# brother

# Gebruikershandleiding

DCP-1510 DCP-1512 MFC-1810 MFC-1815

Niet alle modellen zijn leverbaar in alle landen.

Versie 0 DUT

## **Brother-telefoonnummers**

### BELANGRIJK

Voor technische ondersteuning en hulp bij de bediening van de machine dient u het land waar u de machine hebt gekocht te bellen. Er dient *vanuit* dat land te worden gebeld.

#### Uw product registreren

Vul de Brother Warranty Registration in of, voor een snellere en efficiëntere manier om uw nieuwe product te registreren, ga online naar

## http://www.brother.com/registration/

### Veelgestelde vragen (FAQ's)

Op het Brother Solutions Center vindt u alle benodigde informatie over deze machine. Download de meest recente drivers, software en hulpprogramma's, lees de veelgestelde vragen en de tips voor het oplossen van problemen om te leren hoe u het meeste uit dit product van Brother kunt halen.

### http://solutions.brother.com/

Hier vindt u de updates voor de drivers van Brother.

#### Klantenservice

Kijk op http://www.brother.com/ voor de contactgegevens van uw plaatselijke Brother-vestiging.

#### Servicecentra

Neem contact op met uw plaatselijke Brother-kantoor voor informatie over onderhoudscentra in Europa. U vindt de adressen en telefoonnummers van de Europese kantoren door op de website <u>http://www.brother.com/</u> uw land te selecteren.

#### Internetadressen

Wereldwijde Brother-website: http://www.brother.com/

Voor veelgestelde vragen (FAQs), productondersteuning en technische vragen, en driver-updates en hulpprogramma's: <u>http://solutions.brother.com/</u>

©2013 Brother Industries, Ltd. Alle rechten voorbehouden.

# Welke handleidingen zijn er en waar kan ik deze vinden?

| Welke handleiding?                | Inhoud?                                                                                                    | Waar?                                                                                                    |
|-----------------------------------|----------------------------------------------------------------------------------------------------|----------------------------------------------------------------------------------------------------|
| Handleiding product<br>veiligheid | Lees deze handleiding eerst. Lees de<br>veiligheidsinstructies voor u de machine<br>installeert. Raadpleeg deze handleiding<br>voor handelsmerken en wettelijke<br>beperkingen.                                   | Gedrukt / in de verpakking                                                                                                    |
| Installatiehandleiding            | Volg de instructies voor het instellen van uw<br>machine en installeren van de drivers en<br>software voor het besturingssysteem en het<br>type verbinding dat u gebruikt.                                        | Gedrukt / in de verpakking                                                                                                    |
| Gebruikershandleiding             | Hier vindt u meer informatie over de fax-<br>(alleen MFC-1810 en MFC-1815), scan- en<br>kopieerfuncties. Zie tips voor het oplossen<br>van problemen en machinespecificaties.                                     | Voor MFC:<br>Gedrukt / in de verpakking<br>Voor<br>Tsjechië,<br>Bulgarije,<br>Hongarije,<br>Polen,<br>Roemenië,<br>Slowakije,<br>Kroatië,<br>Slovenië,<br>Slovenië,<br>Servië,<br>Macedonië,<br>Kazachstan:<br>(alleen Windows <sup>®</sup> ) PDF-bestand<br>/ cd-rom / in de verpakking<br>Voor DCP:<br>(alleen Windows <sup>®</sup> ) PDF-bestand<br>/ cd-rom / in de verpakking |
| Softwarehandleiding               | Volg deze instructies voor afdrukken,<br>scannen, externe installatie (alleen<br>MFC-1810 en MFC-1815), PC-Fax (alleen<br>MFC-1810 en MFC-1815) en het gebruik<br>van het hulpprogramma Brother<br>ControlCenter. | (alleen Windows <sup>®</sup> ) PDF-bestand<br>/ installatie-cd-rom / in de<br>verpakking                                                                                                    |

## Inhoudsopgave

| 1 | Algemene informatie                                           | 1  |
|---|---------------------------------------------------------------|----|
|   | Gebruik van de documentatie                                   | 1  |
|   | Symbolen en conventies die in de documentatie gebruikt worden | 1  |
|   | Brother-hulpprogramma's openen (Windows <sup>®</sup> 8)       | 2  |
|   | De Softwarehandleiding openen                                 | 2  |
|   | Documentatie bekijken                                         | 2  |
|   | Overzicht bedieningspaneel                                    | 4  |
|   | Menu en functies voor MFC-modellen                            | 7  |
|   | Programmeren op het scherm                                    | 7  |
|   | Menutabel                                                     | 8  |
|   | 0.Stand.instel.                                               | 9  |
|   | 1.Standaardinst.                                              | 12 |
|   | 2.Fax                                                         | 13 |
|   | 3.Kopie                                                       | 20 |
|   | 4.Printer                                                     | 21 |
|   | 5.Print lijsten                                               | 22 |
|   | 6.Machine-info                                                | 23 |
|   | Menu en functies voor DCP-modellen                            | 24 |
|   | Programmeren op het scherm                                    | 24 |
|   | Menutabel                                                     | 25 |
|   | 1.Standaardinst.                                              | 25 |
|   | 2.Kopie                                                       | 27 |
|   | 3.Printer                                                     |    |
|   |                                                               |    |
|   | Tekst invoeren (MFC-1810 en MFC-1815)                         |    |
|   | Ecologische functies                                          |    |
|   | Stand diepe slaap                                             |    |
|   | Automatische uitschakeling (alleen DCP-1510 en DCP-1512)      |    |
|   | Tonerinstellingen                                             |    |
|   | Foven entriengen in de stand Deergeen (alleen MEC 1910        |    |
|   | on MEC 1915)                                                  | 20 |
|   | en MFG-1015)                                                  |    |
| 2 | Papierinstelling                                              | 33 |
|   | Panierinstellingen                                            | 33 |
|   | Paniertyne                                                    |    |
|   | Panierformaat                                                 |    |
|   | Bruikhaar papier                                              |    |
|   | Aanbevolen papier en afdrukmedia                              |    |
|   | Papiercapaciteit van de papierlade                            |    |
| 3 | Documenten laden                                              | 35 |
|   | Decumentan ladan                                              | 25 |
|   | De automatische documentinvoer (ADF) gebruiken (MFC-1810      | 30 |

| 4 | Een fax verzenden (MFC-1810 en MFC-1815)                                            | 37       |
|---|-------------------------------------------------------------------------------------|----------|
|   | Een fax verzenden                                                                   | 37       |
|   | Een fax annuleren die wordt verwerkt                                                | 37       |
|   | Groepsverzenden                                                                     | 38       |
| 5 | Een fax ontvangen (MFC-1810 en MFC-1815)                                            | 39       |
|   | Ontvangststanden                                                                    |          |
|   | De ontvangststand kiezen                                                            | 39       |
|   | Instellingen ontvangststand                                                         | 40       |
|   | Belvertraging                                                                       | 40       |
|   | F/T-beltijd (alleen in de Fax/Tel-modus)                                            | 40       |
|   | Fax waarnemen                                                                       | 40       |
| 6 | Nummers kiezen en opslaan (MFC-1810 en MFC-1815)                                    | 42       |
|   | Nummers opslaan                                                                     | 42       |
|   | Snelkiesnummers opslaan                                                             | 42       |
|   | Snelkiesnummers wijzigen of verwijderen                                             | 42       |
|   | Nummers kiezen                                                                      | 43       |
|   | Handmatig kiezen                                                                    | 43       |
|   | Snelkiezen                                                                          | 43       |
|   |                                                                                     |          |
|   | Opnieuw kiezen                                                                      |          |
|   | Beller-ID (alleen MFC-1610)                                                         | 44       |
| 7 | PC-FAX gebruiken (MFC-1810 en MFC-1815)                                             | 45       |
|   | PC-FAX ontvangen (Alleen voor Windows <sup>®</sup> )                                | 45       |
|   | PC-FAX verzenden                                                                    | 47       |
|   | Een bestand verzenden als PC-FAX                                                    | 47       |
| 8 | Telefoon en externe apparatuur (MFC-1810 en MFC-1815)                               | 49       |
|   | Telefoonbediening (alleen MFC-1815)                                                 | 49       |
|   | Telefoneren                                                                         | 49       |
|   | Wacht                                                                               | 49       |
|   | Telefoonlijndiensten                                                                | 49       |
|   | Het type telefoonlijn instellen                                                     | 49       |
|   | Een extern antwoordapparaat aansluiten (alleen MFC-1810)                            | 50       |
|   | Aansluitingen                                                                       | 51       |
|   | Een uitgaand bericht opnemen                                                        | 51       |
|   | Aansluiting op meerdere lijnen (PBX)                                                |          |
|   | Externe teletoons en tweede teletoons.                                              |          |
|   | Len externe of tweede telefoon aansluiten                                           |          |
|   | Aileell Vool de Fax/Tel-Mouus<br>Fan draadloze handset van een ander merk gebruiken | 52<br>52 |
|   | Len draadioze nandset van een ander merk gebruiken                                  |          |

### 9 Kopiëren

| Kopieën maken          | 53 |
|------------------------|----|
| ID-KOPIËREN            | 54 |
| Dubbelzijdige ID-kopie | 54 |
| Enkelzijdige ID-kopie  |    |
| Overige kopieën        | 56 |

## 10 Scannen naar een computer

### A Oplossen van problemen en andere informatie

| 63 |
|----|
| 65 |
| 66 |
| 68 |
| 68 |
| 70 |
| 75 |
| 76 |
| 78 |
| 78 |
| 79 |
| 79 |
| 80 |
|    |

### **B** Specificaties

| Algemeen        | 81 |
|-----------------|----|
| Documentgrootte |    |
| Afdrukmedia     | 84 |
| Fax             | 85 |
| Kopiëren        |    |
| Scanner         |    |
| Printer         |    |
|                 |    |

### C Index

81

53

58

63

۷

1

## **Algemene informatie**

## Gebruik van de documentatie

Bedankt voor uw keuze voor een Brothermachine! Het lezen van de documentatie helpt u bij het optimaal benutten van uw machine.

## Symbolen en conventies die in de documentatie gebruikt worden

De volgende symbolen en conventies worden in de documentatie gebruikt.

## ▲ WAARSCHUWING

WAARSCHUWING wijst op een potentieel gevaarlijke situatie die, indien niet vermeden, de dood of ernstige letsels tot gevolg kan hebben.

## BELANGRIJK

<u>BELANGRIJK</u> wijst op een potentieel gevaarlijke situatie die, indien niet vermeden, materiële schade of verminderde functionaliteit van het product tot gevolg kan hebben.

## OPMERKING

De aanduidingen Opmerkingen geven aan hoe u moet reageren in een bepaalde situatie of geven informatie over hoe de huidige functie werkt met andere functies.

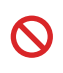

Verbodspictogrammen wijzen op handelingen die niet mogen worden uitgevoerd.

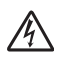

De pictogrammen Elektrisch Gevaar waarschuwen u voor een mogelijke elektrische schok.

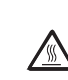

Deze symbolen wijzen u erop dat u hete oppervlakken in de machine niet mag aanraken.

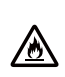

Brandgevaarpictogrammen waarschuwen u voor de mogelijkheid op brand.

Vet Vetgedrukte tekst geeft toetsen op het bedieningspaneel van de machine of op het computerscherm aan.

- *Cursief* Cursief gedrukte tekst legt de nadruk op een belangrijk punt of verwijst naar een verwant onderwerp.
- Courier Het lettertype Courier New New geeft de meldingen aan die worden weergegeven op het LCD-scherm van de machine.

Volg alle waarschuwingen en instructies die op het product worden aangegeven.

### **OPMERKING**

De meeste illustraties in deze Gebruikershandleiding tonen de MFC-1810.

## Brotherhulpprogramma's openen (Windows<sup>®</sup> 8)

Als u een tablet met Windows<sup>®</sup> 8 gebruikt, kunt u keuzes maken door op het scherm te tikken of door te klikken met de muis.

Nadat de printerdriver is geïnstalleerd, wordt

(Brother Utilities) weergegeven op

het Start-scherm en op het bureaublad.

Tik of klik op **Brother Utilities** op het Start-scherm of op het bureaublad.

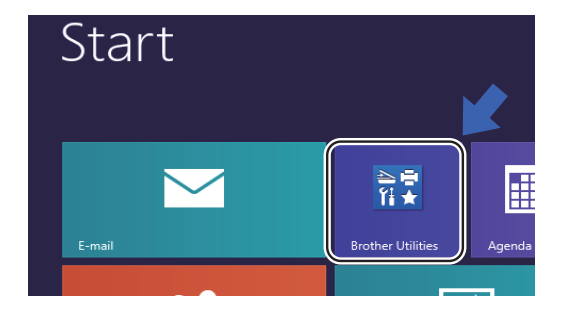

Selecteer uw machine.

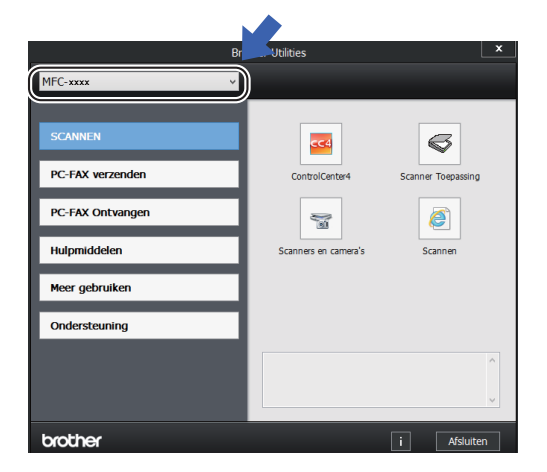

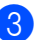

Kies de gewenste functie.

## De Softwarehandleiding openen

Deze Gebruikershandleiding bevat niet alle informatie over de machine, zoals hoe u de geavanceerde functies voor printer, scanner en PC-Fax gebruikt<sup>1</sup>. Wanneer u klaar bent voor gedetailleerdere informatie over deze functies, kunt u de Softwarehandleiding lezen die u terugvindt op de installatie-cd-rom voor Windows<sup>®</sup>-gebruikers.

Macintosh-gebruikers kunnen de Softwarehandleiding lezen door ze te downloaden via het Brother Solutions Center (http://solutions.brother.com/).

<sup>1</sup> MFC-1810 en MFC-1815

## Documentatie bekijken

## Documentatie bekijken (Windows®)

(Windows<sup>®</sup> 7/Windows Vista<sup>®</sup>/Windows<sup>®</sup> XP)

Om de documentatie te bekijken, opent u het

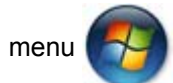

(Starten), selecteert u

Alle Programma's, Brother, MFC-XXXX of DCP-XXXX (waarbij XXXX de naam van uw model is) in de lijst van programma's en kiest u vervolgens Gebruikershandleidingen.

#### (Windows<sup>®</sup> 8)

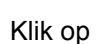

(Brother Utilities) en klik

vervolgens op de vervolgkeuzelijst en selecteer de naam van uw model (indien nog niet geselecteerd). Klik op **Ondersteuning** in de linker navigatiebalk en klik vervolgens op **Gebruikershandleidingen**.

Als u de software niet hebt geïnstalleerd, kunt u de documentatie op de installatie-cd-rom vinden door onderstaande instructies op te volgen:

1 Zet de computer aan. Plaats de installatie-cd-rom in uw cd-romstation.

#### OPMERKING

Als het Brother-scherm niet wordt weergegeven, gaat u naar **Computer** (**Deze computer**).

(Voor Windows<sup>®</sup> 8: Klik op het pictogram

(Verkenner) in de taakbalk en ga

vervolgens naar **Computer**.) Dubbelklik op het cd-rom-pictogram en dubbelklik vervolgens op **start.exe**.

- 2 Als de modelnaam op het scherm wordt weergegeven, klikt u op de modelnaam.
- Als het scherm voor de taalkeuze verschijnt, klikt u op de gewenste taal. Het bovenste menu van de cd-rom wordt geopend.

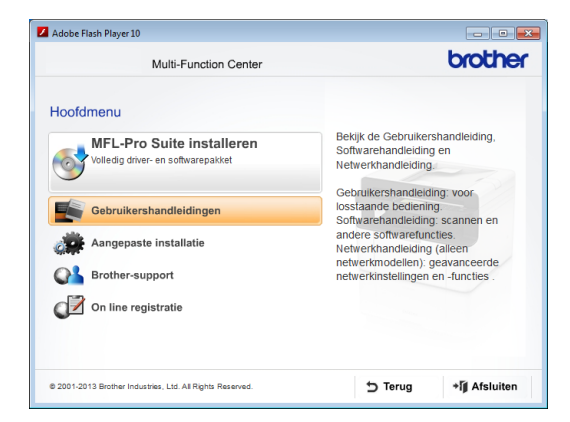

4

#### Klik op Gebruikershandleidingen.

Klik op **PDF/HTML-documenten**. Als het scherm voor de landenkeuze verschijnt, klikt u op het gewenste land. Klik vervolgens op het document dat u wilt lezen. Hoofdstuk 1

## **Overzicht bedieningspaneel**

De illustraties van het bedieningspaneel in deze Gebruikershandleiding tonen de MFC-1810.

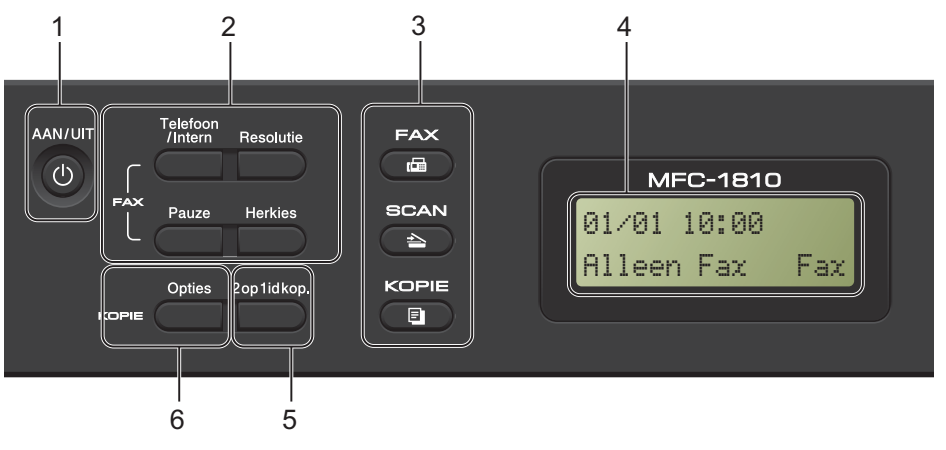

#### 1 AAN/UIT

Druk op (1) om de machine in te schakelen. Houd (1) ingedrukt om de machine uit te zetten.

#### 2 Telefoon/Intern (alleen MFC-1810)

U gebruikt deze toets voor een telefoongesprek na het oppakken van de externe hoorn tijdens het snelle dubbele belsignaal.

Als u op een PBX bent aangesloten, kunt u deze toets gebruiken om toegang te krijgen tot een buitenlijn, om de telefonist(e) terug te bellen of om een oproep over te zetten naar een ander toestel.

#### Telefoon/Wacht (alleen MFC-1815)

Hiermee kunt u telefoonoproepen in de wacht plaatsen.

#### Intern (alleen MFC-1815)

Als u op een PBX bent aangesloten, kunt u deze toets gebruiken om toegang te krijgen tot een buitenlijn, om de telefonist(e) terug te bellen of om een oproep over te zetten naar een ander toestel.

#### Herkies

U kunt de laatste 20 gekozen nummers opnieuw kiezen.

#### Pauze

Hiermee voegt u een pauze van 3,5 seconden in bij het programmeren van snelkiesnummers of wanneer u handmatig een nummer kiest.

#### Resolutie (alleen MFC-1810)

Hiermee stelt u de resolutie in bij het verzenden van een fax.

#### 3 Modustoetsen:

#### 🕞 FAX

Hiermee wordt de Faxmodus van de machine geactiveerd. De Faxmodus is standaard ingesteld.

#### 🖹 SCAN

Hiermee wordt de scanmodus van de machine geactiveerd.

#### **KOPIE**

Hiermee wordt de Kopieermodus van de machine geactiveerd.

#### 4 LCD-scherm

Hierop worden meldingen weergegeven die u helpen bij de configuratie en het gebruik van uw machine.

#### 5 2op 1idkop.

U kunt beide kanten van uw identiteitskaart op één pagina kopiëren en daarbij het originele formaat van de kaart behouden.

#### 6 Opties

U kunt snel en gemakkelijk tijdelijke instellingen voor het kopiëren selecteren.

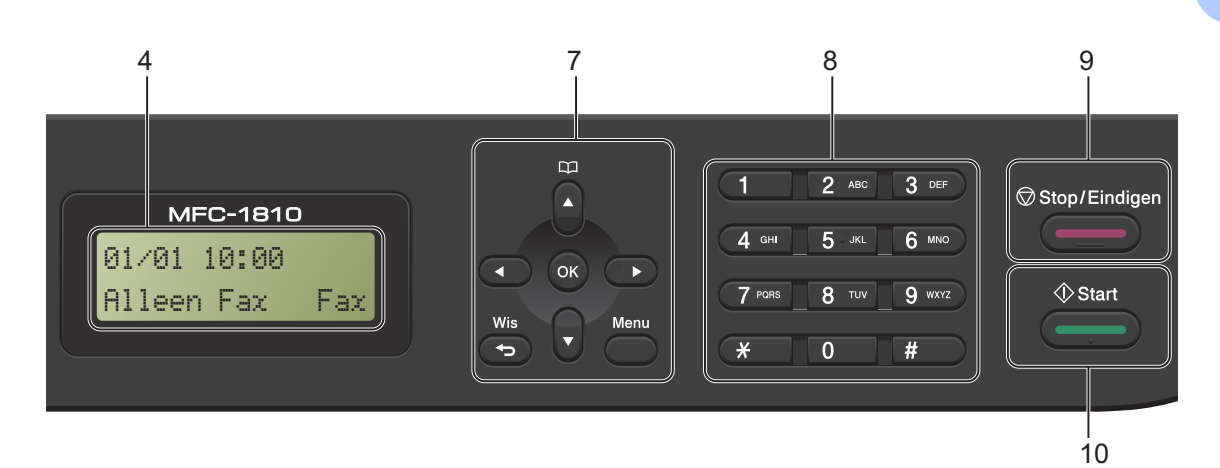

#### 7 Menutoetsen:

#### Wis

Hiermee verwijdert u ingevoerde gegevens of annuleert u de huidige instelling.

#### Menu

Hiermee kunt u het menu openen om de instellingen van de machine te programmeren.

#### ΟΚ

Hiermee kunt u de instellingen opslaan en LCD-berichten op de machine bevestigen.

#### Volumetoetsen:

#### I of I

Druk hierop om achteruit of vooruit door de menuselecties te gaan. Druk hierop om het volume te wijzigen in de fax- of standbymodus.

#### **▲** of **▼**

Druk op deze toetsen om door de menu's en opties te bladeren.

## Adresboek

Hiermee hebt u direct toegang tot snelkiesnummers.

#### 8 Kiestoetsen

Gebruik deze toetsen om telefoon- en faxnummers te kiezen en als toetsenbord om gegevens in de machine in te voeren. (alleen MFC-1815)

Met de toets **#** kunt u de kiesmodus tijdelijk omschakelen van Puls naar Toon tijdens een telefoongesprek.

#### 9 Stop/Eindigen

Met een druk op deze toets wordt een bewerking gestopt of een menu verlaten. Druk op deze toets om de afdruktaak te annuleren.

#### 10 Start

Hiermee kunt u het verzenden van faxen, scannen of kopiëren starten.

Hoofdstuk 1

#### DCP-1510 en DCP-1512

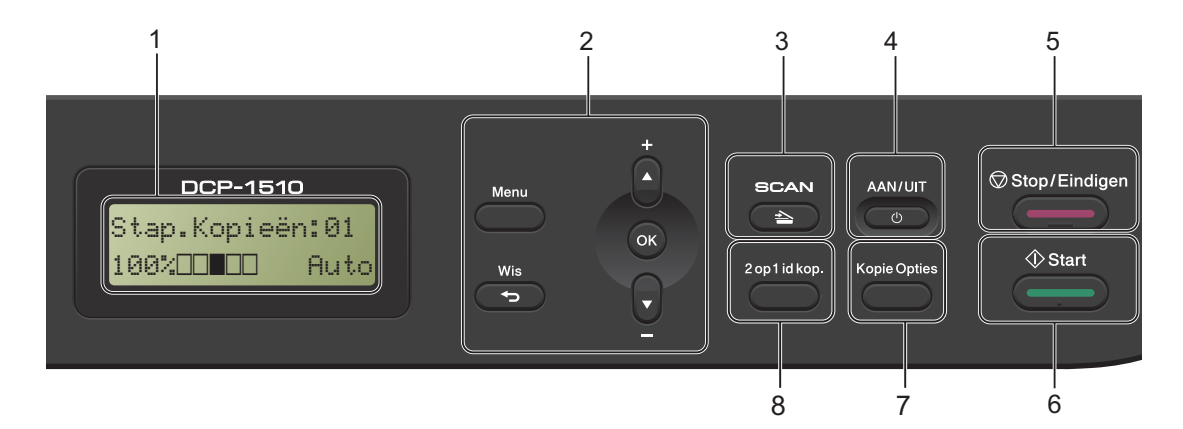

#### 1 LCD-scherm

Hierop worden meldingen weergegeven die u helpen bij de configuratie en het gebruik van uw machine.

#### 2 Menutoetsen:

#### Menu

Hiermee kunt u het menu openen om de instellingen van de machine te programmeren.

#### Wis

Hiermee verwijdert u ingevoerde gegevens of annuleert u de huidige instelling.

#### οκ

Hiermee kunt u de instellingen opslaan en LCD-berichten op de machine bevestigen.

#### ▼ of **▲**

Druk op deze toetsen om door de menu's en opties te bladeren.

#### 3 SCAN

Hiermee wordt de scanmodus van de machine geactiveerd.

#### 4 AAN/UIT

Druk op 🕐 om de machine in te schakelen. Houd 🔮 ingedrukt om de machine uit te zetten.

#### 5 Stop/Eindigen

Met een druk op deze toets wordt een bewerking gestopt of een menu verlaten. Druk op deze toets om de afdruktaak te annuleren.

#### 6 Start

Hiermee kunt u het kopiëren of scannen starten.

#### 7 Kopie Opties

U kunt snel en gemakkelijk tijdelijke instellingen voor het kopiëren selecteren.

#### 8 2op 1idkop.

U kunt beide kanten van uw identiteitskaart op één pagina kopiëren en daarbij het originele formaat van de kaart behouden.

## Menu en functies voor **MFC-modellen**

## Programmeren op het scherm

Uw machine is zodanig ontworpen dat deze eenvoudig te gebruiken is. Met het LCDscherm kunt u programmeren op het scherm met behulp van de menutoetsen.

#### Het menu openen

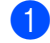

Druk op Menu.

#### Kies een optie.

- Druk op 0 voor het menu Stand.instel..
- Druk op 1 voor het menu Standaardinst..
- Druk op 2 voor het menu Fax.
- Druk op 3 voor het menu Kopie.
- Druk op 4 voor het menu Printer.
- Druk op 5 voor het menu Print lijsten.
- Druk op 6 voor het menu Machineinfo.
- Druk op 9 voor het menu Service.<sup>1</sup>
- 1 Deze optie is alleen beschikbaar wanneer een foutmelding in het LCD-scherm wordt weergegeven.

U kunt ook door ieder menuniveau bladeren door op ▲ of ▼ te drukken voor de gewenste richting.

- 3 Druk op **OK** als de gewenste optie op het LCD-scherm wordt weergegeven. Het LCD-scherm geeft het volgende menuniveau weer.
- 4 Druk op ▲ of ▼ om naar de volgende menuselectie te gaan.
- 5 Druk op OK. Wanneer u een optie hebt ingesteld, toont het LCD-scherm Geaccepteerd.

## Menutabel

Met behulp van de menutabel kunt u de instellingen van uw machine wijzigen door op de cijfertoetsen of  $\blacktriangle$  en  $\blacksquare$  en op **OK** te drukken.

Druk op **Menu** en druk vervolgens, afhankelijk van wat op het LCD-scherm wordt getoond, op de cijfertoetsen of op  $\blacktriangle$  en  $\lor$  om verschillende menuopties te markeren. Druk op **OK** om een optie te selecteren. In het onderstaande voorbeeld wordt de instelling van het beltoonvolume gewijzigd van Half in Laag.

#### 1.Standaardinst.

| Niveau 2 | Niveau 3    | Beschrijvingen 1            | Opties        |
|----------|-------------|-----------------------------|---------------|
| 3 Volume | 1.Belvolume | Het belvolume<br>aanpassen. | Laag<br>Half* |
|          |             |                             | Ноод          |
|          |             |                             | Uit           |

- 1 Druk op Menu.
- 2 Druk op 1 om Standaardinst. te selecteren.
- **Oruk op 3 om** Volume te selecteren.
- 4 Druk op 1 om Belvolume te selecteren.
- 5 Druk op ▲ of ▼ om Laag weer te geven.
- 6 Druk op **OK**.
- 7 Druk op Stop/Eindigen.

## 0.Stand.instel.

## 0.Stand.instel.

| Niveau 2             | Niveau 3             | Beschrijvingen 1                                                                    | Opties                     | Beschrijvingen 2                                                                                                    | Pagina |
|----------------------|----------------------|-------------------------------------------------------------------------------------|----------------------------|----------------------------------------------------------------------------------------------------|--------|
| 1.Ontvangstmodus     | _                    | U kunt de<br>ontvangststand<br>kiezen die het beste<br>aan uw behoeften<br>voldoet. | Alleen Fax*                | De machine<br>beantwoordt elke<br>oproep alsof het een<br>fax is. Het LCD-<br>scherm toont<br>Alleen Fax<br>wanneer deze optie<br>is ingesteld.                                                                                                    | 39     |
|                      |                      |                                                                                     | Fax/Telefoon               | De machine beheert<br>de lijn en<br>beantwoordt elke<br>oproep automatisch.<br>Als de oproep geen<br>fax is, gaat de<br>telefoon over en kunt<br>u de oproep<br>beantwoorden. Het<br>LCD-scherm toont<br>Fax/Telefoon<br>wanneer deze optie<br>is ingesteld.                                           |        |
|                      |                      |                                                                                     | Ext. TEL/ANT<br>(MFC-1810) | Het externe<br>antwoordapparaat<br>beantwoordt elke<br>oproep automatisch.<br>Ingesproken<br>berichten worden<br>opgeslagen op het<br>externe<br>antwoordapparaat.<br>Faxberichten worden<br>automatisch<br>afgedrukt. Het LCD-<br>scherm toont Ext.<br>TEL/ANT wanneer<br>deze optie is<br>ingesteld. |        |
|                      |                      |                                                                                     | Handmatig                  | U beheert de<br>telefoonlijn en moet<br>elke oproep zelf<br>beantwoorden. Het<br>LCD-scherm toont<br>Handmatig wanneer<br>deze optie is<br>ingesteld.                                                                                                    |        |
| De fabrieksinstellin | ngen zijn vetgedrukt | en met een sterretje we                                                             | ergegeven.                 |                                                                                                    |        |

9

### 0.Stand.instel. (Vervolg)

| Niveau 2            | Niveau 3                                                                                                    | Beschrijvingen 1                                           | Opties                                                                                                    | Beschrijvingen 2                                                                                                    | Pagina |
|---------------------|----------------------------------------------------------------------------------------------------|------------------------------------------------------------|----------------------------------------------------------------------------------------------------|----------------------------------------------------------------------------------------------------|--------|
| 2.Datum&Tijd        | 1.Datum&Tijd De datum en de tijd<br>worden op het LCD-<br>scherm<br>weergegeven en in<br>de kopteksten van<br>verzonden faxen<br>vermeld als u de<br>stations-ID hebt<br>ingesteld | Jaar:                                                      | Voer de laatste twee<br>cijfers van het jaartal<br>in. (Bijv. voer 1, 3 in<br>voor 2013.)                                                                         |                                                                                                    |        |
|                     |                                                                                                    | Maand:                                                     | Voer de twee cijfers<br>voor de maand in.<br>(Bijv. voer 0, 1 in voor<br>januari.)                                                                                |                                                                                                    |        |
|                     |                                                                                                    |                                                            | Dag:                                                                                                    | Voer de twee cijfers<br>voor de dag in. (Bijv.<br>voer 0, 1 in voor de<br>1e.)                                                                                                    |        |
|                     |                                                                                                    |                                                            | Tijd:                                                                                                    | Voer het tijdstip in 24-<br>uursformaat in. (Bijv.<br>voer 1, 5, 2, 5 in voor<br>15:25.)                                                                                                    |        |
|                     | 2.Aut.<br>zomertijd                                                                                                    | De zomer-/wintertijd<br>wordt automatisch<br>ingesteld.    | Aan*                                                                                                    | U kunt de machine zo<br>instellen dat de<br>zomer-/wintertijd<br>automatisch wordt<br>gewijzigd. De<br>machine zal<br>automatisch in de<br>lente een uur vooruit<br>worden gezet en een<br>uur terug in de herfst. |        |
|                     |                                                                                                    |                                                            | Uit                                                                                                    |                                                                                                    |        |
| 3.Stations-ID       | — Uw naam en<br>faxnummer instellen<br>die op elke faxpagina<br>moeten worden<br>afgedrukt.                                                                                        | Uw naam en<br>faxnummer instellen<br>die op elke faxpagina | Fax:                                                                                                    | Voer uw faxnummer<br>in (maximaal 20<br>cijfers).                                                                                                    |        |
|                     |                                                                                                    | Tel:                                                       | Voer uw<br>telefoonnummer in<br>(maximaal 20 cijfers).<br>Als uw<br>telefoonnummer en<br>faxnummer hetzelfde<br>zijn, voert u hetzelfde<br>nummer nogmaals<br>in. |                                                                                                    |        |
|                     |                                                                                                    | Naam:                                                      | Voer uw naam in<br>(maximaal 20<br>tekens).                                                                                                    | 30                                                                                                    |        |
| De fabrieksinstelli | ngen zijn vetgedrukt                                                                                                    | en met een sterretje we                                    | ergegeven.                                                                                                    |                                                                                                    |        |

Algemene informatie

## 0.Stand.instel. (Vervolg)

| Niveau 2                                                                  | Niveau 3           | Beschrijvingen 1                                                        | Opties          | Beschrijvingen 2                                                                                                    | Pagina |  |
|---------------------------------------------------------------------------|--------------------|-------------------------------------------------------------------------|-----------------|----------------------------------------------------------------------------------------------------|--------|--|
| 4.Toon/Puls                                                               | _                  | De kiesmodus<br>kiezen.                                                 | Toon*           | De machine is<br>standaard ingesteld<br>op de kiesmodus<br>Toon.                                                                         |        |  |
|                                                                           |                    |                                                                         | Puls            | Als u de<br>pulskiesmethode<br>(draaien) gebruikt,<br>moet u de kiesmodus<br>wijzigen.                                                   |        |  |
| 5.Kiestoon                                                                | _                  | U kunt de tijd voor het<br>waarnemen van een<br>kiestoon verkorten.     | Waarneming      | De machine begint te<br>kiezen zodra ze een<br>kiestoon waarneemt.                                                                       |        |  |
|                                                                           |                    |                                                                         | Geen detectie*  | Wanneer u een fax<br>automatisch<br>verzendt, wacht de<br>machine standaard<br>een bepaalde tijd<br>voordat het nummer<br>wordt gekozen. |        |  |
| 6.Tel lijn                                                                | —                  | Het type telefoonlijn                                                   | Normaal*        |                                                                                                    | 49     |  |
| inst                                                                      |                    | kiezen.                                                                 | ISDN            |                                                                                                    |        |  |
|                                                                           |                    |                                                                         | PBX             |                                                                                                    |        |  |
| 7.Resetten                                                                | 1.Adres en<br>fax  | Alle opgeslagen<br>telefoonnummers en<br>faxinstellingen<br>herstellen. | 1.Herstel       |                                                                                                    |        |  |
|                                                                           |                    |                                                                         | 2.Stop          | Het herstellen<br>annuleren en het<br>menu afsluiten.                                                                                    |        |  |
|                                                                           | 2.Alle<br>instell. | Alle<br>fabrieksinstellingen<br>van de machine<br>herstellen.           | 1.Herstel       |                                                                                                    |        |  |
|                                                                           |                    |                                                                         | 2.Stop          | Het herstellen<br>annuleren en het<br>menu afsluiten.                                                                                    |        |  |
| 0.Taalkeuze                                                               | —                  | De taal van het LCD-<br>scherm wijzigen.                                | (Kies uw taal.) |                                                                                                    |        |  |
| De fabrieksinstellingen zijn vetgedrukt en met een sterretje weergegeven. |                    |                                                                         |                 |                                                                                                    |        |  |

## 1.Standaardinst.

### 1.Standaardinst.

| Niveau 2             | Niveau 3             | Beschrijvingen 1                                                                                                    | Opties          | Beschrijvingen 2                                            | Pagina |
|----------------------|----------------------|----------------------------------------------------------------------------------------------------|-----------------|-------------------------------------------------------------|--------|
| 1.Tijdklokstand      | _                    | U kunt instellen hoe<br>lang na de laatste<br>kopie of scan de                                                                  | 0 Sec.          | Onmiddellijk<br>terugkeren naar de<br>faxmodus.             |        |
|                      |                      | machine terugkeert                                                                                                    | 30 Sec.         | Terugkeren naar de                                          |        |
|                      |                      |                                                                                                    | 1 Min           | faxmodus na de                                              |        |
|                      |                      |                                                                                                    | 2 Min.*         | gonozon nju.                                                |        |
|                      |                      |                                                                                                    | 5 Min.          |                                                             |        |
|                      |                      |                                                                                                    | Uit             | De machine blijft in<br>de laatst gebruikte<br>modus staan. |        |
| 2.Papier             | 1.Papiersoort        |                                                                                                    | Normaal*        |                                                             | 33     |
|                      |                      |                                                                                                    | Gerecycl.papier |                                                             |        |
|                      | 2.Papierformaat      | Hiermee kunt u het<br>papierformaat in de<br>papierlade instellen.                                                              | A4*             |                                                             | 33     |
|                      |                      |                                                                                                    | Letter          |                                                             |        |
|                      |                      |                                                                                                    | Legal           |                                                             |        |
|                      |                      |                                                                                                    | Folio           |                                                             |        |
| 3.Volume             | 1.Belvolume          | Hiermee kunt u het<br>belvolume<br>aanpassen.                                                                                   | Laag            |                                                             |        |
|                      |                      |                                                                                                    | Half*           |                                                             |        |
|                      |                      |                                                                                                    | Ноод            |                                                             |        |
|                      |                      |                                                                                                    | Uit             |                                                             |        |
|                      | 2.Waarsch.toon       | Wanneer de<br>waarschuwingstoon<br>aanstaat, zal de<br>machine een                                                              | Laag            |                                                             |        |
|                      |                      |                                                                                                    | Half*           |                                                             |        |
|                      |                      |                                                                                                    | Ноод            |                                                             |        |
|                      |                      | geluidssignaal geven<br>wanneer u een toets<br>indrukt, een fout<br>maakt of nadat u een<br>fax hebt verzonden of<br>ontvangen. | Uit             |                                                             |        |
|                      | 3.Luidspreker        | Hiermee kunt u het                                                                                                    | Laag            |                                                             |        |
|                      |                      | volume van de<br>luidspreker<br>aanpassen.                                                                                      | Half*           |                                                             |        |
|                      |                      |                                                                                                    | Ноод            |                                                             |        |
|                      |                      |                                                                                                    | Uit             |                                                             |        |
| De fabrieksinstellir | ngen zijn vetgedrukt | en met een sterretje we                                                                                                    | ergegeven.      |                                                             |        |

Algemene informatie

## 1.Standaardinst. (Vervolg)

| Niveau 2             | Niveau 3             | Beschrijvingen 1                                                                                            | Opties                                           | Beschrijvingen 2                                                                                                    | Pagina |
|----------------------|----------------------|----------------------------------------------------------------------------------------------------|--------------------------------------------------|----------------------------------------------------------------------------------------------------|--------|
| 4.Bespaarstand       | 1.Toner<br>sparen    | Met deze functie kunt<br>u toner besparen.                                                                  | Aan                                              | In de<br>tonerbespaarstand<br>gaat de<br>tonercartridge langer<br>mee. Wanneer u<br>Toner sparen<br>instelt op Aan, wordt<br>er lichter afgedrukt. |        |
| 5.LCD-contrast       |                      | Wijzigt het contrast<br>van het LCD-scherm.                                                                 | vit*<br>-□□□□□+<br>-□□□□+*<br>-□■□□++<br>-□■□□0+ | Druk op ► om het<br>LCD-scherm<br>donkerder te maken.<br>Of druk op ◀ om het<br>LCD-scherm lichter<br>te maken.                                    |        |
| 6.Afmeting<br>scan   | _                    | Past het<br>scangedeelte aan het<br>formaat van het<br>document aan.                                        | A4*<br>Letter                                    |                                                                                                    |        |
| 7.Vervang<br>toner   | _                    | Stelt de machine in<br>om door te gaan of te<br>stoppen wanneer het<br>LCD-scherm Toner<br>vervangen toont. | Doorgaan                                         | De machine zal<br>doorgaan met<br>afdrukken. Plaats<br>een nieuwe<br>tonercartridge<br>wanneer het LCD-<br>scherm Toner is<br>op toont.            | 31     |
| De fabrieksinstellir | naen ziin vetaedrukt | en met een sterretie we                                                                                     | Stoppen*                                         | De machine zal<br>stoppen met<br>afdrukken. Plaats<br>een nieuwe<br>tonercartridge.                                                                |        |

## 2.Fax

### 2.Fax

| Niveau 2                                        | Niveau 3             | Beschrijvingen 1                                                                                                    | Opties           | Beschrijvingen 2                                                                                                    | Pagina |
|-------------------------------------------------|----------------------|----------------------------------------------------------------------------------------------------|------------------|----------------------------------------------------------------------------------------------------|--------|
| 1.Ontvangstmenu<br>(Uitsluitend in<br>Faxmodus) | 1.Bel<br>Vertraging  | De belvertraging<br>bepaalt het aantal<br>keren dat de machine<br>overgaat voordat ze<br>antwoordt in de<br>standen Alleen fax en<br>Fax/Tel. | (00 - 06)<br>02* | Als een externe of<br>tweede telefoon<br>dezelfde lijn als de<br>machine gebruikt,<br>kiest u het maximaal<br>aantal keren dat de<br>machine over moet<br>gaan. | 40     |
| De fabrieksinstellir                            | ngen zijn vetgedrukt | en met een sterretje we                                                                                                    | ergegeven.       |                                                                                                    |        |

-

## 2.Fax (Vervolg)

| Niveau 2                                                     | Niveau 3           | Beschrijvingen 1                                                                                                    | Opties                                    | Beschrijvingen 2                                                                                                    | Pagina |
|--------------------------------------------------------------|--------------------|----------------------------------------------------------------------------------------------------|-------------------------------------------|----------------------------------------------------------------------------------------------------|--------|
| 1.Ontvangstmenu<br>(Uitsluitend in<br>Faxmodus)<br>(vervolg) | 2.F/T Beltijd      | Stelt de lengte in van<br>het snelle dubbele<br>belsignaal in de<br>Fax/Tel-modus.                                                                                                    | 20 Sec.<br>30 Sec.*<br>40 Sec.<br>70 Sec. | Als de oproep een fax<br>is, ontvangt de<br>machine deze; als<br>het echter een<br>normale<br>telefoonoproep is,<br>laat de machine het<br>F/T-belsignaal horen<br>(een snel dubbel<br>belsignaal)<br>gedurende de tijd die<br>u hebt bepaald in de<br>instelling van de F/T-<br>beltijd. Als u het F/T-<br>belsignaal hoort,<br>betekent dit dat u een<br>normale oproep op<br>de lijn ontvangt.                                                                        | 40     |
|                                                              | 3.Fax<br>Waarnemen | Faxen ontvangen<br>zonder op <b>Start</b> te<br>drukken. Wanneer<br>Fax waarnemen is<br>ingesteld op Aan,<br>kunt u faxberichten<br>ontvangen zonder op<br><b>Start</b> te drukken.                      | Aan*<br>Half (MFC-1815)<br>Uit            | De machine kan een<br>fax automatisch<br>ontvangen, zelfs als<br>u de oproep<br>beantwoordt.<br>De machine ontvangt<br>een faxoproep alleen<br>automatisch als u<br>hem hebt<br>aangenomen met de<br>hoorn van de<br>machine.<br>Als u in de buurt van<br>de machine bent en<br>een faxoproep eerst<br>aanneemt door de<br>hoorn van de externe<br>telefoon (alleen<br>MFC-1810) of van de<br>machine (alleen<br>MFC-1815) op te<br>pakken, drukt u op<br><b>Start</b> . | 40     |
|                                                              | 4.Autoreductie     | De machine berekent<br>de mate van<br>verkleinen aan de<br>hand van het<br>paginaformaat van<br>de fax en het door u<br>ingestelde<br>papierformaat<br>( <b>Menu</b> , <b>1</b> , <b>2</b> , <b>2</b> ). | Aan*                                      | Als u Aan kiest,<br>verkleint de machine<br>automatisch een<br>binnenkomende fax<br>zodat deze op een<br>pagina van het<br>formaat A4, Letter,<br>Legal of Folio past.                                                                                                    |        |

Algemene informatie

### 2.Fax (Vervolg)

| Niveau 2                                                     | Niveau 3            | Beschrijvingen 1                                                                                                    | Opties | Beschrijvingen 2                                                                                                    | Pagina |
|--------------------------------------------------------------|---------------------|----------------------------------------------------------------------------------------------------|--------|----------------------------------------------------------------------------------------------------|--------|
| 1.Ontvangstmenu<br>(Uitsluitend in<br>Faxmodus)<br>(vervolg) | 5.Geheugen<br>ontv. | Alle binnenkomende<br>faxen worden<br>automatisch<br>opgeslagen in het<br>geheugen van de<br>machine als het<br>papier op is.<br>De machine gaat<br>door met het<br>ontvangen van de<br>huidige fax en de<br>overige pagina's<br>worden in het<br>geheugen<br>opgeslagen, als er<br>voldoende geheugen<br>beschikbaar is. | Aan*   | Later<br>binnenkomende<br>faxen worden ook in<br>het geheugen<br>opgeslagen totdat<br>het geheugen vol is.<br>Wanneer het<br>geheugen vol is,<br>houdt de machine<br>automatisch op met<br>het beantwoorden<br>van oproepen. Om<br>de faxen af te<br>drukken, plaatst u<br>papier in de lade en<br>drukt u op <b>Start</b> .<br>Later<br>binnenkomende<br>faxen worden niet in<br>het geheugen<br>opgeslagen. De<br>machine stopt dan<br>met het automatisch<br>beantwoorden van<br>oproepen totdat er<br>papier in de<br>papierlade wordt<br>geplaatst. Om de<br>laatst ontvangen fax<br>af te drukken, plaatst<br>u papier in de lade en |        |
|                                                              | 6.Printdichtheid    | U kunt de<br>afdrukdichtheid<br>instellen en zo de<br>afgedrukte pagina's<br>lichter of donkerder<br>maken.                                                                                                    |        | Druk op ▶ om de<br>afdruk donkerder te<br>maken of op ◀ om<br>hem lichter te maken.                                                                                                    |        |
| 2.Verzendmenu                                                | 1.Contrast          | Hiermee kunt u de<br>faxen die u verzendt<br>lichter of donkerder<br>maken.                                                                                                    | Auto*  | Auto geeft de beste<br>resultaten. Er wordt<br>dan automatisch een<br>geschikt contrast<br>gekozen voor uw<br>document.                                                                                                    |        |
|                                                              |                     |                                                                                                    | Licht  | Als uw document te<br>licht is, kiest u<br>Licht.                                                                                                    |        |
| De febrichetert "                                            |                     |                                                                                                    | Donker | Als uw document te<br>donker is, kiest u<br>Donker.                                                                                                    |        |

## 2.Fax (Vervolg)

| Niveau 2                   | Niveau 3             | Beschrijvingen 1                                                                                                    | Opties                                                                                                    | Beschrijvingen 2                                                                                                    | Pagina |
|----------------------------|----------------------|----------------------------------------------------------------------------------------------------|----------------------------------------------------------------------------------------------------|----------------------------------------------------------------------------------------------------|--------|
| 2.Verzendmenu<br>(vervolg) | 2.Faxresolutie       | Hiermee kunt u de<br>standaardresolutie<br>voor uitgaande faxen                                                                                                    | Standaard*                                                                                                    | Geschikt voor de<br>meeste getypte<br>documenten.                                                                                                    |        |
|                            |                      | instellen.<br>De kwaliteit van een<br>uitgaande fax kan<br>worden verbeterd<br>door de faxresolutie<br>te wijzigen.                                                                       | Fijn                                                                                                    | Geschikt voor<br>documenten met een<br>klein lettertype en<br>wordt iets langzamer<br>verzonden dan met<br>de<br>standaardresolutie.                                          |        |
|                            |                      | Superfijn                                                                                                    | Geschikt voor<br>documenten met een<br>klein lettertype of<br>artwork en wordt iets<br>langzamer<br>verzonden dan met<br>de fijne resolutie.             |                                                                                                    |        |
|                            |                      | Foto                                                                                                    | Geschikt wanneer<br>het document<br>verschillende<br>grijstinten heeft of<br>een foto is. Deze<br>instelling heeft de<br>langzaamste<br>transmissietijd. |                                                                                                    |        |
| 3.Internationaa            | 3.Internationaal     | Als u door een<br>slechte verbinding<br>problemen hebt met<br>het internationaal<br>verzenden van een<br>fax, dan kan het<br>activeren van de<br>internationale modus<br>wellicht helpen. | Aan                                                                                                    | Schakel deze functie<br>in als u problemen<br>hebt met het<br>internationaal<br>verzenden van faxen.<br>Deze functie wordt<br>alleen voor de<br>volgende fax<br>ingeschakeld. |        |
|                            |                      |                                                                                                    | Uit*                                                                                                    | Laat deze instelling<br>op Uit staan<br>wanneer de<br>netwerkverbinding<br>goed is en u een<br>internationale fax<br>normaal kunt<br>verzenden.                               |        |
| De fabrieksinstelli        | ngen zijn vetgedrukt | en met een sterretje we                                                                                                    | eergegeven.                                                                                                    |                                                                                                    |        |

Algemene informatie

### 2.Fax (Vervolg)

| Niveau 2                                                                   | Niveau 3                                                                                                    | Beschrijvingen 1                                                                                                    | Opties                                                                                                    | Beschrijvingen 2                                                                                                    | Pagina |
|----------------------------------------------------------------------------|----------------------------------------------------------------------------------------------------|----------------------------------------------------------------------------------------------------|----------------------------------------------------------------------------------------------------|----------------------------------------------------------------------------------------------------|--------|
| 3.Anti-Junk<br>Fax<br>(alleen<br>MFC-1810)                                 | 1.Registreren                                                                                                    | Als u van bepaalde<br>nummers geen<br>faxen/oproepen<br>wenst te ontvangen,<br>kunt u deze nummers<br>(maximaal 100)<br>registreren in de Anti- | _                                                                                                    | Kies het nummer dat<br>u wilt registeren in de<br>Anti-Junk Fax-lijst<br>door op ▲ en ▼ te<br>drukken. Druk op <b>OK</b><br>en druk vervolgens<br>op <b>1</b> . |        |
|                                                                            | 2.Verwijderen<br>Junk Fax-lijst.<br>U moet zich<br>abonneren op<br>dienst<br>belleridentifica<br>uw lokale<br>telefoonmaats              | Junk Fax-lijst.<br>U moet zich<br>abonneren op de<br>dienst<br>belleridentificatie van<br>uw lokale<br>telefoonmaatschappij<br>. U kunt geen    |                                                                                                    | Kies het nummer dat<br>u uit de Anti-Junk<br>Fax-lijst wilt<br>verwijderen door op ▲<br>en ▼ te drukken. Druk<br>op OK en druk<br>vervolgens op 1.              |        |
|                                                                            | rapport                                                                                                    | nummers kiezen die<br>niet zijn opgeslagen<br>in het<br>belleridentificatiegeh<br>eugen.                                                        |                                                                                                    | fax-/telefoonnummers<br>afdrukken die in de<br>Anti-Junk Fax-lijst<br>zijn geregistreerd.                                                                       |        |
| 3.Adresboek<br>(alleen<br>MFC-1815)<br>4.Adresboek<br>(alleen<br>MFC-1810) | 1.Snelkies                                                                                                    | U kunt tot 99<br>snelkiesnummers<br>opslaan. Druk<br>tweemaal op<br>(Adresboek) en voer<br>dan het<br>snelkiesnummer van<br>twee cijfers in.    |                                                                                                    |                                                                                                    |        |
| 4.Kies<br>rapport<br>(alleen                                               | 1.Verzendrapp.                                                                                                    | U kunt het<br>verzendrapport<br>gebruiken als bewijs                                                                                            | Aan                                                                                                    | Na elke verzonden<br>fax wordt een rapport<br>afgedrukt.                                                                                                    |        |
| MFC-1815)<br>5.Kies<br>rapport<br>(alleen<br>MFC-1810)                     | dat u een fax hebt<br>verzonden. Dit<br>rapport bevat de<br>naam of het<br>faxnummer van de<br>ontvanger, de datum<br>en de tijd van het | Aan+Beeld                                                                                                    | Na elke verzonden<br>fax wordt een rapport<br>afgedrukt. Een<br>gedeelte van de<br>eerste pagina van de<br>fax wordt op het<br>rapport afgedrukt.                            |                                                                                                    |        |
|                                                                            | van het verzenden,<br>het aantal verzonden<br>pagina's en<br>informatie of de fax al<br>dan niet succesvol<br>werd verzonden.            | van het verzenden,<br>het aantal verzonden<br>pagina's en<br>informatie of de fax al                                                            | Vit*                                                                                                    | Als de fax niet is<br>verzonden door een<br>storing wordt een<br>rapport afgedrukt.                                                                             |        |
|                                                                            |                                                                                                    | Uit+Beeld                                                                                                    | Als de fax niet is<br>verzonden door een<br>storing wordt een<br>rapport afgedrukt.<br>Een gedeelte van de<br>eerste pagina van de<br>fax wordt op het<br>rapport afgedrukt. |                                                                                                    |        |

De fabrieksinstellingen zijn vetgedrukt en met een sterretje weergegeven.

Hoofdstuk 1

## 2.Fax (Vervolg)

| 4. Kies<br>rapport<br>(alleen<br>MFC-1815) 2. Journaal<br>tijd Hiermee stelt u het<br>tijdsinterval in voor<br>heafdrukken van het<br>faxjournaal.<br>Het faxjournaal is<br>een lijst met<br>informatie over de<br>laatste 200 dor u<br>ontvangen en<br>verzonden faxen. Uit Als u het interval op<br>Uit zet, kunt u het<br>rapport nog<br>handmätg afdrukken<br>wia het menu Print<br>lijsten.   5. Kies<br>rapport<br>(alleen<br>MFC-1810)<br>(vervolg) I. PC-Fax<br>ontvangen en<br>ontvangen en<br>ontvangen en<br>verzonden faxen. Na 50 faxen* De machine zal het<br>journaal afdrukken<br>wanneer de machine<br>soft taken heeft<br>opgeslagen.   5. Afstandsopties<br>(alleen<br>MFC-1810) 1. PC-Fax<br>ontv Hiermee stelt u de<br>machine in voor het<br>ontvangen van faxen<br>op uw pc. Als u Aan Aan De machine drukt het<br>rapport af op het<br>gekozen tijdstip en<br>wist dan alle taken uit<br>het geheugen.   6. Afstandsopties<br>(alleen<br>MFC-1810) 1. PC-Fax<br>ontv Hiermee stelt u de<br>machine in voor het<br>op uw pc. Als u Aan<br>tiket, kunt u voor de<br>zekerheid<br>Reserveardruk<br>activeren. Aan III   6. Afstandsopties<br>(alleen<br>MFC-1810) 2. Print<br>document Als u de functie PC-<br>Fax ontvangen<br>inschakelt ne de<br>machine ontvangen<br>faxen opslaat in het<br>geheugen, kunt u<br>een fax afdrukken<br>vanuit het geheugen. IIII   6. Rest. jobs<br>(alleen<br>MFC-1810) — U kunt controleren<br>weike taken er in het<br>geheugen zitten en<br>geheugen zitten en<br>geheugen zitten en <b< th=""><th>Niveau 2</th><th>Niveau 3</th><th>Beschrijvingen 1</th><th>Opties</th><th>Beschrijvingen 2</th><th>Pagina</th></b<>                                                                                                    | Niveau 2                                                                                             | Niveau 3            | Beschrijvingen 1                                                                                                    | Opties                                                                   | Beschrijvingen 2                                                                                                    | Pagina |
|----------------------------------------------------------------------------------------------------|----------------------------------------------------------------------------------------------------|---------------------|----------------------------------------------------------------------------------------------------|--------------------------------------------------------------------------|----------------------------------------------------------------------------------------------------|--------|
| rapport<br>(alleen<br>MFC-1810)<br>(vervolg) Image: set of the set of the                     | 4.Kies<br>rapport<br>(alleen<br>MFC-1815)<br>5.Kies                                                  | 2.Journaal<br>tijd  | Hiermee stelt u het<br>tijdsinterval in voor<br>het afdrukken van het<br>faxjournaal.<br>Het faxjournaal is<br>een liist met                                            | Uit                                                                      | Als u het interval op<br>Uit zet, kunt u het<br>rapport nog<br>handmatig afdrukken<br>via het menu Print<br>lijsten. |        |
| Image: second second | rapport<br>(alleen<br>MFC-1810)<br>(vervolg)                                                         |                     | informatie over de<br>laatste 200 door u<br>ontvangen en<br>verzonden faxen.                                                                                            | Na 50 faxen*                                                             | De machine zal het<br>journaal afdrukken<br>wanneer de machine<br>50 taken heeft<br>opgeslagen.                      |        |
| 5.Afstandsopties<br>(alleen<br>MFC-1815) 1.PC-Fax<br>ontv. Hiermee stelt u de<br>machine in voor het<br>ontvangen van faxen<br>op uw pc. Als u Aan<br>kiest, kunt u voor de<br>zekerheid<br>Reserveafdruk<br>activeren. Aan 45   6.Afstandsopties<br>(alleen<br>MFC-1810) 2.Print<br>document Hiermee stelt u de<br>machine in voor het<br>ontvangen van faxen<br>op uw pc. Als u Aan<br>kiest, kunt u voor de<br>zekerheid<br>Reserveafdruk<br>activeren. Aan 45   6.Afstandsopties<br>(alleen<br>MFC-1815) 2.Print<br>document Als u de functie PC-<br>Fax ontvangen<br>inschakelt en de<br>machine ontvangen<br>faxen opslaat in het<br>geheugen, kunt u<br>een fax afdrukken<br>vanuit het geheugen. — —   6.Rest. jobs<br>(alleen<br>MFC-1815) — U kunt controleren<br>welke taken er in het<br>geheugen zitten en<br>geprogrammeerde<br>taken annuleren. [XXX] Volg de aanwijzingen<br>op het LCD-scherm. 38                                                                                                    |                                                                                                    |                     |                                                                                                    | Elke 6 uur<br>Elke 12 uur<br>Elke 24 uur<br>Elke 2 dagen<br>Elke 7 dagen | De machine drukt het<br>rapport af op het<br>gekozen tijdstip en<br>wist dan alle taken uit<br>het geheugen.         |        |
| 2. Print Als u de functie PC-<br>Fax ontvangen<br>inschakelt en de<br>machine ontvangen<br>faxen opslaat in het<br>geheugen, kunt u<br>een fax afdrukken<br>vanuit het geheugen. —   6. Rest. jobs — U kunt controleren<br>welke taken er in het<br>geheugen zitten en<br>geprogrammeerde<br>taken annuleren. [XXX] Volg de aanwijzingen<br>op het LCD-scherm. 38                                                                                                    | 5.Afstandsopties<br>(alleen<br>MFC-1815)<br>6.Afstandsopties<br>(alleen<br>MFC-1810)                 | 1.PC-Fax<br>ontv.   | Hiermee stelt u de<br>machine in voor het<br>ontvangen van faxen<br>op uw pc. Als u Aan<br>kiest, kunt u voor de<br>zekerheid<br>Reserveafdruk<br>activeren.            | Aan<br>Uit*                                                              |                                                                                                    | 45     |
| 6.Rest. jobs — U kunt controleren welke taken er in het geheugen zitten en geprogrammeerde taken annuleren. [XXX] Volg de aanwijzingen op het LCD-scherm. 38   (alleen MEC-1810) [XXX] Volg de aanwijzingen op het LCD-scherm. 38                                                                                                    |                                                                                                    | 2.Print<br>document | Als u de functie PC-<br>Fax ontvangen<br>inschakelt en de<br>machine ontvangen<br>faxen opslaat in het<br>geheugen, kunt u<br>een fax afdrukken<br>vanuit het geheugen. | _                                                                        |                                                                                                    |        |
| De fabrieksinstellingen zijn vetgedrukt en met een sterretje weergegeven.                                                                                                    | 6.Rest. jobs<br>(alleen<br>MFC-1815)<br>7.Rest. jobs<br>(alleen<br>MFC-1810)<br>De fabrieksinstellin |                     | U kunt controleren<br>welke taken er in het<br>geheugen zitten en<br>geprogrammeerde<br>taken annuleren.                                                                | [XXX]                                                                    | Volg de aanwijzingen<br>op het LCD-scherm.                                                                           | 38     |

Algemene informatie

## 2.Fax (Vervolg)

| Niveau 2                                                                                                    | Niveau 3             | Beschrijvingen 1                                                                                                    | Opties                                                                        | Beschrijvingen 2                                                                                                    | Pagina |
|----------------------------------------------------------------------------------------------------|----------------------|----------------------------------------------------------------------------------------------------|-------------------------------------------------------------------------------|----------------------------------------------------------------------------------------------------|--------|
| 0.Diversen                                                                                                    | 1.Compatibel         | Als u problemen met<br>het verzenden of<br>ontvangen van een                                                                                                    | Normaal*                                                                      | Stelt de<br>modemsnelheid in op<br>14.400 bps.                                                                                                    |        |
| fax hebt door een<br>mogelijke storing op<br>de telefoonlijn, raden<br>wij u aan de instelling<br>Compatibel aan te<br>passen om de<br>modemsnelheid voor<br>faxfuncties te<br>verlagen.2.Beller-ID<br>(alleen<br>MFC-1810)U kunt een lijst<br>weergeven of<br>afdrukken van de<br> |                      | mogelijke storing op<br>de telefoonlijn, raden<br>wij u aan de instelling<br>Compatibel aan te<br>passen om de<br>modemsnelheid voor<br>faxfuncties te<br>verlagen.                                                  | Std (voor VoIP)                                                               | Verlaagt de<br>modemsnelheid tot<br>9.600 bps en<br>schakelt de<br>foutencorrectiemodu<br>s (ECM) uit. Probeer<br>deze instelling als er<br>regelmatig storingen<br>optreden op uw<br>gewone telefoonlijn. |        |
|                                                                                                    | Aan*                 | Als de dienst<br>belleridentificatie<br>actief is op uw lijn,<br>stelt u deze functie in<br>op Aan om het<br>telefoonnummer van<br>de beller weer te<br>geven op het LCD-<br>scherm wanneer de<br>telefoon overgaat. | 44                                                                            |                                                                                                    |        |
|                                                                                                    |                      |                                                                                                    | Uit                                                                           |                                                                                                    |        |
|                                                                                                    |                      | Toon<br>telefoonnrs                                                                                                    | De beller-ID van de<br>laatste oproep wordt<br>op het scherm<br>weergegeven.  | 44                                                                                                    |        |
|                                                                                                    |                      | Print rapport                                                                                                    | Hiermee drukt u de<br>laatste dertig<br>oproepen in de lijst<br>Beller-ID af. |                                                                                                    |        |
| De fabrieksinstelli                                                                                                    | ngen zijn vetgedrukt | en met een sterretje we                                                                                                    | ergegeven.                                                                    | 1                                                                                                    | 1      |

## 3.Kopie

## 3.Kopie

| Niveau 2          | Niveau 3     | Beschrijvingen 1                                                                          | Opties                   | Beschrijvingen 2                                                                                                    | Pagina |
|-------------------|--------------|-------------------------------------------------------------------------------------------|--------------------------|----------------------------------------------------------------------------------------------------|--------|
| 1.Kwaliteit       | —            | U kunt de<br>kopieerresolutie voor<br>uw type document<br>selecteren.                     | Auto*                    | Auto is de<br>aanbevolen stand<br>voor normale<br>afdrukken. Geschikt<br>voor documenten die<br>zowel tekst als foto's<br>bevatten. |        |
|                   |              |                                                                                           | Tekst                    | Geschikt voor<br>documenten die<br>vooral tekst bevatten.                                                                           |        |
|                   |              |                                                                                           | Foto                     | Betere<br>kopieerkwaliteit voor<br>foto's.                                                                                          |        |
|                   |              |                                                                                           | Grafiek                  | Geschikt voor het<br>kopiëren van<br>kwitanties.                                                                                    |        |
| 2.Helderheid      | _            | Hiermee kunt u de<br>helderheid voor<br>kopieën aanpassen.                                | +<br>+<br>+*<br>+<br>+   | Druk op ► om de<br>helderheid te<br>verhogen of druk op ◀<br>om de helderheid te<br>verlagen.                                       |        |
| 3.Contrast        | _            | Pas het contrast aan<br>om een beeld er<br>scherper en<br>levendiger te laten<br>uitzien. | +<br>+<br>+*<br>+*<br>+  | Druk op ► om het<br>contrast te verhogen<br>of druk op ◀ om het<br>contrast te verlagen.                                            |        |
| 4.Id<br>kopieëren | 1.Kwaliteit  | U kunt de<br>standaardinstellingen                                                        | Auto*                    | Auto is de standaardstand voor                                                                                                    |        |
|                   |              | voor ID kopiëren<br>wijzigen.                                                             | Lichter                  | normale afdrukken.<br>Als u de afdrukken<br>lichter wilt maken,<br>kiest u Lichter.                                                 |        |
|                   | 2.Helderheid |                                                                                           | +<br>+*<br>++<br>+<br>++ | Druk op ► om de<br>helderheid te<br>verhogen of druk op ◀<br>om de helderheid te<br>verlagen.                                       |        |

Algemene informatie

## 3.Kopie (Vervolg)

| Niveau 2                       | Niveau 3             | Beschrijvingen 1        | Opties             | Beschrijvingen 2                                                                                    | Pagina |
|--------------------------------|----------------------|-------------------------|--------------------|----------------------------------------------------------------------------------------------------|--------|
| 4.Id<br>kopieëren<br>(vervolg) | 3.Contrast           |                         | +<br>+*<br>+*<br>+ | Druk op ► om het<br>contrast te verhogen<br>of druk op ◀ om het<br>contrast te verlagen.            |        |
|                                | 4.2in1/1in1          |                         | 2op1*              | Maakt het mogelijk<br>de toets <b>2op 1idkop.</b><br>te gebruiken voor<br>dubbelzijdig<br>kopiëren. | 54     |
|                                |                      |                         | lopl               | Maakt het mogelijk<br>de toets <b>2op 1idkop.</b><br>te gebruiken voor<br>enkelzijdig kopiëren.     | 55     |
| De fabrieksinstellir           | ngen zijn vetgedrukt | en met een sterretje we | ergegeven.         |                                                                                                    |        |

## 4.Printer

### 4.Printer

| Niveau 2            | Niveau 3             | Beschrijvingen 1                                                                                                    | Opties     | Beschrijvingen 2                                                            | Pagina |
|---------------------|----------------------|----------------------------------------------------------------------------------------------------|------------|-----------------------------------------------------------------------------|--------|
| 1.Printopties       | 1.Testafdruk         | Hiermee drukt u een testpagina af.                                                                                                    | —          |                                                                             |        |
| 2.Autom             | —                    | Als deze instelling                                                                                                    | Aan*       |                                                                             |        |
| doorgaan            |                      | ingeschakeld is, wist<br>de machine<br>automatisch fouten<br>betreffende het<br>papierformaat en<br>gebruikt ze het papier<br>in de papierlade. | Uit        | Het LCD-scherm<br>toont Ongeldig<br>formaat en de<br>machine drukt niet af. |        |
| 3.Reset             | —                    | Stelt de                                                                                                    | 1.Herstel  |                                                                             |        |
| printer             |                      | printerinstellingen<br>weer in op de<br>standaardfabrieksins<br>tellingen.                                                                      | 2.Stop     |                                                                             |        |
| De fabrieksinstelli | ngen zijn vetgedrukt | en met een sterretje we                                                                                                    | ergegeven. |                                                                             |        |

4

## 5.Print lijsten

## 5.Print lijsten

| Niveau 2             | Niveau 3                                                                                                    | Beschrijvingen 1                                                                                                    | Opties     | Beschrijvingen 2                                                                    | Pagina |
|----------------------|----------------------------------------------------------------------------------------------------|----------------------------------------------------------------------------------------------------|------------|-------------------------------------------------------------------------------------|--------|
| 1.Verzendrapport     | 1.Verzendrapport 1.Bekijk op<br>LCD U kunt h<br>verzend<br>gebruike<br>dat u ee<br>verzond   2.Print<br>rapport rapport<br>faxnum<br>ontvang<br>en de tij<br>verzend<br>van het<br>het aant<br>pagina's<br>informat<br>dan niet<br>werd verzend | U kunt het<br>verzendrapport<br>gebruiken als bewijs<br>dat u een fax hebt<br>verzonden. Dit                                                                                                    | _          | U kunt het<br>verzendrapport met<br>uw laatste 200<br>verzonden faxen<br>weergeven. |        |
|                      |                                                                                                    | apport bevat de<br>aam of het<br>axnummer van de<br>intvanger, de datum<br>in de tijd van het<br>ierzenden, de duur<br>ian het verzenden,<br>iet aantal verzonden<br>bagina's en<br>nformatie of de fax al<br>dan niet succesvol<br>verd verzonden. |            | Het laatste rapport<br>afdrukken.                                                   |        |
| 2.Adresboek          | 1.Numeriek                                                                                                    | Een lijst met namen<br>en nummers die zijn                                                                                                    | _          | Afdrukken in<br>numerieke volgorde.                                                 |        |
|                      | 2.Alfabetisch                                                                                                    | opgeslagen in het<br>geheugen voor<br>snelkiesnummers.                                                                                                    | _          | Afdrukken in<br>alfabetische<br>volgorde.                                           |        |
| 3.Fax Journaal       |                                                                                                    | Hiermee kunt u een<br>lijst afdrukken met<br>informatie over de<br>laatste 200 door u<br>ontvangen en<br>verzonden faxen.<br>(TX: verzonden.)<br>(RX: ontvangen.)                                                                                   | _          |                                                                                     |        |
| 4.Gebruikersinst     | —                                                                                                    | Een overzicht van uw instellingen.                                                                                                    | —          |                                                                                     |        |
| De fabrieksinstellir | ngen zijn vetgedrukt                                                                                                    | en met een sterretje we                                                                                                    | ergegeven. |                                                                                     |        |

## 6.Machine-info

### 6.Machine-info

| Niveau 2             | Niveau 3                                          | Beschrijvingen 1                                                                      | Opties     | Beschrijvingen 2                                      | Pagina |
|----------------------|---------------------------------------------------|---------------------------------------------------------------------------------------|------------|-------------------------------------------------------|--------|
| 1.Serienummer        | —                                                 | U kunt het<br>serienummer van uw<br>machine controleren.                              | _          |                                                       |        |
| 2.Versie             | 1.Main Versie                                     | U kunt de<br>firmwareversie van<br>uw machine<br>controleren.                         | _          |                                                       |        |
| 3.Paginateller       | —                                                 | U kunt controleren<br>hoeveel pagina's de                                             | Totaal     | Toont het totale aantal pagina's.                     |        |
|                      |                                                   | machine tijdens haar<br>gebruiksduur heeft<br>afgedrukt                               | Fax/Lijst  | Toont de paginateller voor faxen en lijsten.          |        |
|                      |                                                   |                                                                                       | Kopie      | Toont de paginateller<br>voor kopieën.                |        |
|                      |                                                   |                                                                                       | Print      | Toont de paginateller<br>voor afgedrukte<br>pagina's. |        |
| 4.DuurOnderdelen     | 1.Toner                                           | U kunt het resterende<br>percentage van de<br>levensduur van de<br>toner controleren. | _          |                                                       |        |
|                      | 2.Drumeenheid                                     | U kunt het resterende<br>percentage van de<br>levensduur van de<br>drum controleren.  | _          |                                                       |        |
| 5.Drum               | _                                                 | U kunt de drumteller                                                                  | ▲ Herstel  |                                                       | 63     |
| resetten             | resetten wanneer u<br>de drumeenheid<br>vervangt. | ▼ Stop                                                                                |            |                                                       |        |
| De fabrieksinstellir | ngen zijn vetgedrukt                              | en met een sterretje we                                                               | ergegeven. |                                                       |        |

1

## Menu en functies voor DCP-modellen

## Programmeren op het scherm

Uw machine is zodanig ontworpen dat deze eenvoudig te gebruiken is. Met het LCDscherm kunt u programmeren op het scherm met behulp van de menutoetsen.

#### Het menu openen

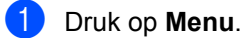

- Blader door elk menuniveau door te drukken op ▲ of ▼ voor de gewenste richting.
- Oruk op OK als de gewenste optie op het LCD-scherm wordt weergegeven. Het LCD-scherm geeft het volgende menuniveau weer.
- 4 Druk op ▲ of ▼ om naar de volgende menuselectie te gaan.
- 5 Druk op **OK**. Wanneer u een optie hebt ingesteld, toont het LCD-scherm Geaccepteerd.
- 6 Druk op **Stop/Eindigen** om de modus Menu te verlaten.

## Menutabel

Met behulp van de menutabel kunt u de instellingen van uw machine wijzigen door op  $\blacktriangle$  en  $\lor$  en op **OK** te drukken.

Druk op **Menu** en druk vervolgens, afhankelijk van wat op het LCD-scherm wordt getoond, op ▲ en **▼** om verschillende menuopties te markeren. Druk op **OK** om een optie te selecteren.

In het onderstaande voorbeeld wordt de instelling van de papiersoort gewijzigd van Normaal in Gerecycl.papier.

1.Standaardinst.

| Niveau 2 | Niveau 3      | Beschrijvingen 1 | Opties          |
|----------|---------------|------------------|-----------------|
| 1 Papier | 1 Papiersoort |                  | Normaal*        |
|          |               |                  | Gerecycl.papier |

- 1 Druk op **Menu**.
- 2 Druk op ▲ of ▼ om 1.Standaardinst. te kiezen. Druk op OK.
- 3 Druk op ▲ of ▼ om 1.Papier te kiezen. Druk op OK.
- 4 Druk op ▲ of ▼ om 1. Papiersoort te kiezen. Druk op OK.
- 5 Druk op ▲ of ▼ om Gerecycl.papier te selecteren. Druk op OK.
- 6 Druk op Stop/Eindigen.

## 1.Standaardinst.

#### 1.Standaardinst.

| Niveau 2                                                                  | Niveau 3        | Beschrijvingen 1                                                   | Opties          | Beschrijvingen 2 | Pagina |  |
|---------------------------------------------------------------------------|-----------------|--------------------------------------------------------------------|-----------------|------------------|--------|--|
| 1.Papier                                                                  | 1.Papiersoort   |                                                                    | Normaal*        |                  | 33     |  |
|                                                                           |                 |                                                                    | Gerecycl.papier |                  |        |  |
|                                                                           | 2.Papierformaat | Hiermee kunt u het<br>papierformaat in de<br>papierlade instellen. | A4*             |                  | 33     |  |
|                                                                           |                 |                                                                    | Letter          |                  |        |  |
|                                                                           |                 |                                                                    | Legal           |                  |        |  |
|                                                                           |                 |                                                                    | Folio           |                  |        |  |
| De fabrieksinstellingen zijn vetgedrukt en met een sterretje weergegeven. |                 |                                                                    |                 |                  |        |  |

### 1.Standaardinst. (Vervolg)

| initedud =         | Niveau 3                                                                    | Beschrijvingen 1                                                                                                    | Opties                                          | Beschrijvingen 2                                                                                                    | Pagina |
|--------------------|-----------------------------------------------------------------------------|----------------------------------------------------------------------------------------------------|-------------------------------------------------|----------------------------------------------------------------------------------------------------|--------|
| 2.Bespaarstand     | 1.Toner<br>sparen                                                           | Met deze functie kunt<br>u toner besparen.                                                                                                    | Aan                                             | In de<br>tonerbespaarstand<br>gaat de<br>tonercartridge langer<br>mee. Wanneer u<br>Toner sparen<br>instelt op Aan, wordt<br>er lichter afgedrukt. |        |
|                    |                                                                             |                                                                                                    | Uit*                                            |                                                                                                    |        |
|                    | 2.Aut.<br>uitschak.                                                         | Als de stand diepe<br>slaap meerdere uren<br>geactiveerd is,<br>schakelt de machine<br>automatisch over<br>naar de<br>stroomuitschakelstand.<br>Houd<br>ingedrukt om de<br>stroomuitschakelstand<br>uit te schakelen. | Uit<br><b>1 uur*</b><br>2 uur<br>4 uur<br>8 uur |                                                                                                    | 31     |
| 3.LCD-contrast     | _                                                                           | Wijzigt het contrast<br>van het LCD-scherm.                                                                                                    | +<br>+<br>+*<br>+                               | Druk op ▲ om het<br>LCD-scherm<br>donkerder te maken<br>of druk op ▼ om het<br>LCD-scherm lichter<br>te maken.                                     |        |
| 4.Vervang<br>toner | _                                                                           | Stelt de machine in<br>om door te gaan of te<br>stoppen wanneer het<br>LCD-scherm Toner<br>vervangen toont.                                                                                                    | Doorgaan                                        | De machine zal<br>doorgaan met<br>afdrukken. Plaats<br>een nieuwe<br>tonercartridge<br>wanneer het LCD-<br>scherm Toner is<br>op toont.            | 31     |
|                    |                                                                             |                                                                                                    | Stoppen*                                        | De machine zal<br>stoppen met<br>afdrukken. Plaats<br>een nieuwe<br>tonercartridge.                                                                |        |
| 5.Resetten         | 1.Alle Alle<br>instell. fabrieksinstelling<br>van de machine<br>herstellen. | Alle<br>fabrieksinstellingen                                                                                                    | ▲ Herstel                                       |                                                                                                    |        |
|                    |                                                                             | van de machine<br>herstellen.                                                                                                    | ▼ Stop                                          | Het herstellen<br>annuleren en het<br>menu afsluiten.                                                                                              |        |
| 0.Taalkeuze        | _                                                                           | De taal van het LCD-<br>scherm wijzigen.                                                                                                    | (Kies uw taal.)                                 |                                                                                                    |        |

## 2.Kopie

## 2.Kopie

| Niveau 2          | Niveau 3                                                      | Beschrijvingen 1                                                                          | Opties                 | Beschrijvingen 2                                                                                                    | Pagina |
|-------------------|---------------------------------------------------------------|-------------------------------------------------------------------------------------------|------------------------|----------------------------------------------------------------------------------------------------|--------|
| 1.Kwaliteit       | _                                                             | U kunt de<br>kopieerresolutie voor<br>uw type document<br>selecteren.                     | Auto*                  | Auto is de<br>aanbevolen stand<br>voor normale<br>afdrukken. Geschikt<br>voor documenten die<br>zowel tekst als foto's<br>bevatten. |        |
|                   |                                                               |                                                                                           | Tekst                  | Geschikt voor<br>documenten die<br>vooral tekst bevatten.                                                                           |        |
|                   |                                                               |                                                                                           | Foto                   | Betere<br>kopieerkwaliteit voor<br>foto's.                                                                                          |        |
|                   |                                                               |                                                                                           | Grafiek                | Geschikt voor het<br>kopiëren van<br>kwitanties.                                                                                    |        |
| 2.Helderheid      | _                                                             | Hiermee kunt u de<br>helderheid voor<br>kopieën aanpassen.                                | +<br>+<br>+*<br>+      | Druk op ▲ om de<br>helderheid te<br>verhogen of druk op ▼<br>om de helderheid te<br>verlagen.                                       |        |
| 3.Contrast        | _                                                             | Pas het contrast aan<br>om een beeld er<br>scherper en<br>levendiger te laten<br>uitzien. | +<br>+<br>+*<br>+<br>+ | Druk op <b>▲</b> om het<br>contrast te verhogen<br>of druk op <b>▼</b> om het<br>contrast te verlagen.                              |        |
| 4.Id<br>kopieëren | 1.Kwaliteit U kunt de<br>standaard<br>voor ID ko<br>wijzigen. | U kunt de<br>standaardinstellingen                                                        | Auto*                  | Auto is de standaardstand voor                                                                                                    |        |
| xopieeien         |                                                               | voor ID kopiëren<br>wijzigen.                                                             | Lichter                | normale afdrukken.<br>Als u de afdrukken<br>lichter wilt maken,<br>kiest u Lichter.                                                 |        |
|                   | 2.Helderheid                                                  |                                                                                           | +<br>+<br>+<br>+<br>+  | Druk op ▲ om de<br>helderheid te<br>verhogen of druk op ▼<br>om de helderheid te<br>verlagen.                                       |        |

## 2.Kopie (Vervolg)

| Niveau 2                                                                  | Niveau 3    | Beschrijvingen 1 | Opties              | Beschrijvingen 2                                                                                       | Pagina |  |
|---------------------------------------------------------------------------|-------------|------------------|---------------------|----------------------------------------------------------------------------------------------------|--------|--|
| 4.Id<br>kopieëren<br>(vervolg)                                            | 3.Contrast  |                  | +<br>+*<br>+*<br>+* | Druk op <b>▲</b> om het<br>contrast te verhogen<br>of druk op <b>▼</b> om het<br>contrast te verlagen. |        |  |
|                                                                           | 4.2in1/1in1 |                  | 20p1*               | Maakt het mogelijk<br>de toets <b>2op 1idkop.</b><br>te gebruiken voor<br>dubbelzijdig<br>kopiëren.    | 54     |  |
|                                                                           |             |                  | lopl                | Maakt het mogelijk<br>de toets <b>2op 1idkop.</b><br>te gebruiken voor<br>enkelzijdig kopiëren.        | 55     |  |
| De fabrieksinstellingen zijn vetgedrukt en met een sterretje weergegeven. |             |                  |                     |                                                                                                    |        |  |

## 3.Printer

### 3.Printer

| Niveau 2                                                                  | Niveau 3                                                                     | Beschrijvingen 1                                                                                                    | Opties    | Beschrijvingen 2                                                            | Pagina |
|---------------------------------------------------------------------------|------------------------------------------------------------------------------|----------------------------------------------------------------------------------------------------|-----------|-----------------------------------------------------------------------------|--------|
| 1.Printopties                                                             | 1.Testafdruk                                                                 | Hiermee drukt u een testpagina af.                                                                                                    | —         |                                                                             |        |
| 2.Autom                                                                   | —                                                                            | Als deze instelling<br>ingeschakeld is, wist<br>de machine<br>automatisch fouten<br>betreffende het<br>papierformaat en<br>gebruikt ze het papier<br>in de papierlade. | Aan*      |                                                                             |        |
| doorgaan                                                                  |                                                                              |                                                                                                    | Uit       | Het LCD-scherm<br>toont Ongeldig<br>formaat en de<br>machine drukt niet af. |        |
| 3.Reset                                                                   | —                                                                            | Stelt de                                                                                                    | ▲ Herstel |                                                                             |        |
| printer                                                                   | er printerinstellingen<br>weer in op de<br>standaardfabrieksir<br>tellingen. | printerinstellingen<br>weer in op de<br>standaardfabrieksins<br>tellingen.                                                                                             | ▼ Stop    |                                                                             |        |
| De fabrieksinstellingen zijn vetgedrukt en met een sterretje weergegeven. |                                                                              |                                                                                                    |           |                                                                             |        |
# 4.Machine-info

### 4.Machine-info

| Niveau 2                                                                  | Niveau 3                                         | Beschrijvingen 1                                                                      | Opties    | Beschrijvingen 2                                      | Pagina |
|---------------------------------------------------------------------------|--------------------------------------------------|---------------------------------------------------------------------------------------|-----------|-------------------------------------------------------|--------|
| 1.Serienummer                                                             | —                                                | U kunt het<br>serienummer van uw<br>machine controleren.                              | _         |                                                       |        |
| 2.Versie                                                                  | 1.Main Versie                                    | U kunt de<br>firmwareversie van<br>uw machine<br>controleren.                         | _         |                                                       |        |
| 3.Paginateller                                                            | eller — U kunt controlerer<br>hoeveel pagina's ( |                                                                                       | Totaal    | Toont het totale aantal pagina's.                     |        |
|                                                                           |                                                  | machine tijdens haar<br>gebruiksduur heeft<br>afgedrukt.                              | Lijst     | Toont de paginateller voor lijsten.                   |        |
|                                                                           |                                                  |                                                                                       | Kopie     | Toont de paginateller<br>voor kopieën.                |        |
|                                                                           |                                                  |                                                                                       | Print     | Toont de paginateller<br>voor afgedrukte<br>pagina's. |        |
| 4.Gebruikersinst                                                          | —                                                | Een overzicht van uw<br>instellingen.                                                 | —         |                                                       |        |
| 5.DuurOnderdelen                                                          | 1.Toner                                          | U kunt het resterende<br>percentage van de<br>levensduur van de<br>toner controleren. | _         |                                                       |        |
|                                                                           | 2.Drumeenheid                                    | U kunt het resterende<br>percentage van de<br>levensduur van de<br>drum controleren.  | _         |                                                       |        |
| 6.Drum                                                                    | — U kunt de drumteller                           |                                                                                       | ▲ Herstel |                                                       | 63     |
| resetten                                                                  |                                                  | resetten wanneer u<br>de drumeenheid<br>vervangt.                                     | ▼ Stop    |                                                       |        |
| De fabrieksinstellingen zijn vetgedrukt en met een sterretje weergegeven. |                                                  |                                                                                       |           |                                                       |        |

# Tekst invoeren (MFC-1810 en MFC-1815)

Bij het instellen van bepaalde menuopties, zoals de stations-ID en de naam van een snelkiesnummer, moet u lettertekens invoeren. Op de kiestoetsen zijn letters afgedrukt. Op de toetsen **0**, **#** en \* zijn *geen* letters gedrukt omdat deze worden gebruikt voor speciale tekens.

Druk het gewenste aantal keren (zoals u leest in deze referentietabel) op de betreffende toets van het toetsenblok om het gewenste teken te krijgen.

| Druk op<br>cijfertoets | Eén keer | Twee keer | Drie keer | Vier keer | Vijf keer |
|------------------------|----------|-----------|-----------|-----------|-----------|
| 2                      | А        | В         | С         | 2         | А         |
| 3                      | D        | Е         | F         | 3         | D         |
| 4                      | G        | Н         | I         | 4         | G         |
| 5                      | J        | К         | L         | 5         | J         |
| 6                      | Μ        | Ν         | 0         | 6         | М         |
| 7                      | Р        | Q         | R         | S         | 7         |
| 8                      | Т        | U         | V         | 8         | т         |
| 9                      | W        | х         | Y         | Z         | 9         |

#### Spaties invoegen

Als u een spatie in een faxnummer wilt invoegen, drukt u één keer op ▶ tussen de cijfers. Om een spatie in een naam in te voegen, twee keer drukken op ▶ tussen de tekens.

#### Corrigeren

Als u een onjuist teken hebt ingevoerd en u die wilt wijzigen, drukt u op ◀ of ► om de cursor naar het onjuiste teken te verplaatsen en drukt u dan op **Wis**.

#### Letters herhalen

Om een letter in te voeren die op dezelfde toets als de vorige letter staat, drukt u op ▶ om de cursor naar rechts te bewegen, en drukt u daarna opnieuw op de toets.

#### Speciale tekens en symbolen invoeren

Druk op \*, **#** of **0** en druk vervolgens op  $\triangleleft$  of  $\triangleright$  om de cursor op het gewenste symbool of teken te zetten. Druk op **OK** om het te selecteren. Afhankelijk van uw menuselectie verschijnen de volgende symbolen en tekens.

| Druk op *        | voor | (spatie) ! " # \$ % & ' ( ) × + , / € |
|------------------|------|---------------------------------------|
| Druk op <b>#</b> | voor | :;<=>?@[]^_                           |
| Druk op <b>0</b> | voor | Ä Ë Ö Ü À Ç È É 0                     |

# **Ecologische functies**

# Stand diepe slaap

Als de machine gedurende een bepaalde tijd geen taken ontvangt, schakelt de machine automatisch over naar de stand diepe slaap en geeft het LCD-scherm Slaapstand weer. De machine ontwaakt wanneer ze een fax-(alleen MFC-1810 en MFC-1815) of afdruktaak ontvangt.

(alleen voor MFC-1815) De machine ontwaakt ook uit de stand diepe slaap wanneer u de hoorn opneemt.

## Automatische uitschakeling (alleen DCP-1510 en DCP-1512)

Als de stand diepe slaap meerdere uren geactiveerd is, schakelt de machine automatisch over naar de stroomuitschakelstand. In de stroomuitschakelstand verbruikt de machine het minst energie, namelijk ongeveer 0,28 W.

Houd oingedrukt om de stroomuitschakelstand uit te schakelen.

- Druk op Menu en druk vervolgens op ▲ of ▼ om 1.Standaardinst. te kiezen. Druk op OK.
- 2 Druk op ▲ of ▼ om 2.Bespaarstand te kiezen. Druk op OK.
- 3 Druk op ▲ of ▼ om 2.Aut. uitschak. te kiezen. Druk op OK.
- Druk op ▲ of ▼ om het aantal uren te kiezen waarna de machine in de stroomuitschakelstand moet gaan. Kies 1 uur, 2 uur, 4 uur, 8 uur of Uit. Druk op OK.

Druk op Stop/Eindigen.

5

Tonerinstellingen

# Tonerinstelling (stand Doorgaan)

U kunt de machine zo instellen dat ze doorgaat met afdrukken wanneer het LCDscherm Toner vervangen toont. De machine gaat door met afdrukken totdat het LCD-scherm Toner is op toont.

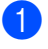

(Voor MFC-1810 en MFC-1815) Druk op **Menu**, **1**, **7** en ga naar stap **3**.

(Voor DCP-1510 en DCP-1512) Druk op Menu en druk vervolgens op ▲ of V om 1.Standaardinst. te kiezen. Druk op OK.

- 2 Druk op ▲ of ▼ om 4. Vervang toner te kiezen. Druk op OK.
- 3 Druk op ▲ of ▼ om Doorgaan of Stoppen te kiezen. Druk op OK.
- 4 Druk op Stop/Eindigen.

#### OPMERKING

- De afdrukken kunnen lichter zijn als u blijft afdrukken in de stand Doorgaan.
- Na het vervangen van de tonercartridge gaat de stand Doorgaan terug naar de standaardinstelling (Stoppen).

## Faxen ontvangen in de stand Doorgaan (alleen MFC-1810 en MFC-1815)

De machine kan ontvangen faxen in het geheugen opslaan als u de stand Doorgaan kiest wanneer het LCD-scherm Toner vervangen toont. Wanneer u ontvangen faxen afdrukt in de stand Doorgaan, vraagt het LCD-scherm of de afdrukkwaliteit van de fax OK is. Als de kwaliteit niet goed is, kiest u 2.Nee. De machine slaat de faxen in het geheugen op zodat u ze later opnieuw kunt afdrukken na het vervangen van de tonercartridge. Als de afdrukkwaliteit goed is, kiest u 1. Ja. Het LCD-scherm vraagt of u de afgedrukte faxen uit het geheugen wilt wissen. Als u ervoor kiest ze niet te wissen, wordt dit nogmaals gevraagd na het vervangen van de tonercartridge.

### OPMERKING

Als u de machine uitschakelt, gaan de in het geheugen opgeslagen faxen verloren.

2

# Papierinstelling

# Papierinstellingen

# Papiertype

(Voor MFC-1810 en MFC-1815)
 Druk op Menu, 1, 2, 1 en ga naar stap
 4.

(Voor DCP-1510 en DCP-1512) Druk op Menu en druk vervolgens op ▲ of ▼ om 1.Standaardinst. te kiezen. Druk op OK.

- 2 Druk op ▲ of ▼ om 1.Papier te kiezen. Druk op OK.
- Oruk op ▲ of ▼ om 1.Papiersoort te kiezen. Druk op OK.
- 4 Druk op ▲ of ▼ om Normaal of Gerecycl.papier te kiezen. Druk op OK.
- 5 Druk op Stop/Eindigen.

## Papierformaat

(Voor MFC-1810 en MFC-1815)
 Druk op Menu, 1, 2, 2 en ga naar stap
 4.

(Voor DCP-1510 en DCP-1512) Druk op Menu en druk vervolgens op ▲ of ▼ om 1.Standaardinst. te kiezen. Druk op OK.

- 2 Druk op ▲ of ▼ om 1. Papier te kiezen. Druk op OK.
- Oruk op ▲ of ▼ om 2.Papierformaat te kiezen. Druk op OK.
- 4 Druk op ▲ of ▼ om A4, Letter, Legal, Folio te kiezen. Druk op OK.
- 5 Druk op Stop/Eindigen.

# Bruikbaar papier

De afdrukkwaliteit kan variëren naargelang het type papier dat u gebruikt.

# Aanbevolen papier en afdrukmedia

Om de beste afdrukkwaliteit te verkrijgen, raden wij u aan het volgende papier te gebruiken.

| Papiertype      | Artikel                               |
|-----------------|---------------------------------------|
| Normaal papier  | Xerox Premier TCF 80 g/m <sup>2</sup> |
|                 | Xerox Business 80 g/m <sup>2</sup>    |
| Kringlooppapier | Xerox Recycled Supreme                |
|                 | 80 g/m <sup>2</sup>                   |

# Papiercapaciteit van de papierlade

| Papierformaat | A4, Letter, Legal, Folio           |  |
|---------------|------------------------------------|--|
| Papiertypes   | Normaal papier,<br>kringlooppapier |  |
| Aantal vellen | Tot 150 (80 g/m <sup>2</sup> )     |  |
| Papiergewicht | 65 - 105 g/m <sup>2</sup>          |  |

Enkele belangrijke richtlijnen bij het kiezen van papier:

- Gebruik GEEN inkjetpapier, het kan leiden tot papieropstoppingen of schade aan de machine.
- Voor voorgedrukt papier moet inkt gebruikt worden dat bestand is tegen de temperatuur van het fuseerproces van de machine (200 °C).

#### Te vermijden typen papier

#### BELANGRIJK

Sommige typen papier bieden niet het gewenste resultaat of kunnen schade veroorzaken aan de machine.

Gebruik GEEN papier:

- · met een grove textuur
- · dat extreem glad of glanzend is
- · dat gekruld of scheef is

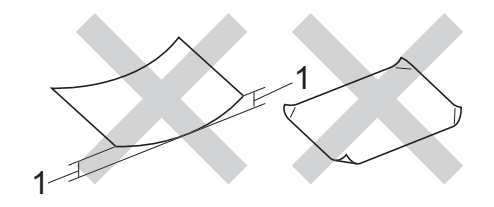

- 1 Een krul van 2 mm of meer kan papierstoringen veroorzaken.
- dat gecoat is of een chemische vernislaag heeft
- dat beschadigd, gekreukeld of gevouwen is
- dat het in deze handleiding aanbevolen gewicht overschrijdt
- · met tabs en nietjes
- met een briefhoofd dat thermografisch gedrukt is of met inkt die niet tegen hoge temperaturen bestand is
- dat uit meerdere delen bestaat of zonder carbon
- · dat is bedoeld voor inkjetprinters

Als u een van de bovenstaande typen papier gebruikt, kan de machine beschadigd raken. Dergelijke schade wordt niet door de garantie of de serviceovereenkomst van Brother gedekt. 3

# **Documenten laden**

# **Documenten laden**

U kunt een fax verzenden (alleen MFC-1810 en MFC-1815), kopieën maken en scannen via de ADF (automatische documentinvoer) en de glasplaat.

## De automatische documentinvoer (ADF) gebruiken (MFC-1810 en MFC-1815)

De ADF kan maximaal 10 pagina's bevatten en voert elk vel afzonderlijk in. We raden aan dat u standaardpapier met een gewicht van 80 g/m<sup>2</sup> gebruikt en altijd de vellen papier doorwaaiert voordat u deze in de ADF plaatst.

#### **Ondersteunde documentformaten**

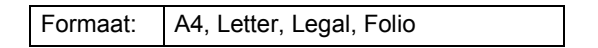

#### Documenten laden

 Hef de ADF-documentuitvoersteunklep op en vouw deze uit.

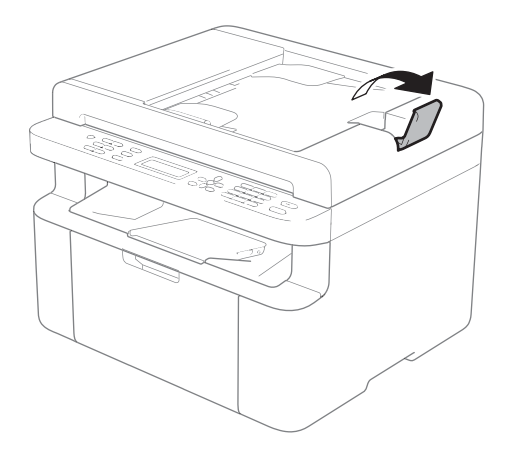

- Plaats het document met de bedrukte zijde naar beneden en de bovenrand eerst in de ADF tot de melding op het LCD-scherm wijzigt.
  - Stel de papiergeleiders (1) in op de breedte van het document.

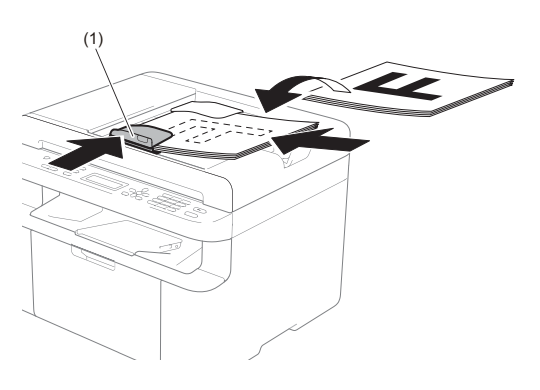

# De glasplaat gebruiken

U kunt de glasplaat gebruiken om de pagina's van een boek één voor één te faxen (alleen MFC-1810 en MFC-1815), te kopiëren of te scannen.

#### Ondersteunde documentformaten

| Lengte:  | Tot 300,0 mm |
|----------|--------------|
| Breedte: | Tot 215,9 mm |
| Gewicht: | Tot 2,0 kg   |

#### **Documenten laden**

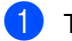

Til het documentdeksel op.

2 Leg met behulp van de documentgeleiders links en boven het document met de bedrukte zijde naar beneden in de linkerbovenhoek van de glasplaat.

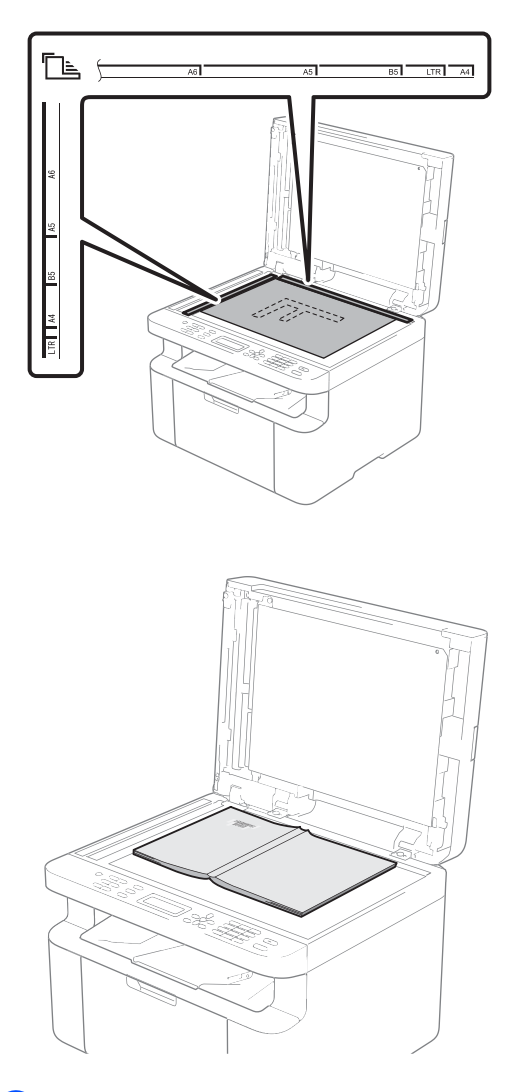

3 Sluit het documentdeksel.

### BELANGRIJK

Als u een boek of een lijvig document wilt scannen, laat het deksel dan niet dichtvallen en druk er niet op.

# Een fax verzenden (MFC-1810 en **MFC-1815**)

# Een fax verzenden

De volgende stappen tonen u hoe u een fax kunt verzenden.

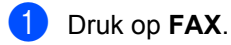

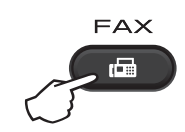

2 Plaats het document.

Als u het document vanaf de ADF verzendt:

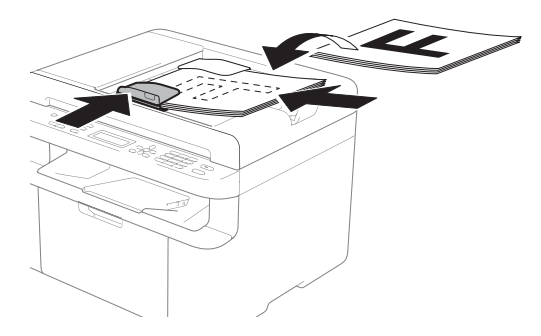

Als u het document vanaf de glasplaat verzendt:

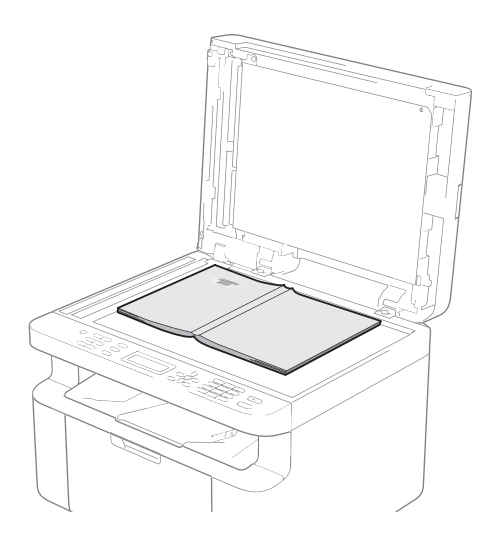

Nadat u het document op de glasplaat hebt geplaatst, sluit u het documentdeksel.

#### OPMERKING

- Als u de glasplaat wilt gebruiken, moet de ADF leeg zijn.
- (alleen MFC-1810) Als u de faxresolutie wilt wijzigen, drukt u op **▼** of **Resolutie** en drukt u vervolgens op ▲ of ▼ of Resolutie om de faxresolutie te kiezen.
- (alleen MFC-1815) Als u de faxresolutie wilt wijzigen, drukt u op ▼ en vervolgens op ▲ of ▼ om de faxresolutie te kiezen.
- Toets het faxnummer in. 3)
- Druk op Start om een fax te verzenden.

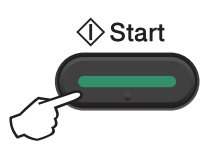

## Een fax annuleren die wordt verwerkt

Druk op Stop/Eindigen om de fax te annuleren. Als u op Stop/Eindigen drukt wanneer de machine kiest of verzendt, vraagt het LCD-scherm u om bevestiging.

| Kiezen  | #XXX       |
|---------|------------|
| 1.Wis   | 2.Stop     |
| Verzeno | i #XXX P01 |
| 1.Wis   | 2.Stop     |

Druk op 1 om de fax te annuleren.

## Groepsverzenden

Met groepsverzenden kunt u hetzelfde faxbericht naar meerdere faxnummers verzenden. U kunt een fax naar snelkiesnummers en maximaal 20 met de hand gekozen nummers tegelijkertijd sturen.

#### Voor u de groepsverzending begint

Snelkiesnummers moeten in het geheugen van de machine opgeslagen zijn voor ze kunnen worden gebruikt in een groepsverzending. (Raadpleeg *Snelkiesnummers opslaan* ➤> pagina 42.)

#### Een fax verzenden naar een groep

Plaats het document.

 2 Toets een nummer in. Druk op OK.
 U kunt een snelkiesnummer gebruiken of het nummer handmatig invoeren met behulp van de kiestoetsen. (Raadpleeg Nummers kiezen ➤ pagina 43.)

Herhaal stap ② totdat u alle faxnummers waarnaar u wilt verzenden, hebt ingevoerd.

#### Druk op Start.

Als de groepsverzending is voltooid, drukt de machine een groepsverzendrapport af zodat u de resultaten kunt bekijken.

# Groepsverzending die wordt verwerkt annuleren

Tijdens het groepsverzenden kunt u de fax die verzonden wordt of de volledige groepsverzending annuleren.

(Voor MFC-1815) Druk op **Menu**, **2**, **6**.

> (Voor MFC-1810) Druk op **Menu**, **2**, **7**. Op het LCD-scherm wordt het taaknummer van groepsverzenden weergegeven, gevolgd door het faxnummer dat of de naam die wordt gekozen (bijvoorbeeld #001 0123456789). Druk op ▲ of ▼ om het taaknummer van groepsverzenden weer te geven (bijvoorbeeld Groep-Zenden#001).

- Druk op ▲ of ▼ om één van de volgende items te kiezen.
  - Kies het faxnummer dat of de naam die wordt gekozen en druk op OK.
  - Kies het taaknummer van groepsverzenden en druk op OK.
- Druk op 1 om het faxnummer of het taaknummer van groepsverzenden dat u hebt gekozen in stap 2 te annuleren, of druk op 2 om af te sluiten zonder te annuleren.

Als u in stap **2** hebt gekozen om alleen de fax die verzonden wordt te annuleren, vraagt het LCD-scherm u of u de groepsverzending wilt annuleren. Druk op **1** om het de groepsverzending te wissen of op **2** om af te sluiten.

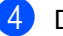

Druk op Stop/Eindigen.

# 5 Een fax ontvangen (MFC-1810 en MFC-1815)

# Ontvangststanden

U dient een ontvangststand te kiezen afhankelijk van de externe apparaten en telefoondiensten die op uw lijn aanwezig zijn.

# De ontvangststand kiezen

Uw machine ontvangt standaard automatisch faxen die ernaar worden verzonden. Met behulp van onderstaand schema kunt u de juiste stand kiezen. (Zie *Menutabel* >> pagina 8 voor meer informatie over de ontvangststanden.)

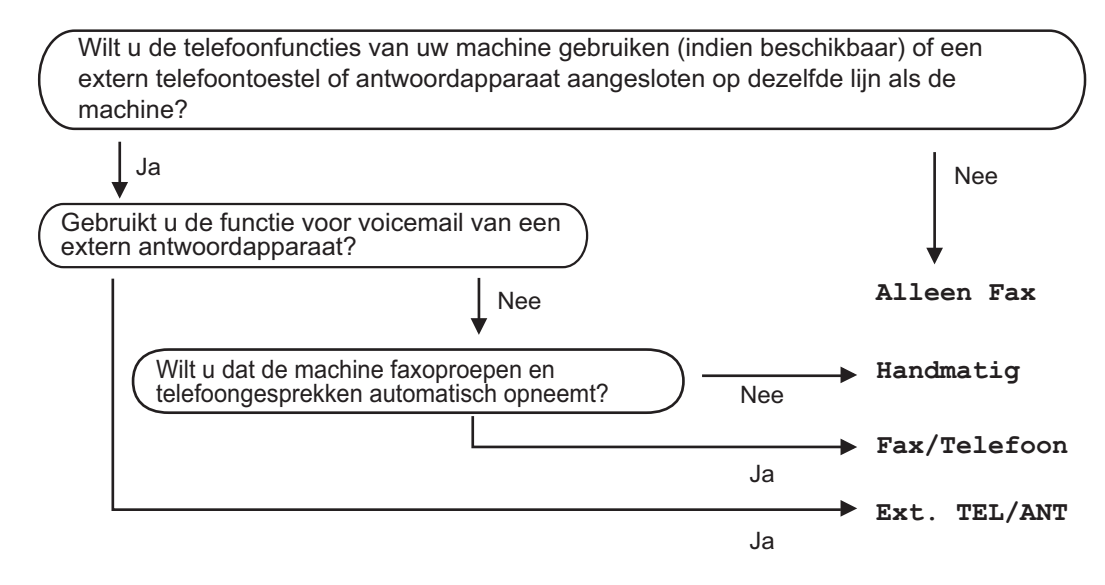

Volg onderstaande instructies om de ontvangststand in te stellen:

Druk op **Menu**, **0**, **1**.

Druk op ▲ of ▼ om de ontvangststand te kiezen. Druk op **OK**.

#### 3 Druk op Stop/Eindigen.

Op het LCD-scherm wordt de huidige ontvangststand weergegeven.

# Instellingen ontvangststand

# Belvertraging

De belvertraging bepaalt het aantal keren dat de machine overgaat voordat deze antwoordt in de standen Alleen Fax en Fax/Telefoon.

Als een externe of tweede telefoon dezelfde lijn als de machine gebruikt, kiest u het maximaal aantal keren dat de machine over moet gaan. (Zie *Fax waarnemen* >> pagina 40.)

- Controleer of de Faxmodus is ingeschakeld.
- 2 Druk op Menu, 2, 1, 1.
- Oruk op ▲ of ▼ om te kiezen hoe vaak de machine over moet gaan voordat de machine antwoordt. Druk op OK.
- 4 Druk op Stop/Eindigen.

# F/T-beltijd (alleen in de Fax/Tel-modus)

Wanneer iemand uw machine belt, horen u en de beller het geluid van normale telefoontonen. Het aantal keren dat de telefoon overgaat wordt bepaald door de instelling van de belvertraging.

Als de oproep een fax is, ontvangt de machine deze; als het echter een normale telefoonoproep is, laat de machine het F/Tbelsignaal horen (een snel dubbel belsignaal) gedurende de tijd die u hebt bepaald in de instelling van de F/T-beltijd. Als u het F/Tbelsignaal hoort, betekent dit dat u een normale oproep op de lijn ontvangt.

Omdat het F/T-belsignaal van uw machine afkomstig is, rinkelen de tweede en externe (alleen MFC-1810) toestellen *niet*.

- Controleer of de Faxmodus is ingeschakeld.
- 2 Druk op Menu, 2, 1, 2.
- Bruk op ▲ of ▼ om te selecteren hoe lang de machine over gaat om u op een normaal telefoongesprek te attenderen. Druk op OK.
- **4** D

Druk op Stop/Eindigen.

## Fax waarnemen

# Als Fax waarnemen is ingesteld op Aan:

De machine kan een fax automatisch ontvangen, zelfs als u de oproep beantwoordt. Als Ontvangst op het LCDscherm wordt weergegeven of als u een klik op de telefoonlijn hoort via de hoorn die u hebt opgepakt, plaatst u de hoorn gewoon terug. Uw machine doet de rest.

#### (Voor MFC-1815) Als Fax waarnemen is ingesteld op Half:

De machine ontvangt een faxoproep alleen automatisch als u hem hebt beantwoord met de hoorn van de machine.

# Als Fax waarnemen is ingesteld op Uit:

Als u in de buurt van de machine bent en een faxoproep eerst aanneemt door de hoorn van de externe telefoon (alleen MFC-1810) of de machine (alleen MFC-1815) op te pakken, drukt u op **Start** en vervolgens op **2** om een fax te ontvangen.

Een fax ontvangen (MFC-1810 en MFC-1815)

#### OPMERKING

- Als u faxen via een computer op dezelfde telefoonlijn verzendt en de machine deze opvangt, stelt u Fax waarnemen in op Uit.
- Wij raden het gebruik van een pc en een faxmachine op dezelfde lijn af.
- 1 Controleer of de Faxmodus is ingeschakeld.
- 2 Druk op **Menu**, **2**, **1**, **3**.
- 3 Druk op ▲ of ▼ om Aan, Half (alleen MFC-1815) of Uit te kiezen. Druk op OK.
- 4 Druk op **Stop/Eindigen**.

5

# Nummers kiezen en opslaan (MFC-1810 en MFC-1815)

# Nummers opslaan

U kunt eenvoudig nummers kiezen met deze machine door snelkiesnummers op te slaan. Wanneer u op een snelkiestoets drukt, geeft het LCD-scherm de naam, indien opgeslagen, of het nummer weer.

# Snelkiesnummers opslaan

U kunt vaak gekozen nummers opslaan als snelkiesnummers zodat u deze met een paar toetsen kunt kiezen

(((tweemaal Adresboek), het nummer van twee cijfers en Start). De machine kan 99 snelkiesnummers opslaan (01 - 99).

Druk tweemaal op 🎧 (Adresboek) en voer dan het snelkiesnummer van twee cijfers in (01-99). Als er geen nummer onder die toets is

opgeslagen, wordt op het LCD-scherm Nu registreren? weergegeven. Druk op 1 om Ja te selecteren.

- Voer het telefoon- of faxnummer in (maximaal 20 cijfers). Druk op OK.
  - Ga op een van de volgende manieren te werk:
    - Voer de naam in via het bedieningspaneel (max. 15 tekens). Raadpleeg Tekst invoeren (MFC-1810 en MFC-1815) >> pagina 30 voor hulp bij het invoeren van tekens.

Druk op **OK**.

- Druk op OK om het nummer zonder een naam op te slaan.
- Ga naar stap 1 als u nog meer snelkiesnummers wilt opslaan.

## Snelkiesnummers wijzigen of verwijderen

U kunt een reeds opgeslagen snelkiesnummer wijzigen of verwijderen.

- - (Voor MFC-1815) Druk op Menu, 2, 3, 1.

(Voor MFC-1810) Druk op Menu, 2, 4, 1. Voer het snelkiesnummer in dat u wilt wijzigen of verwijderen en druk dan op OK.

- Ga op een van de volgende manieren te werk:
  - Druk op 1 om Wijz. te kiezen om het nummer of de naam te bewerken.

Ga naar stap 3.

Druk op 2 om Wissen te kiezen om alle informatie in een snelkiesnummer te wissen.

Wanneer Gegevens wissen? verschijnt, drukt u op 1 om Ja te kiezen om te bevestigen. Ga naar stap 4.

3 Bewerk het nummer of de naam. Wanneer u klaar bent met bewerken, drukt u op OK.

Druk op Stop/Eindigen.

# Nummers kiezen

U kunt op de volgende manieren een nummer kiezen.

# Handmatig kiezen

Gebruik de kiestoetsen om alle cijfers van het telefoon- of faxnummer in te voeren.

# Snelkiezen

Druk tweemaal op (Adresboek) en voer dan het snelkiesnummer van twee cijfers in. (Zie Snelkiesnummers opslaan ➤ pagina 42.)

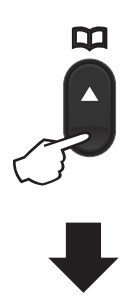

Nummer met twee cijfers

#### **OPMERKING**

Als Nu registreren? wordt weergegeven op het LCD-scherm als u een snelkiesnummer invoert, betekent dit dat er geen nummer is opgeslagen.

# Zoeken

U kunt alfabetisch zoeken naar de namen die in het geheugen voor snelkiesnummers zijn opgeslagen. (Zie *Snelkiesnummers opslaan* ➤ pagina 42.)

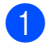

Controleer of de Faxmodus is ingeschakeld.

- 2 Druk op 🙀 (Adresboek).
- Druk op de toets op het bedieningspaneel voor de eerste paar letters van de naam. (Gebruik het schema in *Tekst invoeren (MFC-1810 en MFC-1815)* >> pagina 30 bij het invoeren van de letters.) Druk op OK.
- 4 Druk op ▲ of ▼ om te bladeren totdat u de naam vindt die u zoekt. Druk op OK.
- 5 Druk op Start.

### **OPMERKING**

- Als u geen letter invoert en op OK drukt in stap ③, worden alle geregistreerde namen weergegeven. Druk op ▲ of ▼ om te bladeren totdat u de naam vindt die u zoekt.
- Als het LCD-scherm Geen contact gev toont bij het invoeren van de eerste paar letters van de naam, betekent dit dat er geen naam met die letters is opgeslagen.

# Opnieuw kiezen

Controleer of de lijn niet bezet is en druk vervolgens op **Herkies** om de laatste 20 nummers die u hebt gekozen te zoeken. Druk op **Herkies** of ▲ of ▼ om door de nummers te bladeren tot u het nummer hebt gevonden dat u opnieuw wilt kiezen. Druk op **OK** en druk vervolgens op **Start** om een fax te verzenden.

# Beller-ID (alleen MFC-1810)

De functie Beller-ID maakt het mogelijk de abonnementsdienst belleridentificatie te gebruiken die vele lokale

telefoonmaatschappijen aanbieden. Deze dienst toont het telefoonnummer of, indien beschikbaar, de naam van de beller wanneer de telefoon overgaat.

#### Beller-ID inschakelen

Als de dienst belleridentificatie actief is op uw lijn, stelt u deze functie in op Aan om het telefoonnummer van de beller weer te geven op het LCD-scherm wanneer de telefoon overgaat.

Druk op Menu, 2, 0, 2.
 Het scherm toont de huidige instelling.

2 Druk op ▲ of ▼ om Aan (of Uit) te selecteren. Druk op OK.

3 Druk op Stop/Eindigen.

#### De lijst Beller-ID weergeven

Uw machine slaat informatie over de laatste dertig oproepen op in de lijst Beller-ID. U kunt deze lijst weergeven of afdrukken. Wanneer de machine de 31e oproep ontvangt, wordt de informatie over de eerste oproep vervangen.

#### 1

Druk op **Menu**, **2**, **0**, **2**. Het scherm toont de huidige instelling.

2 Druk op ▲ of V om Toon telefoonnrs te selecteren. Druk op OK. De beller-ID van de laatste oproep wordt op het scherm weergegeven. Als geen ID is opgeslagen, klinkt de waarschuwingstoon en verschijnt Geen beller-ID op het scherm. Ga naar stap ④. Bruk op ▲ of ▼ om door het beller-ID-geheugen te bladeren en de beller-ID te kiezen die u wilt weergeven. Druk vervolgens op OK.
 Het LCD-scherm toont het nummer van de beller en de datum en het tijdstip van de oproep.

Wanneer u klaar bent, drukt u op Stop/Eindigen.

# PC-FAX gebruiken (MFC-1810 en MFC-1815)

# PC-FAX ontvangen (Alleen voor Windows<sup>®</sup>)

Wanneer u de functie PC-Fax ontvangen inschakelt, slaat de machine ontvangen faxen op in het geheugen om deze automatisch door te sturen naar de pc. U kunt vervolgens uw pc gebruiken voor het weergeven en het opslaan van deze faxen.

Ook wanneer u de pc hebt uitgeschakeld (bijvoorbeeld 's nachts of in het weekend), ontvangt de machine faxen om deze op te slaan in het geheugen. Op het LCD-scherm wordt het aantal opgeslagen ontvangen faxen weergegeven, bijvoorbeeld: PCfaxbericht:001

Als u uw pc opstart en de software voor PC-Fax ontvangen actief is, brengt uw machine automatisch uw faxen over naar uw pc.

Als u de ontvangen faxen wilt overbrengen naar uw pc, moet de software voor PC-Fax ontvangen op uw pc actief zijn.

Ga op een van de volgende manieren te werk:

(Windows<sup>®</sup> XP, Windows Vista<sup>®</sup> en Windows<sup>®</sup> 7)

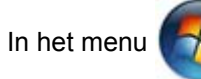

(Starten) selecteert u

Alle Programma's, Brother, MFC-XXXX, PC-FAX Ontvangst, en vervolgens Ontvangen. (XXXX is uw modelnaam.) (Windows<sup>®</sup> 8)

Klik op 🗧 🙀 (Brother Utilities) en klik

vervolgens op de keuzelijst en selecteer uw modelnaam (indien nog niet geselecteerd). Klik op **PC-FAX Ontvangen** in de linker navigatiebalk en klik vervolgens op **Ontvangen**.

Volg vervolgens de volgende stappen op uw machine.

1 (Voor MFC-1815) Druk op **Menu**, **2**, **5**, **1**.

> (Voor MFC-1810) Druk op **Menu**, **2**, **6**, **1**.

- 2 Druk op ▲ of ▼ om Aan (of Uit) te selecteren. Druk op OK.
- Het LCD-scherm toont een herinnering om het programma PC-FAX ontvangen op uw computer op te starten. Als u het programma PC-FAX ontvangen hebt opgestart, drukt u op OK. Als u het programma PC-FAX ontvangen niet hebt opgestart,

>> Softwarehandleiding: *PC-FAX* ontvangen.

- Oruk op ▲ of ▼ om Aan of Uit te kiezen. Druk op OK.
- 5 Druk op Stop/Eindigen.

#### BELANGRIJK

- Als u Reserveafdruk Aan selecteert, wordt de fax ook afgedrukt op uw machine zodat u over een kopie beschikt. Dit is een beveiligingsfunctie in geval van een stroomstoring voordat de fax is doorgestuurd naar uw pc.
- De faxen in het machinegeheugen worden gewist.

#### OPMERKING

- Voordat u PC-Fax ontvangen kunt instellen, moet u de software MFL-Pro Suite op uw pc installeren. Controleer of uw pc is aangesloten en ingeschakeld.
   (>> Softwarehandleiding: PC-FAX ontvangen)
- Als uw machine een foutmelding geeft en faxen uit het geheugen niet kan afdrukken, kunt u deze instelling gebruiken om de faxen naar een pc over te brengen. (Zie Faxen of faxjournaal overbrengen (MFC-1810 en MFC-1815)
   >> pagina 78.)
- Mac OS ondersteunt PC-Fax ontvangen niet.

# **PC-FAX verzenden**

U kunt een bestand vanuit om het even welke toepassing op uw pc als een gewone fax verzenden.

#### OPMERKING

- De PC-FAX-software kan alleen faxdocumenten in zwart-wit en A4-formaat verzenden.
- Installeer de software MFL-Pro Suite en sluit uw machine en uw pc aan voordat u PC-FAX verzenden gaat gebruiken.

## Een bestand verzenden als PC-FAX

1 Maak een bestand aan in om het even welke toepassing op uw pc.

Klik op Bestand en vervolgens op Afdrukken. Het dialoogvenster Afdrukken wordt weergegeven:

| 🖶 Afdrukken                  |                  |              | ×                            |
|------------------------------|------------------|--------------|------------------------------|
| Algemeen                     |                  |              |                              |
| Printer select               | leren            |              |                              |
| 🔚 Printer                    | toevoegen        | 🚔 Fa         | ах                           |
| Res Brothe                   | r MFC-xxxx       |              |                              |
| R Brothe                     | r PC-FAX         | ]            |                              |
| •                            | III              |              | ۴.                           |
| Status:                      | Gereed           | Naar bestand | Voorkeursinstellingen        |
| Locatie:                     |                  | -            |                              |
| Opmerking:                   | MFC- xxxx        |              | Printer zoeken               |
| Afdrukbereik                 |                  |              |                              |
| Alles                        |                  | Aantal e     | xemplaren: 1 🔶               |
| <ul> <li>Selectie</li> </ul> | 🔘 Huidige pagina |              |                              |
| Pagina's                     |                  | Sort         | eren 11 22 33                |
|                              |                  |              |                              |
|                              |                  | Afdrukken    | Annuleren Toepa <u>s</u> sen |

3 Kies **Brother PC-FAX** als printer en klik vervolgens op **Afdrukken**. Het dialoogvenster PC-FAX verzenden wordt weergegeven:

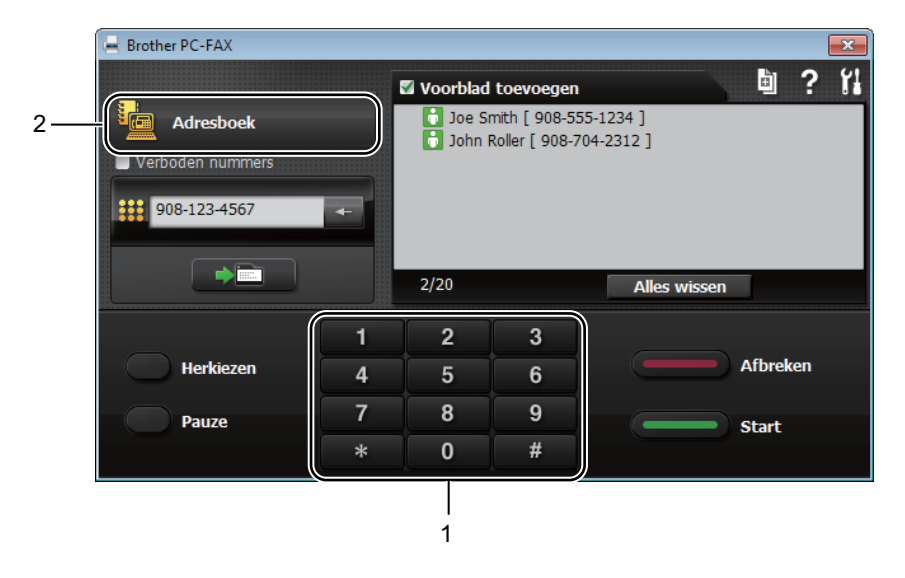

#### 1 Kiestoetsen

2 Adresboek

4 Voer een faxnummer in op een van de volgende manieren:

- Voer het nummer in met de kiestoetsen en klik vervolgens op de knop
- Klik op de knop **Adresboek** en kies vervolgens een lid of groep uit het adresboek.

Als u een fout hebt gemaakt, klikt u op Alles wissen om alle ingevoerde gegevens te wissen.

5 Als u een voorblad wilt toevoegen, klikt u op Voorblad toevoegen.

#### OPMERKING

U kunt ook op het voorbladpictogram in klikken om een voorblad aan te maken of te bewerken.

6 Klik op **Start** om de fax te verzenden.

#### OPMERKING

- Als u de fax wilt annuleren, klikt u op Afbreken of drukt u op Stop/Eindigen op het bedieningspaneel van de machine.
- Als u een nummer opnieuw wilt kiezen, klikt u op Herkiezen om de laatste vijf faxnummers te doorlopen en klikt u vervolgens op Start.

8

# Telefoon en externe apparatuur (MFC-1810 en MFC-1815)

# Telefoonbediening (alleen MFC-1815)

Om te telefoneren neemt u de hoorn op en drukt u op de kiestoetsen of drukt u tweemaal

op (Adresboek) en voert u een snelkiesnummer van twee cijfers in.

# Telefoneren

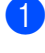

Neem de hoorn op.

- Wanneer u de kiestoon hoort, voert u een nummer in met de kiestoetsen of drukt u tweemaal op (Adresboek) en voert u een snelkiesnummer van twee cijfers in.
  - Leg de hoorn neer om op te hangen.

## Wacht

- 1 Druk op **Telefoon/Wacht** om een oproep in de wacht te plaatsen. U kunt de hoorn neerleggen zonder de verbinding te verbreken.
- 2 Neem de hoorn van de machine op om de oproep uit de wacht te halen.

# Telefoonlijndiensten

# Het type telefoonlijn instellen

Als u de machine aansluit op een lijn met PBX of ISDN voor het verzenden en ontvangen van faxen, moet u het type telefoonlijn dienovereenkomstig wijzigen aan de hand van de volgende stappen. Als u een lijn gebruikt waarop een PBX is aangesloten, kunt u ook instellen dat de machine altijd toegang krijgt tot een buitenlijn (met het netnummer dat u hebt ingevoerd) of toegang krijgt tot een buitenlijn wanneer **Telefoon/Intern** of **Intern** wordt ingedrukt.

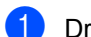

Druk op Menu, 0, 6.

- 2 Druk op ▲ of ▼ om PBX, ISDN (of Normaal) te kiezen. Druk op OK.
- Ga op een van de volgende manieren te werk:
  - Als u ISDN of Normaal hebt gekozen, gaat u naar ?.
  - Als u PBX hebt gekozen, gaat u verder naar stap 4.
- Ga op een van de volgende manieren te werk:
  - Wanneer u het huidige netnummer wilt veranderen, drukt u op 1 en gaat u naar stap 6.
  - Wanneer u het huidige netnummer niet wilt veranderen, drukt u op 1 en vervolgens op OK. Ga naar stap 6.
- Voer het netnummer (maximaal 5 cijfers) in via de kiestoetsen. Druk op OK.

#### OPMERKING

• U kunt de cijfers 0 tot en met 9, #, \* en ! gebruiken.

(Druk op **Telefoon/Intern** of **Intern** om "!" weer te geven.)

- U kunt ! niet met andere cijfers of lettertekens gebruiken.
- Als u Aan kiest, kunt u toegang krijgen tot een buitenlijn door te drukken op Telefoon/Intern of Intern ("!" wordt weergegeven op het scherm).
- Als u Altijd kiest, hebt u toegang tot een buitenlijn zonder op Telefoon/Intern of Intern te drukken.
- 6 Druk op ▲ of ▼ om Aan of Altijd te kiezen. Druk op OK.
- 7 Druk op Stop/Eindigen.

#### PBX en doorverbinden

De machine is in eerste instantie ingesteld op Normaal, om te worden aangesloten op een standaard openbaar telefoonnetwerk (PSTN). De meeste kantoren gebruiken echter een centraal telefoonsysteem oftewel een Private Branch Exchange (PBX). Uw machine kan op de meeste PBXtelefoonsystemen worden aangesloten. De oproepfunctie van de machine ondersteunt alleen Timed Break Recall (TBR). TBR werkt met de meeste PBX-systemen, zodat u toegang krijgt tot een buitenlijn of gesprekken naar een andere lijn kunt doorverbinden. De functie werkt wanneer u op **Telefoon/Intern** of **Intern** hebt gedrukt.

# Een extern antwoordapparaat aansluiten (alleen MFC-1810)

U kunt een extern antwoordapparaat aansluiten op dezelfde lijn als uw machine. Wanneer het antwoordapparaat een oproep beantwoordt, "hoort" uw machine de faxtonen afkomstig van een verzendende faxmachine. Als er faxtonen klinken, neemt de machine de oproep over en wordt de fax ontvangen. Als er geen faxtonen klinken, laat de machine een voicemail registreren door uw antwoordapparaat en wordt op het display Telefoon weergegeven.

Het externe antwoordapparaat moet binnen vier belsignalen antwoorden (wij raden u aan om twee belsignalen in te stellen). De reden hiervoor is dat uw machine de faxtonen niet kan horen, totdat het externe antwoordapparaat de oproep heeft aangenomen. De verzendende machine zendt slechts nog acht tot tien seconden langer faxtonen. Het wordt afgeraden om op uw externe antwoordapparaat de functie bespaarstand te gebruiken, als er meer dan vier belsignalen nodig zijn om die te activeren.

#### **OPMERKING**

Als u problemen hebt met het ontvangen van faxen, verlaagt u de instelling belvertraging op uw externe antwoordapparaat tot één of twee keer overgaan.

# Aansluitingen

Het externe antwoordapparaat moet zijn aangesloten zoals aangegeven in onderstaande afbeelding.

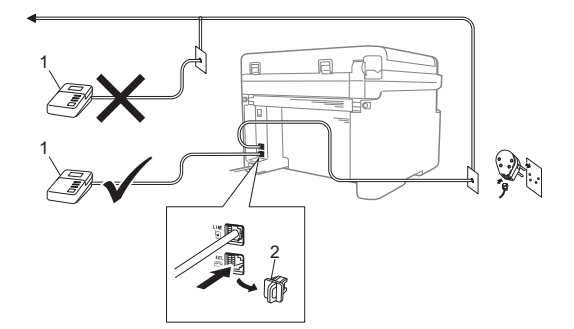

1 ANTW. APP.

#### 2 Beschermkapje

Verwijder het beschermkapje (2) van de aansluiting **EXT.** op de machine voordat u een extern antwoordapparaat aansluit.

- Stel uw externe antwoordapparaat in op één of twee keer overgaan. (De instelling voor de belvertraging van de machine is niet van toepassing.)
- 2 Het uitgaand bericht op uw externe antwoordapparaat opnemen.
- 3 Stel het antwoordapparaat in om oproepen aan te nemen.
- 4 Stel de ontvangstmodus op uw machine in op Ext. TEL/ANT. (Zie Ontvangststanden ➤> pagina 39.)

# Een uitgaand bericht opnemen

- Neem 5 seconden stilte op aan het begin van uw bericht. (Dit geeft uw machine de tijd om naar de faxtonen (CNG-tonen) van automatische verzendingen te luisteren voordat ze stoppen).
- Wij adviseren u het bericht te beperken tot 20 seconden.
   Bijvoorbeeld: "Spreek een bericht in na de biep."

# Aansluiting op meerdere lijnen (PBX)

Wij raden u aan contact op te nemen met het bedrijf dat uw PBX geïnstalleerd heeft om uw machine aan te sluiten. Als u beschikt over een systeem met meerdere lijnen, vraagt u uw installateur dan om de machine op de laatste lijn in het systeem aan te sluiten. Zo voorkomt u dat de machine wordt geactiveerd wanneer er telefoongesprekken worden ontvangen door het systeem. Als alle inkomende oproepen door een telefonist(e) worden beantwoord, adviseren wij u om de ontvangststand in te stellen op Handmatig.

Wij kunnen niet garanderen dat uw machine onder alle omstandigheden correct werkt bij aansluiting op een PBX. Neem bij problemen met het verzenden of ontvangen van faxen in eerste instantie contact op met het bedrijf dat uw centrale verzorgt.

# Externe telefoons en tweede telefoons

#### OPMERKING

Een externe telefoon kan alleen op de MFC-1810 worden aangesloten.

# Een externe of tweede telefoon aansluiten

U kunt een apart toestel rechtstreeks op uw machine aansluiten, zoals in onderstaande afbeelding.

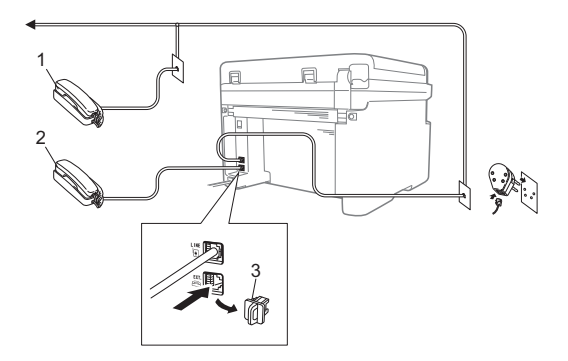

- 1 Tweede toestel
- 2 Extern toestel
- 3 Beschermkapje

Verwijder de bescherming (3) van de **EXT.**aansluiting op de machine voor u de externe telefoon aansluit.

Als u een extern toestel gebruikt, wordt op het LCD-scherm Telefoon weergegeven.

## Alleen voor de Fax/Tel-modus

Als de machine in de Fax/Tel-modus staat, wordt het snelle dubbele belsignaal gebruikt om aan te geven dat het een normale oproep betreft.

Neem de hoorn van het externe toestel (alleen MFC-1810) of de machine (alleen MFC-1815) op en druk op **Telefoon/Intern** of **Telefoon/Wacht** om de oproep te beantwoorden.

## Een draadloze handset van een ander merk gebruiken

Als uw draadloze telefoon van een ander merk is aangesloten op het telefoonsnoer (zie *Een externe of tweede telefoon aansluiten* >> pagina 52) en de draadloze handset op een andere plaats is, is het gemakkelijker om oproepen tijdens de belvertraging te beantwoorden.

Als u de machine eerst laat antwoorden, moet u de draadloze handset opnemen en naar de machine gaan om op **Telefoon/Intern** of **Telefoon/Wacht** te drukken om de oproep over te zetten naar de draadloze handset.

#### **OPMERKING**

Niet alle merken van draadloze telefoons zijn compatibel met uw machine.

```
9
```

# Kopiëren

# Kopieën maken

(Voor MFC-1810 en MFC-1815) Druk op **KOPIE**.

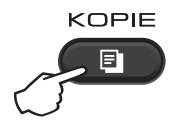

- Plaats het document.
  - (Voor MFC-1810 en MFC-1815)
    - Als u met behulp van de ADF kopieert:

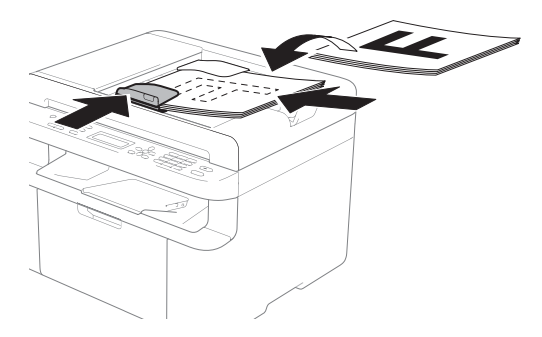

Als u met behulp van de glasplaat kopieert:

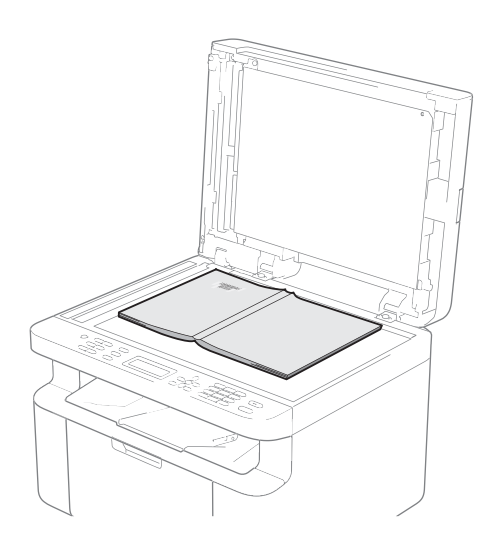

Nadat u het document op de glasplaat hebt geplaatst, sluit u het documentdeksel.

#### OPMERKING

Als u de glasplaat wilt gebruiken, moet de ADF leeg zijn.

(Voor MFC-1810 en MFC-1815) Voer met het bedieningspaneel het gewenste aantal kopieën in (maximaal 99 kopieën).

> (Voor DCP-1510 en DCP-1512) Druk op ▲ of ▼ om het aantal kopieën in te voeren dat u wilt.

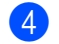

Druk op Start om te kopiëren.

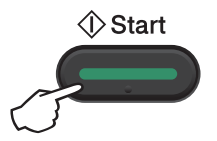

# ID-KOPIËREN

U kunt enkelzijdige en dubbelzijdige kopieën maken van identiteitskaarten.

Bij dubbelzijdig ID-kopiëren kunt u beide kanten van uw identiteitskaart op één pagina kopiëren en daarbij het originele formaat van de kaart behouden.

Het resultaat van een dubbelzijdige ID-kopie wordt hieronder getoond.

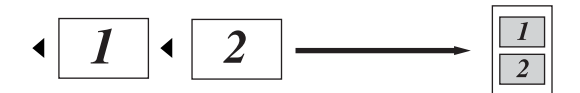

### OPMERKING

- U kunt een identiteitskaart kopiëren voor zover dit wordt toegestaan door de geldende wetgeving. (>> Handleiding product veiligheid: Onrechtmatig gebruik van kopieerapparatuur (alleen MFC en DCP))
- · Voor de instellingen voor ID-kopiëren,

(Voor MFC-1810 en MFC-1815) zie *3.Kopie* **>>** pagina 20.

(Voor DCP-1510 and DCP-1512) zie 2.Kopie ➤> pagina 27.

# Dubbelzijdige ID-kopie

(Voor MFC-1810 en MFC-1815)
 Druk op Menu, 3, 4 en ga naar stap 3.

(Voor DCP-1510 en DCP-1512) Druk op Menu en druk vervolgens op ▲ of ▼ om 2.Kopie te kiezen. Druk op OK.

2 Druk op ▲ of ▼ om 4.Id kopieëren te kiezen. Druk op OK. Druk op ▲ of ▼ om 4.2in1/1in1 te kiezen.

Druk op **OK**.

Druk op ▲ of ▼ om 2op1 te kiezen als u dubbelzijdig kopiëren als standaard wilt instellen.

Druk op **OK** en druk vervolgens op **Stop/Eindigen**.

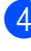

(Voor MFC-1810 en MFC-1815) Druk op **KOPIE**.

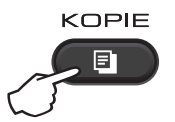

(Voor DCP-1510 en DCP-1512) Druk op ▲ of ▼ om het aantal kopieën in te voeren dat u wilt.

- 5 Druk op **2op 1idkop.**.
- 6 Plaats uw identiteitskaart *met de bedrukte zijde naar beneden*, in de richting van de linkerbovenhoek van de glasplaat. Zorg ervoor dat de identiteitskaart minstens 4 mm verwijderd is van de randen van het glas (1).

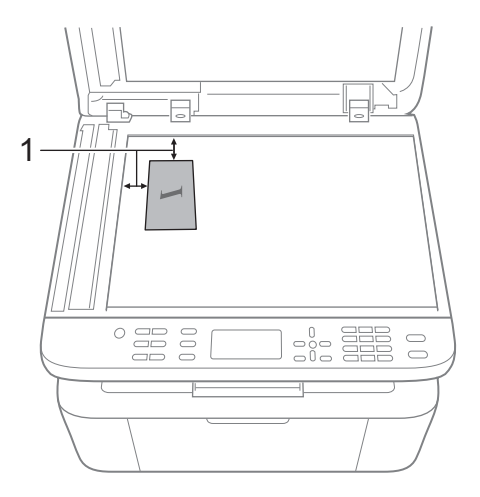

4 mm of groter (boven, links)

(Voor MFC-1810 en MFC-1815) Voer het aantal gewenste kopieën in.

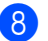

8 Druk op **Start** om te scannen.

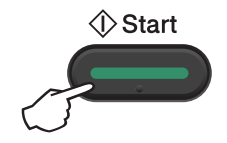

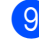

9 Draai uw identiteitskaart om en plaats deze op de linkerzijde van de glasplaat.

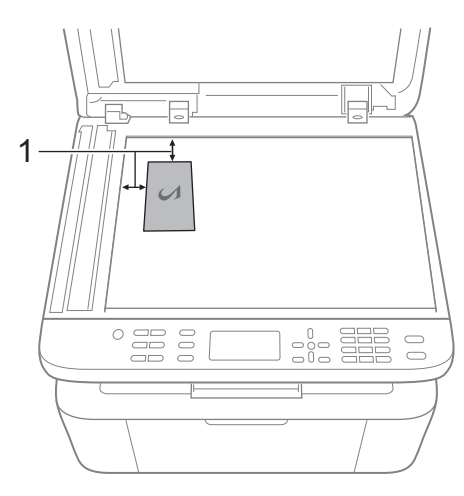

4 mm of groter (boven, links)

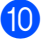

Druk op Start om te scannen.

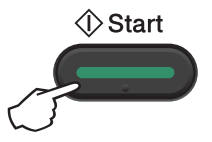

## Enkelzijdige ID-kopie

(Voor MFC-1810 en MFC-1815) Druk op Menu, 3, 4 en ga naar stap 3.

> (Voor DCP-1510 en DCP-1512) Druk op Menu en druk vervolgens op A of V om 2.Kopie te kiezen. Druk op OK.

2 Druk op ▲ of ♥ om 4.Id kopieëren te kiezen. Druk op OK.

Druk op ▲ of V om 4.2in1/1in1 te kiezen.

Druk op **OK**.

Druk op ▲ of ▼ om lop1 te kiezen als u enkelzijdig kopiëren als standaard wilt instellen. Druk op OK en druk vervolgens op Stop/Eindigen.

4 (Voor MFC-1810 en MFC-1815) Druk op KOPIE.

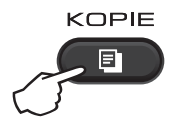

5 (Voor MFC-1810 en MFC-1815) Voer het aantal gewenste kopieën in.

> (Voor DCP-1510 en DCP-1512) Druk op ▲ of ▼ om het aantal kopieën in te voeren dat u wilt.

6 Plaats uw identiteitskaart met de bedrukte zijde naar beneden op de glasplaat.

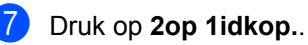

# Overige kopieën

Zorg ervoor dat de Kopieermodus is ingeschakeld. Met de toets **Opties** of **Kopie Opties** kunt u snel de volgende kopieerinstellingen instellen. Deze gelden alleen voor de volgende kopie.

| Druk op                           | Menuselecties                                  | Opties                                                              |
|-----------------------------------|------------------------------------------------|---------------------------------------------------------------------|
| (alleen MFC-1810 en               | Druk op <b>▲</b> of <b>▼</b> en druk dan op OK | (alleen MFC-1810 en MFC-1815)                                       |
| MFC-1815)                         |                                                | Druk op <b>▲</b> , <b>▼</b> , <b>∢</b> of <b>▶</b> en daarna op OK. |
| (alleen DCP-1510 en<br>DCP-1512)  |                                                |                                                                     |
| Kopie Opties                      |                                                | (alleen DCP-1510 en DCP-1512)                                       |
|                                   |                                                | Druk op 1 of V en druk dan op OK.                                   |
|                                   | Kwaliteit                                      | Auto*                                                               |
|                                   |                                                | Tekst                                                               |
|                                   |                                                | Foto                                                                |
|                                   |                                                | Grafiek                                                             |
|                                   | Stapel/Sorteer                                 | Stapelen*                                                           |
|                                   |                                                | Sorteren                                                            |
|                                   | Helderheid                                     | -=+                                                                 |
|                                   |                                                |                                                                     |
|                                   |                                                |                                                                     |
|                                   |                                                |                                                                     |
|                                   |                                                | +                                                                   |
|                                   | Contrast                                       |                                                                     |
|                                   |                                                | -08000+                                                             |
|                                   |                                                | +*                                                                  |
|                                   |                                                | -000#0+                                                             |
|                                   |                                                | -0000#+                                                             |
| De fabrieksinstellingen zijn vetg | edrukt en met een sterretje weergegeven.       |                                                                     |

| Druk op                                                                 | Menuselecties                                  | Opties                                                                                                    |
|-------------------------------------------------------------------------|------------------------------------------------|----------------------------------------------------------------------------------------------------|
| (alleen MFC-1810 en                                                     | Druk op <b>▲</b> of <b>▼</b> en druk dan op OK | (alleen MFC-1810 en MFC-1815)                                                                                                    |
| MFC-1815)<br>Opties<br>(alleen DCP-1510 en<br>DCP-1512)<br>Kopie Opties |                                                | Druk op $\blacktriangle$ , $\checkmark$ , $\triangleleft$ of $\blacktriangleright$ en daarna op OK.<br>(alleen DCP-1510 en DCP-1512)<br>Druk op $\blacktriangle$ of $\checkmark$ en druk dan op OK.<br>$\blacklozenge$ |
|                                                                         | Vergr./Verklein                                | 100%*                                                                                                    |
|                                                                         |                                                | 200%                                                                                                    |
|                                                                         |                                                | Auto <sup>1</sup>                                                                                                    |
|                                                                         |                                                | Custom(25-400%)                                                                                                    |
|                                                                         |                                                | 50%                                                                                                    |
|                                                                         |                                                | 78% LGL→LTR <sup>2</sup>                                                                                                    |
|                                                                         |                                                | 83% LGL-A4 <sup>2</sup>                                                                                                    |
|                                                                         |                                                | 91% Full Page                                                                                                    |
|                                                                         |                                                | 94% A4→LTR                                                                                                    |
|                                                                         |                                                | 97% LTR→A4                                                                                                    |
|                                                                         | Pagina layout                                  | Uit(1 op 1)*                                                                                                    |
|                                                                         |                                                | 2 op 1 (P)                                                                                                    |
|                                                                         |                                                | 2 op 1 (L)                                                                                                    |
|                                                                         |                                                | 4 op 1 (P)                                                                                                    |
|                                                                         |                                                | 4 op 1 (L)                                                                                                    |
| De fabrieksinstellingen zijn vetg                                       | edrukt en met een sterretje weergegeven.       |                                                                                                    |

<sup>1</sup> Auto stelt de machine in om de mate van verkleinen te berekenen die het best past bij het papierformaat. Auto is alleen beschikbaar wanneer u de ADF gebruikt.

 $^2$  "LGL→LTR" en "LGL→A4" worden alleen op MFC-modellen weergegeven.

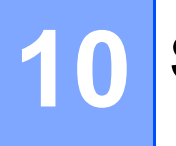

# Scannen naar een computer

# Een document scannen als PDF-bestand met **ControlCenter4**

(Zie voor meer informatie >> Softwarehandleiding: Scannen)

### OPMERKING

De schermen op uw pc kunnen verschillen afhankelijk van uw model.

ControlCenter4 is een softwareprogramma waarmee u snel en gemakkelijk de vaakst gebruikte toepassingen kunt openen.

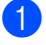

Plaats het document.

2

Ga op een van de volgende manieren te werk: (Windows<sup>®</sup> XP, Windows Vista<sup>®</sup> en Windows<sup>®</sup> 7)

Open ControlCenter4 door te klikken op

(Starten)/Alle Programma's/Brother/

XXX-XXXX (waarbij XXX-XXXX de naam van uw model is)/ControlCenter4. De toepassing ControlCenter4 opent.

(Windows<sup>®</sup> 8)

Klik op

(Brother Utilities) en klik vervolgens op de keuzelijst en selecteer uw

modelnaam (indien nog niet geselecteerd). Klik op SCANNEN in de linker navigatiebalk en klik vervolgens op ControlCenter4.

De toepassing ControlCenter4 opent.

3 Kies Geavanceerde modus en klik vervolgens op OK.

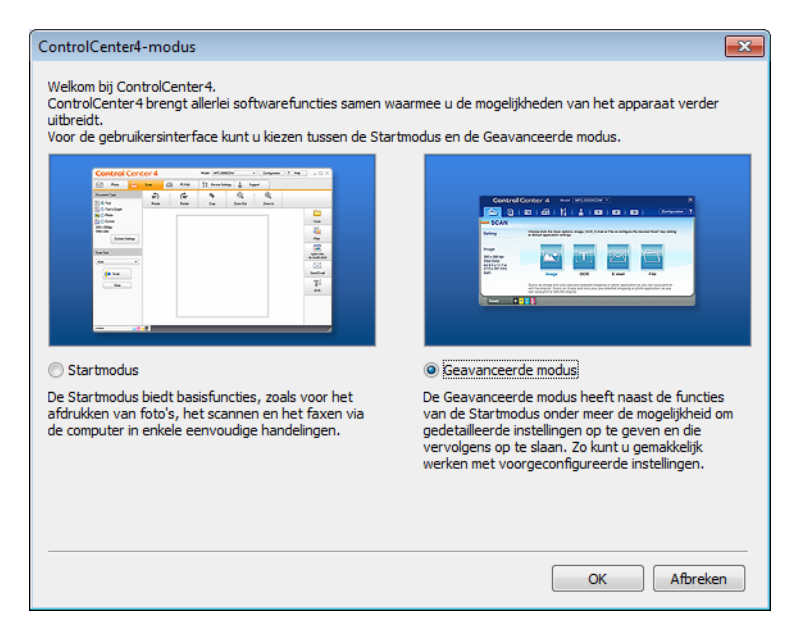

4 Klik op **Bestand** in het tabblad **Scan**.

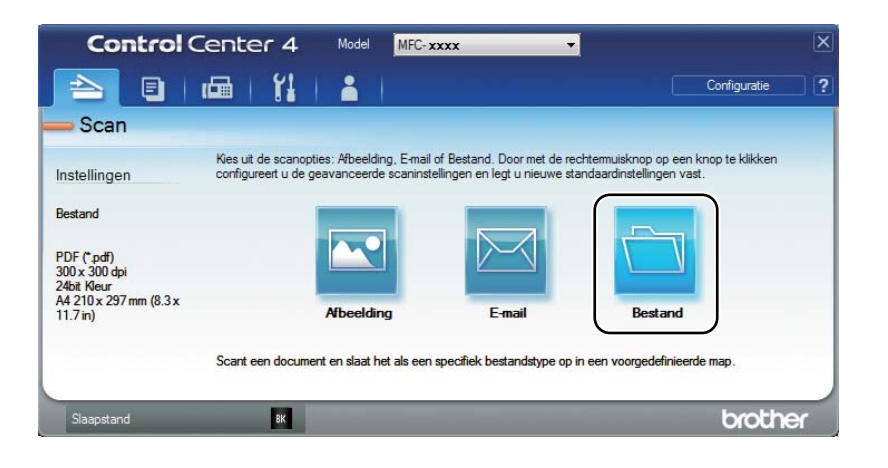

10

|      | Bestand - ControlCenter4                                                                                                    |
|------|----------------------------------------------------------------------------------------------------|
| 1 —— | Type Bestand<br>PDF (*,pdf)   Groot                                                                                                    |
| 2 —— | Bestandsnaam (Datum) (Nummer) Venster Opslaan als<br>CCF 04032013_xxxx.pdf Datum is bestandenaam                                                                                                    |
| 3 —— | Doelmap         C:\Users\User\Pictures\ControlCenter4\Scan           Image: Image: I |
| 4    | Voorbeeldscan Resolutie Helderheid                                                                                                    |
|      | Type Scan 24bit Kleur                                                                                                    |
| 5 —— | Documentgrootte         Image: Contrast           A4 210 x 297 mm (8.3 x 11.7 in)         Image: Contrast                                                                                                    |
|      | Continu scannen                                                                                                    |
|      |                                                                                                    |
|      | Niet opnieuw laten zien.                                                                                                    |
|      | Standaard Geavanceerde inst. Scan Afbreken Help                                                                                                    |

- 1 Kies **PDF** (\*.pdf) in de vervolgkeuzelijst Bestandstype.
- 2 U kunt de bestandsnaam invoeren die voor het document wilt gebruiken.
- 3 U kunt het bestand in de standaardmap opslaan, of u kunt een andere map selecteren door op de knop 🔄 (**Browse**) te klikken.
- 4 U kunt een scanresolutie kiezen uit de vervolgkeuzelijst Resolutie.
- 5 U kunt de documentgrootte selecteren in de vervolgkeuzelijst **Documentgrootte**.

#### 5 Klik op Scan.

De machine begint het scanproces. De map waarin de gescande gegevens worden opgeslagen, wordt automatisch geopend.

# Scannen met behulp van de SCANtoets

#### OPMERKING

Als u deze functie wilt gebruiken, installeert u de MFL-Pro Suite en sluit u de machine op uw pc aan met een USB-kabel.

Plaats het document. (Zie Documenten laden ➤> pagina 35.) 2 Druk op 🕋 (SCAN). 3 Druk op ▲ of ▼ om Scannen > pc te selecteren. Druk op **OK**. 4 Druk op ▲ of ▼ om een scantype te kiezen (Bestand, E-mail of Afbeelding.) Druk op **OK**. 5 Druk op ▲ of ▼ om Scannen starten te selecteren. Druk op **OK**. **6** Druk op **Start**. De machine begint het scanproces.

## SCANtoetsinstellingen

U kunt de SCAN toetsinstellingen van uw machine wijzigen met ControlCenter4.

Ga op een van de volgende manieren te werk: (Windows<sup>®</sup> XP, Windows Vista<sup>®</sup> en Windows<sup>®</sup> 7)

Open ControlCenter4 door te klikken op

#### (Starten)/Alle Programma's/Brother/

XXX-XXXX (waarbij XXX-XXXX de naam van uw model is)/ControlCenter4. De toepassing ControlCenter4 opent.

(Windows<sup>®</sup> 8)

Klik op

(Brother Utilities) en klik vervolgens op de keuzelijst en selecteer uw

modelnaam (indien nog niet geselecteerd). Klik op SCANNEN in de linker navigatiebalk en klik vervolgens op ControlCenter4.

De toepassing ControlCenter4 opent.

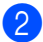

2 Klik op het tabblad Apparaatinstellingen.

Hoofdstuk 10

3 Klik op Scaninstellingen apparaat.

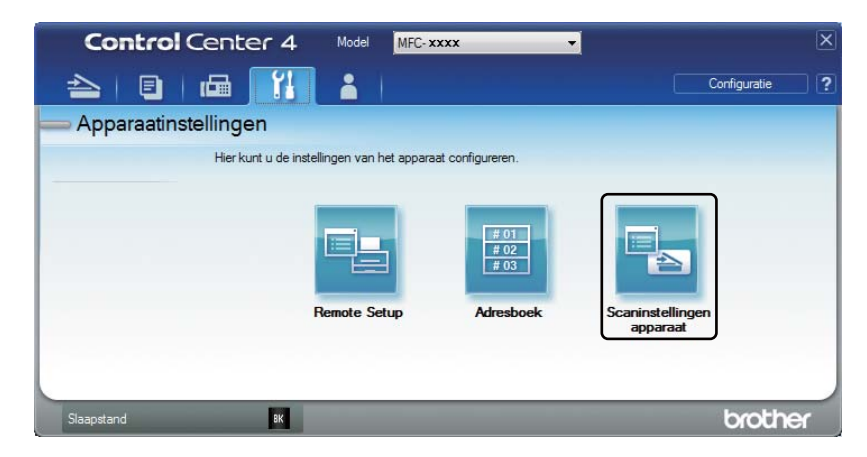

Selecteer het tabblad **Bestand**. U kunt de standaardinstellingen wijzigen.

|      | Scaninstellingen apparaat                                             |
|------|-----------------------------------------------------------------------|
|      | Afbeelding E-mail Bestand                                             |
| 1 —— | Type Bestand         Bestandsgrootte           (PDF (*,pdf)         V |
| 2 —  | CCF (Datum) (Nummer)<br>04032013_xxxx.pdf Datum in bestandsnaam       |
| 3 —  | C: Users User Pictures \ControlCenter 4\Scan                          |
| 4    | Resolutie<br>300 x 300 dpi<br>Type Scan<br>2-4bit Kleur               |
| 5 —— | Documentgrootte                                                       |
| Ū    |                                                                       |
|      | Standaard Geavanceerde inst.                                          |
|      | OK Annuleren Toepagsen Help                                           |

- 1 U kunt het bestandstype kiezen uit de vervolgkeuzelijst.
- 2 U kunt de bestandsnaam invoeren die voor het document wilt gebruiken.
- 3 U kunt het bestand in de standaardmap opslaan, of u kunt een andere map selecteren door op de knop 🔄 (Browse) te klikken.
- 4 U kunt een scanresolutie kiezen uit de vervolgkeuzelijst Resolutie.
- 5 U kunt de documentgrootte selecteren in de vervolgkeuzelijst Documentgrootte.
- 5 Klik op **OK**.

# Oplossen van problemen en andere informatie

# Verbruiksartikelen

Α

De drumeenheid en tonercartridge zijn twee aparte verbruiksartikelen. Zorg ervoor dat deze als een module geïnstalleerd zijn. Voor meer informatie over het vervangen van verbruiksartikelen kunt u de instructies bij de drumeenheid raadplegen voor het vervangen van de drumeenheid of de instructies op de doos van de tonercartridge voor het vervangen van de tonercartridge.

| Tonercartridge                        | Drumeenheid                           |
|---------------------------------------|---------------------------------------|
| Modelnaam:                            | Modelnaam:                            |
| (Voor DCP-1510, DCP-1512 en MFC-1810) | (Voor DCP-1510, DCP-1512 en MFC-1810) |
| IN-1050                               | DR-1050                               |
| (alleen voor MFC-1815)                | (alleen voor MFC-1815)                |
| TN-1075                               | DR-1075                               |
|                                       |                                       |

#### BELANGRIJK

- Brother-machines zijn ontworpen voor gebruik met toner van een bepaalde specificatie en werken optimaal wanneer ze worden gebruikt met originele Brother-tonercartridges. Brother kan deze optimale werking niet garanderen wanneer toner of tonercartridges van andere specificaties worden gebruikt. De machine detecteert toner of tonercartridges van andere specificaties mogelijk niet correct en detecteert bijvoorbeeld foutief een tonercartridge met standaardcapaciteit. Het gebruik van andere cartridges dan die van Brother of het gebruik van cartridges die met inkt van andere merken zijn gevuld, wordt derhalve afgeraden in combinatie met deze machine. Als de drumeenheid of enige andere onderdelen van deze machine worden beschadigd als gevolg van het gebruik van toner of tonercartridges anders dan originele Brother-producten, vallen de als gevolg hiervan benodigde reparaties niet onder de garantie; deze producten zijn incompatibel of ongeschikt voor deze machine.
- Gebruik alleen originele drumeenheden en tonereenheden van Brother voor de beste prestaties. Door af te drukken met een drum- of tonereenheid van een ander merk kan niet alleen de afdrukkwaliteit minder zijn, maar kunnen ook de prestaties en de levensduur van de machine afnemen. Problemen die worden veroorzaakt door het gebruik van een drumeenheid of een tonereenheid van een ander merk vallen niet onder de garantie.

#### OPMERKING

- Ga naar <u>http://www.brother.com/original/index.html</u> voor aanwijzingen over het terugsturen van gebruikte verbruiksartikelen in het kader van het Brother-recyclingprogramma. Als u de gebruikte items niet terugplaatst, dient u het gebruikte verbruiksartikel te verwijderen conform de plaatselijke voorschriften, en dit niet als huishoudelijk afval te behandelen. Met vragen kunt u contact opnemen met uw plaatselijke afvalverzamelplaats. (>> Handleiding product veiligheid: *Recyclinginformatie in overeenstemming met de WEEE- en batterijrichtlijnen*)
- De aangegeven gebruiksduur voor elk van de tonercartridges is gebaseerd op ISO/IEC 19752. Hoe vaak de cartridges vervangen moeten worden, hangt af van de complexiteit van de afgedrukte pagina's, het bladvullingspercentage en de gebruikte papiersoort.
## Uw probleem identificeren

Controleer eerst het volgende:

- Het netsnoer is correct aangesloten en de machine is ingeschakeld.
- Alle beschermende onderdelen zijn verwijderd.
- Het papier is correct in de papierlade geplaatst.
- De interfacekabels zijn goed op de computer en op de machine aangesloten.

Hebt u bovenstaande punten gecontroleerd maar het probleem niet kunnen verhelpen, zoek het probleem dan in de onderstaande lijst op en raadpleeg de hieronder aangegeven pagina:

Telefoon- en faxproblemen (MFC-1810 en MFC-1815) ➤> pagina 68 De afdrukkwaliteit verbeteren ➤> pagina 70

Als de machine op een pc is aangesloten, kan er afhankelijk van de fout een pop-uptoepassing op de pc worden weergegeven.

Volg de instructies op het scherm om de fout te verhelpen.

## Fout- en onderhoudsmeldingen

De meest voorkomende fout- en onderhoudsmeldingen vindt u hieronder.

Indien u extra hulp nodig hebt, biedt het Brother Solutions Center de meest recente veelgestelde vragen en tips voor het oplossen van problemen:

Ga naar http://solutions.brother.com/.

| Foutmelding                               | Oorzaak                                                                                                    | Wat te doen                                                                                                    |
|-------------------------------------------|----------------------------------------------------------------------------------------------------|----------------------------------------------------------------------------------------------------|
| Afgebroken                                | De andere persoon of de<br>faxmachine van de andere<br>persoon heeft het gesprek<br>beëindigd.                       | Probeer de fax opnieuw te verzenden of te ontvangen.                                                                                                    |
| Afkoelen<br>Ogenblik aub                  | De binnenkant van de machine<br>is zeer warm.                                                                        | De machine onderbreekt de huidige afdruktaak<br>en gaat in de afkoelingsstand. Wacht totdat<br>machine in de stand Gereed staat.                                       |
| Cartridgefout<br>Plaats<br>tonercartridge | De tonercartridge is niet juist geïnstalleerd.                                                                       | Plaats de tonercartridge stevig in de<br>drumeenheid en plaats deze terug in de<br>machine.                                                                            |
| terug.                                    | Ga na of u een originele<br>tonercartridge van Brother<br>gebruikt.                                                  | Gebruik uitsluitend een originele drumeenheid<br>en originele tonercartridge van Brother.                                                                              |
| Commun.fout                               | Er is een communicatiefout<br>opgetreden wegens slechte<br>verbinding.                                               | Probeer de fax opnieuw te verzenden.                                                                                                    |
| Document nazien                           | Het document is niet correct<br>geplaatst of ingevoerd, of het<br>document dat via de ADF is<br>gescand was te lang. | Trek het vastgelopen papier uit de ADF.<br>(MFC-1810 en MFC-1815)                                                                                                    |
| Drum bijna op<br>Drum vervangen           | De drumeenheid moet<br>vervangen worden.<br>De drumteller is na het<br>plaatsen van een nieuwe drum<br>niet gereset. | Vervang de drumeenheid of reset de drumteller<br>wanneer een nieuwe drum is geplaatst.<br>(Raadpleeg de instructies die bij de nieuwe<br>drumeenheid worden geleverd.) |

| Foutmelding    | Oorzaak                                                                                                    | Wat te doen                                                                                                    |  |
|----------------|----------------------------------------------------------------------------------------------------|----------------------------------------------------------------------------------------------------|--|
| Geheugen vol   | Het geheugen van de machine                                                                                                    | Bezig met fax verzenden of kopiëren                                                                                                    |  |
|                | IS VOL                                                                                                    | Ga op een van de volgende manieren te werk:                                                                                                    |  |
|                |                                                                                                    | Druk op Start om de gescande pagina's te verzenden of te kopiëren.                                                                                                    |  |
|                |                                                                                                    | Druk op Stop/Eindigen en wacht tot<br>andere taken zijn voltooid en probeer het<br>vervolgens opnieuw.                                                                        |  |
|                |                                                                                                    | Bezig met afdrukken                                                                                                    |  |
|                |                                                                                                    | Druk op Stop/Eindigen. De machine<br>annuleert de afdruktaak en wist deze uit het<br>geheugen.                                                                                |  |
|                |                                                                                                    | Verlaag de afdrukkwaliteit.                                                                                                    |  |
|                |                                                                                                    | (>> Softwarehandleiding: Afdrukken (voor                                                                                                    |  |
|                |                                                                                                    | Windows <sup>®</sup> ) of <i>Afdrukken en faxen</i> (voor<br>Macintosh))                                                                                                    |  |
| Toner Bijna Op | Als op het LCD-scherm Toner<br>Bijna Op wordt aangegeven,<br>kunt u nog steeds afdrukken.<br>Het betekent echter dat de<br>tonercartridge het einde van de<br>gebruiksduur nadert. | Bestel nu een nieuwe tonercartridge zodat u<br>over een vervangende tonercartridge beschikt<br>wanneer het LCD-scherm de melding Toner<br>vervangen of Toner is op weergeeft. |  |
| Zelfdiagnose   | De fuser unit bereikt een                                                                                                    | Zet de machine uit, wacht een paar seconden                                                                                                    |  |
|                | bepaalde temperatuur niet<br>binnen een bepaalde tijd.                                                                                                    | en zet ze vervolgens weer aan. Laat de machine gedurende 15 minuten inactief maar                                                                                             |  |
|                | De fuser unit is te heet.                                                                                                    | ingeschakeld.                                                                                                    |  |

#### OPMERKING

Wanneer u de machine uitschakelt, worden de faxgegevens in het geheugen gewist. Raadpleeg *Faxen of faxjournaal overbrengen (MFC-1810 en MFC-1815)* >> pagina 78 om te voorkomen dat u belangrijke berichten verliest.

## Als u problemen hebt met uw machine

De meeste problemen kunt u zelf eenvoudig oplossen. Als u verdere hulp nodig hebt, kan het Brother Solutions Center uitkomst bieden met antwoorden op de meest recente vragen en tips voor het oplossen van problemen.

Ga naar http://solutions.brother.com/.

## Telefoon- en faxproblemen (MFC-1810 en MFC-1815)

Controleer de volgende punten als u geen faxen kunt verzenden of ontvangen:

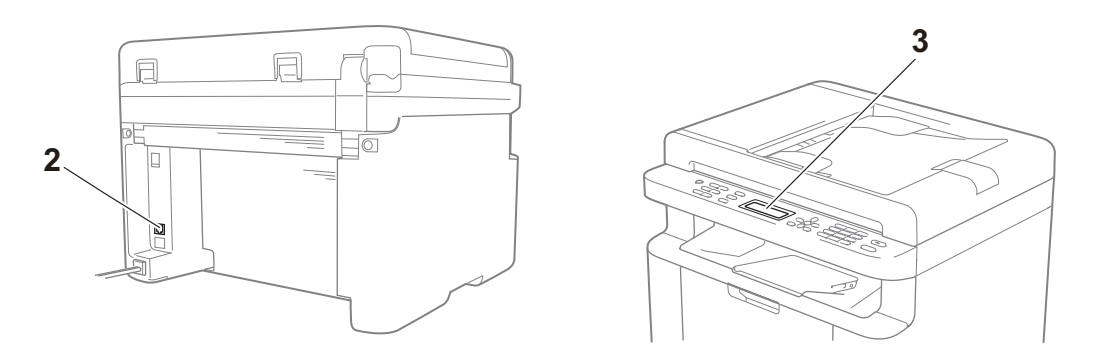

- 1 Controleer of het netsnoer correct is aangesloten en de machine is ingeschakeld.
- 2 Sluit één uiteinde van het telefoonsnoer aan op de aansluiting "LINE" van de machine en sluit het andere uiteinde van het telefoonsnoer rechtstreeks aan op de wandcontactdoos.

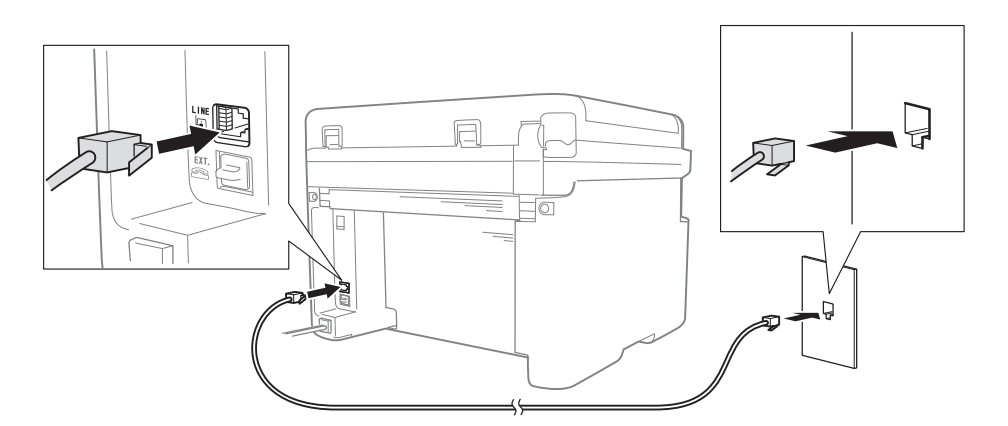

Als u faxen kunt verzenden en ontvangen wanneer de telefoonlijn rechtstreeks op de fax is aangesloten, heeft het probleem mogelijk niets met de machine te maken. Neem contact op met uw dienstverlener voor aansluitingsproblemen.

3 Controleer de ontvangststand.

Raadpleeg Ontvangststanden >> pagina 39 voor meer informatie over het instellen van de ontvangststand.

4 Wijzig de compatibiliteitsinstelling in Std (voor VoIP).

Mogelijk kunt u wel faxen verzenden en ontvangen door de verbindingssnelheid te verlagen.

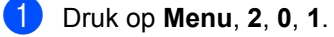

2 Druk op ▲ of ▼ om Std (voor VoIP) te selecteren.

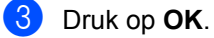

**4** Druk op **Stop/Eindigen**.

Als geen enkele van de hierboven beschreven maatregelen het probleem oplost, schakelt u de machine uit en weer in.

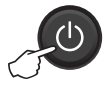

Als u nog steeds geen faxen kunt verzenden of ontvangen nadat u al het bovenstaande hebt geprobeerd, raadpleeg dan de veelgestelde vragen op de website van Brother Solutions Center (http://solutions.brother.com/).

| Vraag                                                               | Antwoord                                                                                                    |  |
|---------------------------------------------------------------------|----------------------------------------------------------------------------------------------------|--|
| Kan geen fax ontvangen.                                             | Als u een afzonderlijke faxlijn hebt en u wilt dat uw machine van Brother automatisch alle inkomende faxen beantwoordt, moet u Alleen Fax kiezen.                                                         |  |
| Kan ik de machine zo instellen dat<br>het verzendrapport niet wordt | Dit product drukt een verzendrapport af. Zelfs als het verzendrapport is ingesteld op Uit, wordt een rapport afgedrukt als er een communicatiefout optreedt.                                              |  |
| afgedrukt?                                                          | Als de Journaal tijd is ingesteld op Uit, wordt het Fax Journaal niet afgedrukt.                                                                                                    |  |
| Kan ik de faxtaak annuleren?                                        | Druk op <b>Stop/Eindigen</b> om de fax te annuleren of druk op <b>Menu 2</b> , <b>6</b> (alleen voor MFC-1815) of op <b>Menu 2</b> , <b>7</b> (alleen voor MFC-1810) om de resterende taken te annuleren. |  |
| Slechte verzendkwaliteit.                                           | Probeer de resolutie te wijzigen in Fijn of Superfijn, of reinig de scanner.                                                                                                    |  |
| Verzonden faxen zijn blanco.                                        | Laad het document op de juiste manier. Wanneer u de ADF of de glasplaat gebruikt, moet het document met de voorkant naar beneden zijn gericht.<br>Raadpleeg Documenten laden >> pagina 35.                |  |
| Verticale zwarte lijnen bij het verzenden.                          | Zwarte verticale lijnen op faxen die u verzendt worden meestal veroorzaakt door vuil of correctievloeistof op de glazen strook. Raadpleeg <i>Maak de binnenkant van de machine schoon.</i> >> pagina 71.  |  |

#### Problemen oplossen voor overige problemen

## De afdrukkwaliteit verbeteren

#### OPMERKING

Brother raadt u af cartridges te gebruiken die geen originele Brother-cartridges zijn of gebruikte cartridges te hervullen met toner van andere bronnen.

Controleer de volgende punten in geval van problemen met de afdrukresultaten:

1 De omgeving van de machine.

Kies een plaats waar de temperatuur tussen 10 °C en 32,5 °C en de luchtvochtigheid tussen 20% en 80% (niet condenserend) blijft.

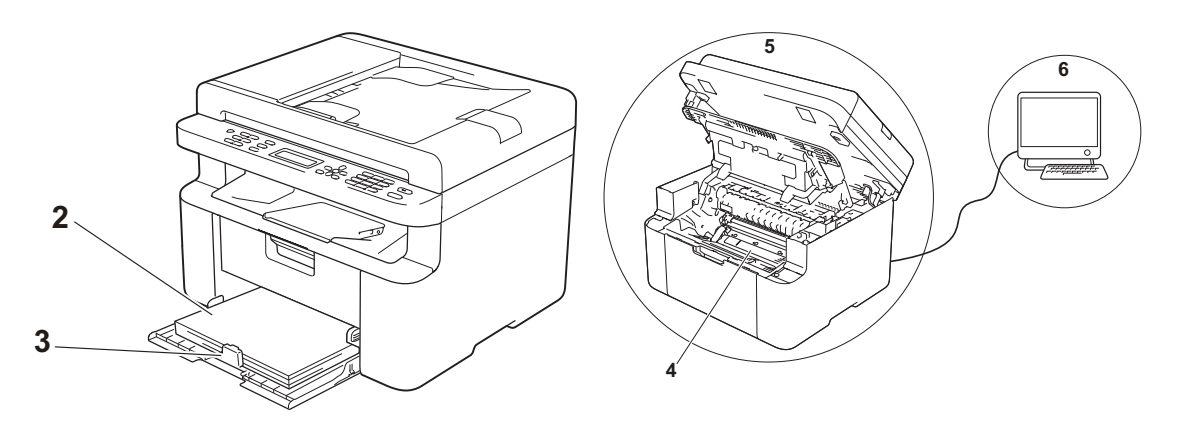

2 Er is geschikt papier in de papierlade geplaatst.

Raadpleeg Bruikbaar papier ➤➤ pagina 34.

3 Het papier is correct in de machine geplaatst.

Het omdraaien van de stapel papier kan helpen om de papiertoevoer te verbeteren. Het aanpassen van de geleider kan helpen om de papiertoevoer te verbeteren.

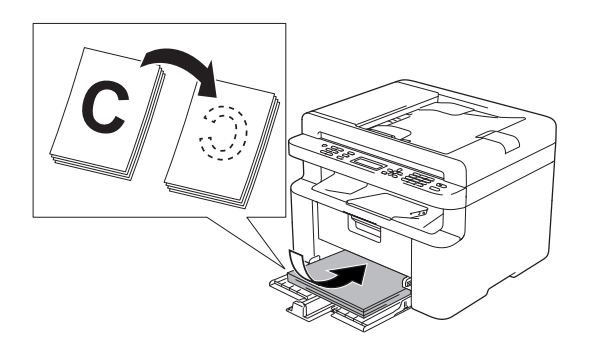

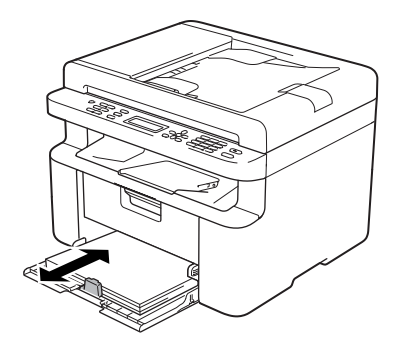

4 Vervang de tonercartridge of de drumeenheid.

Voor meer informatie over het vervangen van verbruiksartikelen kunt u de instructies bij de drumeenheid raadplegen voor het vervangen van de drumeenheid of de instructies op de doos van de tonercartridge voor het vervangen van de tonercartridge.

- 5 Maak de binnenkant van de machine schoon.
  - De glasplaat reinigen

Reinig het witte plastic oppervlak (1) en de glasplaat (2).

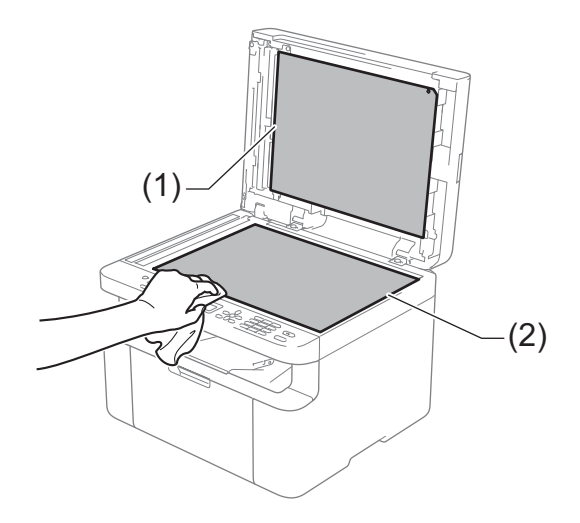

(MFC-1810 en MFC-1815)

Reinig de witte balk (3) en de glazen strook op de glasplaat (4).

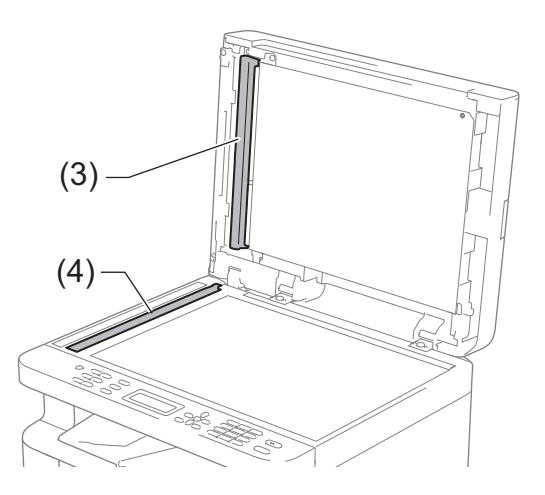

Α

De coronadraad reinigen

Schuif het groene lipje een paar keer van links naar rechts en weer terug.

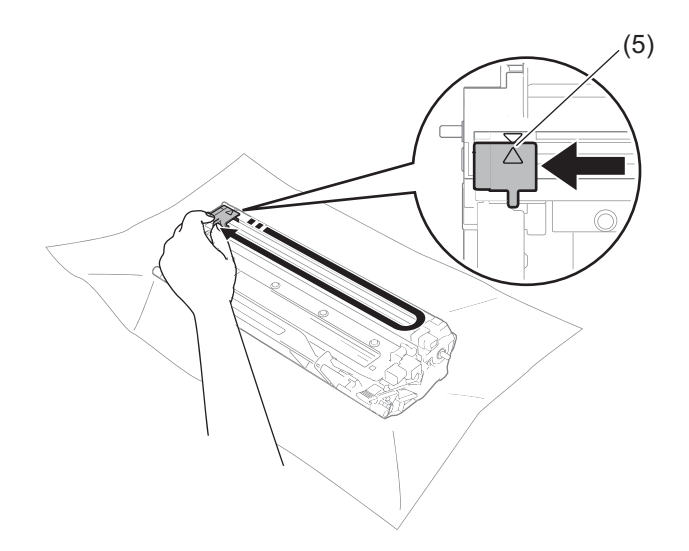

#### OPMERKING

Vergeet niet om het plaatje weer in de beginstand ( $\blacktriangle$ ) (5) te zetten. Doet u dit niet, dan kan er een verticale streep op de afgedrukte pagina's komen te staan.

De drumeenheid reinigen als zwarte of witte stippen op de afdrukken te zien zijn Druk de vergrendelhendel naar beneden en neem de tonercartridge uit de drumeenheid.

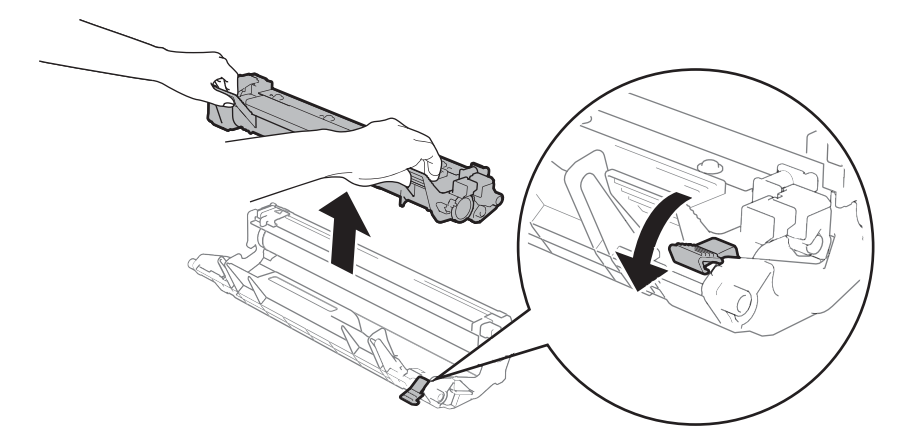

Draai het tandwiel van de drumeenheid met de hand naar u toe terwijl u het oppervlak van de drumrol (1) bekijkt.

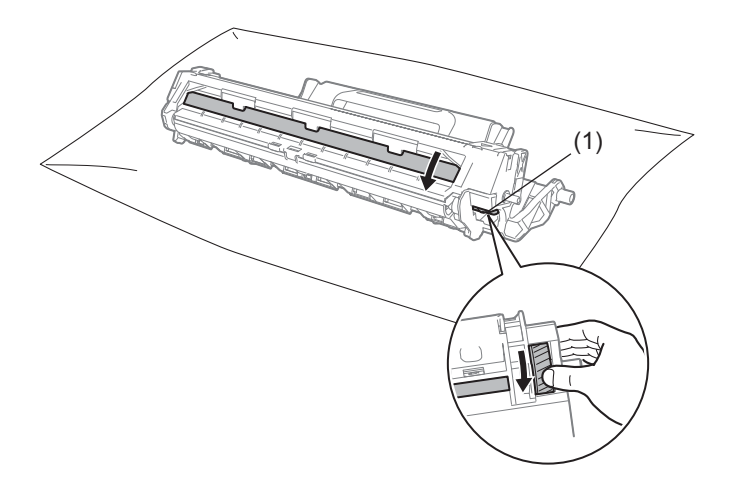

Veeg het drumoppervlak voorzichtig schoon met een droog wattenstaafje totdat het stof of de lijm op het oppervlak loskomt.

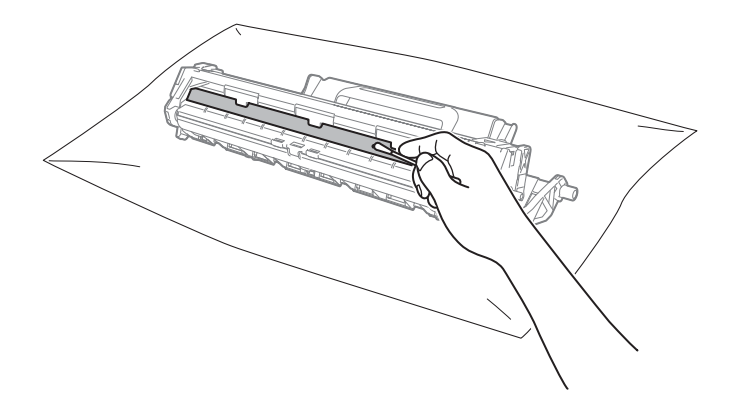

6 Controleer de instellingen van de printerdriver.
 Probeer de Afdrukinstellingen te wijzigen in het tabblad Normaal.

| 🧩 Voorkeursinstellingen voor afdrukken v              | oor Brother MFC-xxxx        | ? 💌                             |
|-------------------------------------------------------|-----------------------------|---------------------------------|
| brother MFC-xxxx                                      |                             | SolutionsCenter                 |
|                                                       | Normaal Geavanceerd Afdrukp | rofielen                        |
|                                                       | Papierformaat               | A4 🗸                            |
|                                                       | Afdrukstand                 | Staand     Diggend(Z)           |
|                                                       | Aantal                      | 1 Sorteren                      |
|                                                       | Mediatype                   | Normaal papier                  |
|                                                       | Afdrukk <u>w</u> aliteit    | Normaal •                       |
| Papierformaat : A4<br>210 x 297 mm<br>(8.3 x 11.7 in) | Atdrukinstellingen          | Handmatig <u>e</u> instellingen |
| Mediatype : Normaal papier<br>Aantal : 1              | Meerdere pag. afdrukken     | Nomaal                          |
| Afdrukkwaliteit : Normaal                             | Paginavolgorde              | Rechts, dan naar beneden 👻      |
| l weezijdig/boekje : Geen<br>Scaling : Uit            | <u>R</u> and                |                                 |
| Watermerk : Uit                                       | Tweezijdig/boekje(U)        | Geen 💌                          |
|                                                       |                             | Instellingen voor tweezijdig(X) |
|                                                       |                             |                                 |
|                                                       |                             |                                 |
| Voorbeeldweergave                                     |                             |                                 |
|                                                       |                             |                                 |
| Protiel toevoegen(Q)                                  |                             | Standaard                       |
| Ondersteuning                                         | OK Annuleren                | <u>T</u> oepassen <u>H</u> elp  |

Als het papier gekruld is of de toner niet goed op het papier hecht, kunt u deze instellingen aanpassen in **Uitvoer verbeteren**. Klik op **Andere afdrukopties** in het tabblad **Geavanceerd**.

| Andere afdrukopties      |                                |
|--------------------------|--------------------------------|
| Printerfunctie           |                                |
| Dichtheid afstelling     | Verbeterinsinstellingen        |
| Uitvoer verbeteren       | Ut                             |
| Lege pagina overslaan    | Omkrullen van papier voorkomen |
| Tekst in zwart afdrukken |                                |
| 4                        | Standaard                      |
|                          | OK Annuleren <u>H</u> elp      |

Oplossen van problemen en andere informatie

## Vastgelopen documenten (MFC-1810 en MFC-1815)

Volg de onderstaande stappen om een vastgelopen document in de ADF te verwijderen.

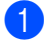

Open het ADF-deksel.

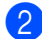

Trek het vastgelopen document uit.

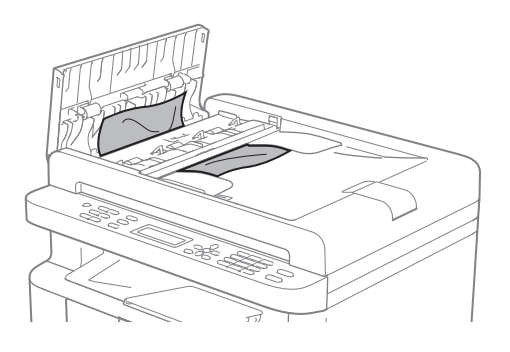

- 3 Sluit het ADF-deksel.
- 4 Til het documentdeksel op.
- 5 Trek het vastgelopen document er naar rechts uit.

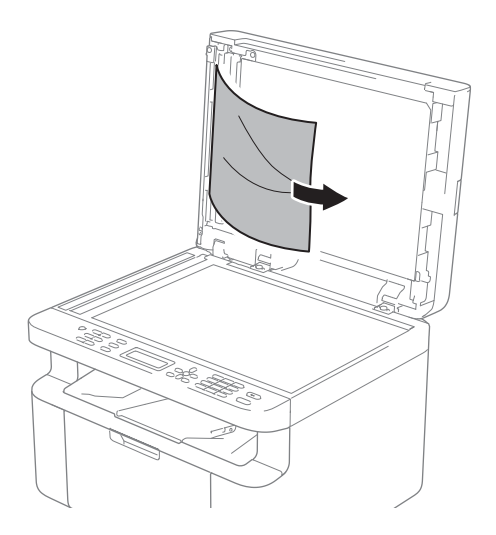

6 Plaats een stuk stevig papier, zoals Cardstock, in de ADF om kleine stukjes papier erdoor te duwen.

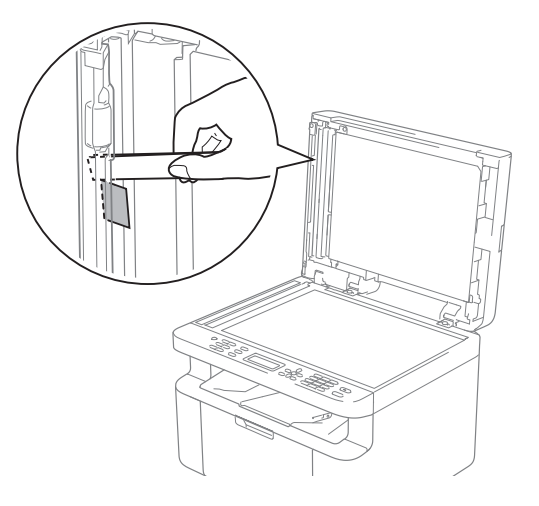

Als het document scheurt, zorg er dan voor dat u alle kleine papiersnippers verwijdert om latere papierstoringen te vermijden.

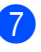

Sluit het documentdeksel.

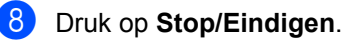

## Vastgelopen papier

Wanneer nieuw papier wordt geplaatst, moet u altijd eerst al het papier dat nog in de lade zit verwijderen en het papier in een nette stapel plaatsen. Zo voorkomt u dat er meerdere vellen papier tegelijk worden ingevoerd en dat papier vastloopt.

- Zet de machine uit.
- Laat de machine minstens 15 minuten afkoelen voordat u interne delen van de machine aanraakt.
- 3 Verwijder al het papier uit de lade.
- 4 Trek het vastgelopen papier er voorzichtig en met beide handen uit.

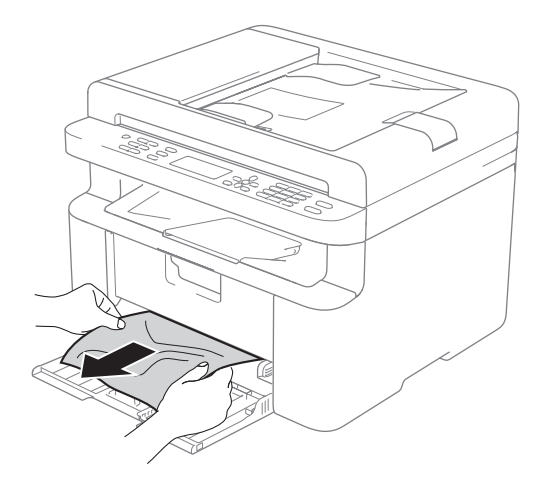

5 Open het scannerdeksel. De trekarm (1) aan de linkerkant van de machine wordt vergrendeld. Open de bovenklep.

(1)

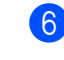

6 Trek het geheel van drumeenheid en tonercartridge langzaam uit de printer.

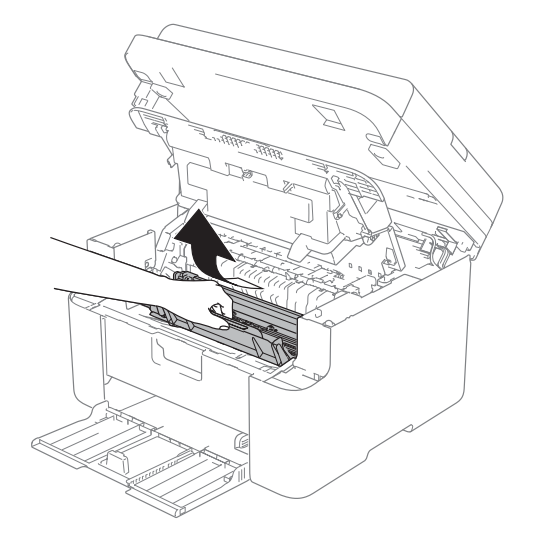

## **WAARSCHUWING**

## МНЕЕТ

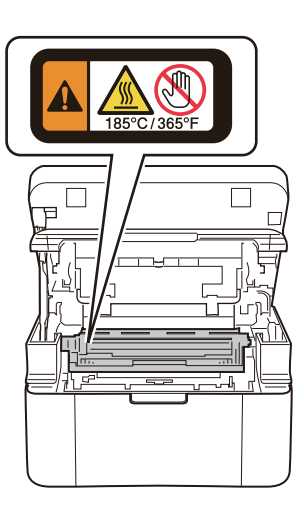

7 Druk de vergrendelhendel naar beneden en neem de tonercartridge uit de drumeenheid. Als er papier in de drumeenheid is vastgelopen, dient u dit te verwijderen.

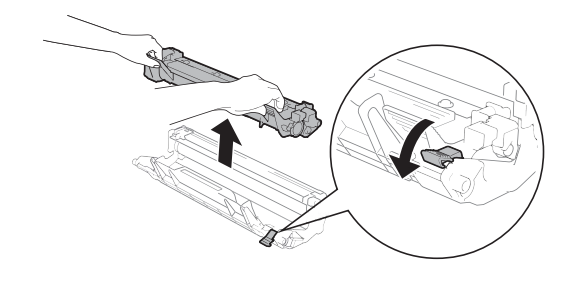

8 Plaats de tonercartridge weer in de drumeenheid totdat de vergrendelhendel automatisch naar boven komt.

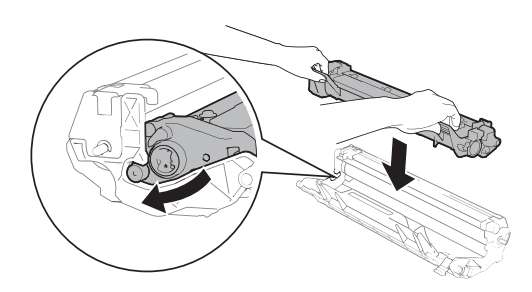

- 9 Plaats de drumeenheid en tonercartridge terug in de machine.
- 10 Sluit de bovenklep. Trek de trekarm (1) aan de linkerkant van de machine naar beneden en sluit vervolgens de scannerklep met beide handen.

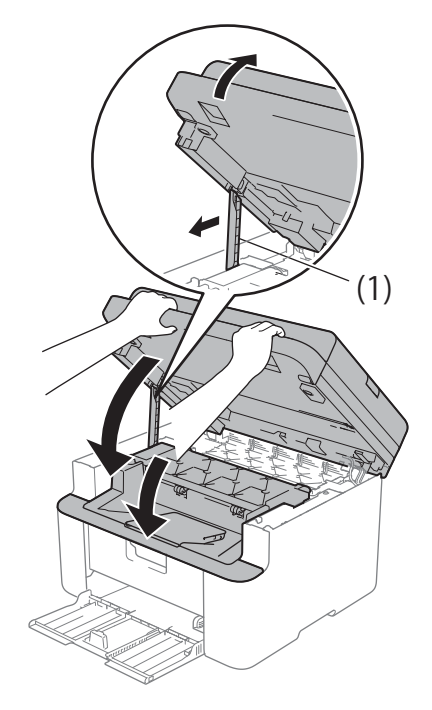

1 Plaats het papier weer in de lade. Controleer dat het papier onder het uitstekende gedeelte van de achterste geleider zit. Stel de papiergeleiders in op het papierformaat. Controleer dat de geleiders goed in de sleuven passen.

Schakel de machine in.

## Faxen of faxjournaal overbrengen (MFC-1810 en **MFC-1815**)

Wanneer op het LCD-scherm een van de volgende meldingen wordt weergegeven:

- Afdrukken Onm XX
- Scannen Onm.

We adviseren u uw faxen over te brengen naar een andere fax of naar uw pc. (Zie Faxen naar een andere faxmachine overbrengen >> pagina 78 of Faxen naar de pc overbrengen  $\rightarrow$  pagina 79)

U kunt ook het faxjournaal overbrengen om te zien of er faxen zijn die u moet overbrengen. (Zie Het faxjournaal overbrengen naar een andere faxmachine  $\rightarrow$  pagina 79.)

#### OPMERKING

Als een foutmelding op het LCD-scherm van de machine verschijnt nadat de faxen zijn overgebracht, verwijdert u de stekker van de machine enkele minuten uit het stopcontact en sluit u deze vervolgens weer aan.

## Faxen naar een andere faxmachine overbrengen

Als u uw Stations-ID nog niet hebt ingesteld, kunt u de faxoverbrengingsstand niet gebruiken. (Zie Stations-ID (Menu, 0, 3) op 0.Stand.instel..)

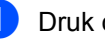

Druk op Menu, 9, 0, 1.

Oplossen van problemen en andere informatie

Ga op een van de volgende manieren te werk:

- Als op het LCD-scherm Geen dataopslag wordt weergegeven, zijn er geen faxen meer in het geheugen van de machine aanwezig. Druk op Stop/Eindigen.
- Voer het faxnummer in van het apparaat waarnaar de faxen moeten worden verzonden.
- 3 Druk op Start.

### Faxen naar de pc overbrengen

U kunt de faxen van het geheugen van uw machine naar uw pc overbrengen.

Zorg ervoor dat MFL-Pro Suite is geïnstalleerd en activeer vervolgens
 PC-FAX Ontvangst op de pc.
 (>> Softwarehandleiding: PC-FAX ontvangen)

Ga op een van de volgende manieren te werk:

(Windows<sup>®</sup> XP, Windows Vista<sup>®</sup> en Windows<sup>®</sup> 7)

In het menu

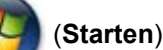

selecteert u Alle Programma's, Brother, MFC-XXXX, PC-FAX Ontvangst en vervolgens Ontvangen. (XXXX is uw modelnaam.)

(Windows<sup>®</sup> 8)

Klik op

(Brother Utilities) en

klik vervolgens op de keuzelijst en selecteer uw modelnaam (indien nog niet geselecteerd). Klik op **PC-FAX Ontvangen** in de linker navigatiebalk en klik vervolgens op **Ontvangen**.

- Controleer of u PC-Fax ontv. hebt ingesteld op de machine. (Zie PC-FAX ontvangen (Alleen voor Windows<sup>®</sup>)
   pagina 45.) Wanneer er nog faxen in het geheugen van de machine zijn wanneer u PC-Fax ontvangen instelt, vraagt het LCD-scherm u of u de faxen wilt overbrengen naar uw pc.
- 3 Ga op een van de volgende manieren te werk:
  - Wanneer u alle faxen wilt overbrengen naar uw PC, drukt u op 1. De machine vraagt u of u een reserveafdruk wilt.
  - Om af te sluiten en de faxen in het geheugen te bewaren, drukt u op 2.
- Druk op Stop/Eindigen.

# Het faxjournaal overbrengen naar een andere faxmachine

Als u uw Stations-ID nog niet hebt ingesteld, kunt u de faxoverbrengingsstand niet gebruiken. (Zie Stations-ID (**Menu**, **0**, **3**) op 0.Stand.instel..)

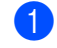

Druk op Menu, 9, 0, 2.

- 2 Voer het faxnummer in waarnaar het faxjournaal moet worden verzonden.
- 3 Druk op Start.

# De machine reinigen en controleren

Lees de richtlijnen in de Handleiding product veiligheid voordat u de machine gaat reinigen.

Reinig de buiten- en de binnenkant van de machine regelmatig met een droge, pluisvrije doek. Wanneer u de tonercartridge of drumeenheid vervangt, dient u ook de binnenkant van de machine te reinigen. Als er tonervlekken op een pagina staan, moet het inwendige van de machine met een droge, pluisvrije doek worden gereinigd.

## **WAARSCHUWING**

 $\mathbb{A}$ 

Gebruik bij het schoonmaken van de binnen- of buitenzijde van het product GEEN ontvlambare stoffen, sprays of biologische oplosmiddelen/vloeistoffen met alcohol of ammoniak. U kunt dan namelijk brand veroorzaken of een elektrische schok krijgen. Gebruik hiervoor uitsluitend een droge, pluisvrije doek.

(➤➤ Handleiding product veiligheid: *Algemene voorschriften*)

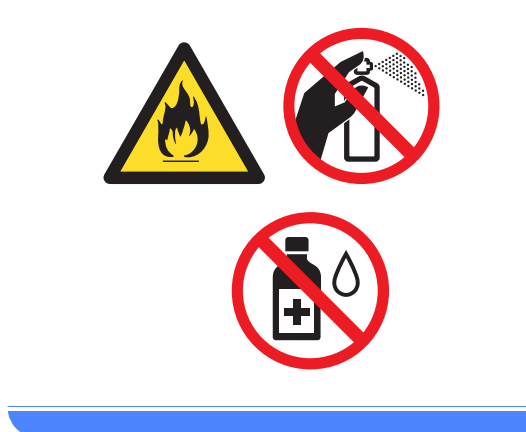

B

## **Specificaties**

## Algemeen

| Model                       |                                      | DCP-1510                          | DCP-1512                                                                                                    | MFC-1810   | MFC-1815 |
|-----------------------------|--------------------------------------|-----------------------------------|----------------------------------------------------------------------------------------------------|------------|----------|
| Printertype                 |                                      | Laser                             |                                                                                                    |            |          |
| Afdrukmethode               |                                      | Elektrofotografische laserprinter |                                                                                                    |            |          |
| Stroombron                  |                                      | 220 - 240 V AC 50/60 Hz           |                                                                                                    |            |          |
| Stroomverbruik <sup>1</sup> | Piek                                 | Ong. 1.080 W bij 2                | 25 °C                                                                                                    |            |          |
| (Gemiddeld)                 | Afdrukken                            | Ong. 380 W bij 25                 | °C                                                                                                    |            |          |
|                             | Kopiëren                             | Ong. 380 W bij 25                 | °C                                                                                                    |            |          |
|                             | Gereed                               | Ong. 40 W bij 25 °                | °C                                                                                                    |            |          |
|                             | Diepe<br>Slaap                       | Ong. 0,8 W                        |                                                                                                    | Ong. 1,3 W |          |
|                             | Stroom<br>uitscha<br>kelstand<br>2 3 | oom Ong. 0,28 W<br>scha<br>stand  |                                                                                                    |            |          |
| Afmetingen                  |                                      | DCP-1510 en DC                    | P-1510 en DCP-1512<br>i = 1 $i = 255  mm$ $i = 385  mm$ $i = 385  mm$ $i = 385  mm$ $i = 385  mm$ $i = 385  mm$ $i = 340  mm$ |            |          |
| Gewichten (met              |                                      | 7,0 kg                            |                                                                                                    | <br>8,0 kg | 8,3 kg   |
| verbruiksartikelen)         |                                      | , J                               |                                                                                                    | , J        |          |

| Model                       |                                                |                          | DCP-1510                                                                                      | DCP-1512                                 | MFC-1810                                                                        | MFC-1815                                              |  |
|-----------------------------|------------------------------------------------|--------------------------|-----------------------------------------------------------------------------------------------|------------------------------------------|---------------------------------------------------------------------------------|-------------------------------------------------------|--|
| Geluids<br>niveau           | Geluids<br>druk                                | Afdrukken                | LPAM = 51 dB (A)                                                                              |                                          |                                                                                 |                                                       |  |
|                             | Geluids<br>kracht <sup>4</sup><br><sup>5</sup> | Kopiëren                 | LwAd = 6,47 B (A) LwAd = 6,50 B (A)                                                           |                                          |                                                                                 |                                                       |  |
| Tempera                     | tuur                                           | ln<br>bedrijf            | 10 tot 32,5 °C                                                                                |                                          |                                                                                 |                                                       |  |
|                             |                                                | Opslag                   | ) 0 tot 40 °C                                                                                 |                                          |                                                                                 |                                                       |  |
| Vochtigh                    | eid                                            | ln<br>bedrijf            | 20 tot 80% (niet condenserend)                                                                |                                          |                                                                                 |                                                       |  |
|                             |                                                | Opslag                   | 10 tot 90% (niet condenserend)                                                                |                                          |                                                                                 |                                                       |  |
| Interface                   | USB                                            |                          | Hi-Speed USB 2.0 <sup>67</sup>                                                                |                                          |                                                                                 |                                                       |  |
|                             |                                                |                          | Het is aanbevolen een USB 2.0-kabel (type A/B) te gebruiken van maxima 2,0 m lang.            |                                          |                                                                                 |                                                       |  |
| Onderst<br>eunde<br>bosturi | Windows                                        | ®                        | Windows <sup>®</sup> XP Hor<br>professional x64 E                                             | me Edition, Window<br>dition, Windows Vi | vs <sup>®</sup> XP Professional<br>sta <sup>®</sup> , Windows <sup>®</sup> 7, ' | , Windows <sup>®</sup> XP<br>Windows <sup>®</sup> 8   |  |
| ngssyst<br>emen             | Mac OS                                         |                          | Mac OS X v10.6.8                                                                              | , 10.7.x, 10.8.x                         |                                                                                 |                                                       |  |
| Verbrui<br>ksartike<br>len  | Tonercar<br>(Inbox)                            | tridge                   | Ong. 700 pagina's (A4 of Letter) <sup>8</sup><br>Ong. 1.00 pagina's (<br>Letter) <sup>8</sup> |                                          |                                                                                 | Ong. 1.000<br>pagina's (A4 of<br>Letter) <sup>8</sup> |  |
|                             | Tonercar<br>(standaa                           | tridge<br>rd)            | Ong. 1.000 pagina                                                                             | a's (A4 of Letter) <sup>8</sup>          |                                                                                 |                                                       |  |
|                             |                                                | Naam<br>van het<br>model | t TN-1050 TN-1075                                                                             |                                          |                                                                                 | TN-1075                                               |  |
|                             | Drumeer                                        | heid                     | Ong. 10.000 pagir                                                                             | na's (A4 of Letter) (                    | 1 pagina/taak) <sup>9</sup>                                                     |                                                       |  |
|                             |                                                | Naam<br>van het<br>model | DR-1050                                                                                       |                                          |                                                                                 | DR-1075                                               |  |

<sup>1</sup> Gemeten wanneer de machine is aangesloten op de USB-interface.

- <sup>2</sup> Afhankelijk van de gebruiksomgeving en de slijtagegraad van de onderdelen kunnen kleine verschillen in het stroomverbruik optreden.
- <sup>3</sup> Gemeten overeenkomstig IEC 62301, uitgave 2.0.
- <sup>4</sup> Gemeten in overeenstemming met de in RAL-UZ122 beschreven methode.
- <sup>5</sup> Kantoorapparatuur met LwAd>6,30 B (A) is niet geschikt voor gebruik in ruimten waar mensen zeer geconcentreerd moeten werken. Dergelijke apparatuur moet u vanwege hun geluidsemissie in afzonderlijke ruimtes plaatsen.
- <sup>6</sup> Uw machine beschikt over een Hi-Speed USB 2.0-interface. De machine kan ook worden aangesloten op een computer met een USB 1.1-interface.
- <sup>7</sup> Er worden geen USB-poorten van derden ondersteund.
- <sup>8</sup> De geschatte cartridgeopbrengst wordt verklaard in overeenstemming met ISO/IEC 19752.
- <sup>9</sup> De levensduur van de drum is een gemiddelde waarde, en kan verschillen met het soort gebruik.

## Documentgrootte

| Model                             |           | DCP-1510 DCP-1512     |  | MFC-1810 MFC-1815          |  |  |
|-----------------------------------|-----------|-----------------------|--|----------------------------|--|--|
| ADF (automatische documentinvoer) |           | —                     |  | Maximaal 10 pagina's       |  |  |
| Glasplaat                         |           | Vel per vel           |  |                            |  |  |
| Document                          | ADF       | —                     |  | A4, Letter, Legal, Folio   |  |  |
| grootte                           | Glasplaat | Lengte: Tot 300,0 mm  |  | •                          |  |  |
|                                   |           | Breedte: Tot 215,9 mm |  |                            |  |  |
| Gewicht                           | ADF       | —<br>Tot 2,0 kg       |  | 65 tot 90 g/m <sup>2</sup> |  |  |
|                                   | Glasplaat |                       |  |                            |  |  |

## Afdrukmedia

| Model             |                             |                                      | DCP-1510 DCP-1512 MFC-1810 MFC-1815                     |                                                                                                    |  | MFC-1815 |                                 |  |  |  |
|-------------------|-----------------------------|--------------------------------------|---------------------------------------------------------|----------------------------------------------------------------------------------------------------|--|----------|---------------------------------|--|--|--|
| Papier            | Papie                       | Papiertype                           | Normaal papier, kringlooppapier                         |                                                                                                    |  |          | Normaal papier, kringlooppapier |  |  |  |
| invoer            | rlade                       | Papierfor<br>maat                    | A4, Letter, Legal, Folio                                |                                                                                                    |  |          |                                 |  |  |  |
|                   |                             | Papierge<br>wicht                    | 65 tot 105 g/m <sup>2</sup>                             |                                                                                                    |  |          |                                 |  |  |  |
|                   |                             | Maximale<br>papiercap<br>aciteit     | Tot 150 vellen van 80 g/m <sup>2</sup> Normaal papier   |                                                                                                    |  |          |                                 |  |  |  |
| Papier<br>uitvoer | Docum<br>met bee<br>naar be | entuitvoer<br>drukte zijde<br>eneden | Tot 50 vellen van 8<br>beneden op de do<br>uitgeworpen) | ellen van 80 g/m <sup>2</sup> Normaal papier (met de bedrukte zijde naar<br>op de documentuitvoer met bedrukte zijde naar beneden<br>pen) |  |          |                                 |  |  |  |

Specificaties

## Fax

| Model                            |              | DCP-1510 | DCP-1512 | MFC-1810 MFC-1815                     |                                    |  |
|----------------------------------|--------------|----------|----------|---------------------------------------|------------------------------------|--|
| Modemsnelheid                    |              | —        | ·        | 14.400 bps (met A                     | utomatic Fallback)                 |  |
| Scanbreedt                       | e            | —        |          | Max. 208 mm                           |                                    |  |
| Afdrukbreed                      | dte          | —        |          | Max. 208 mm                           |                                    |  |
| Grijstinten                      |              | —        |          | 8 bit/256 niveaus                     |                                    |  |
| Resolutie                        | Horizontaal  | —        |          | 8 dot/mm                              |                                    |  |
|                                  | Verticaal    | _        |          | Standaard: 3,85 li                    | Standaard: 3,85 lijnen/mm          |  |
|                                  |              | _        |          | Fijn: 7,7 lijnen/mm                   | Fijn: 7,7 lijnen/mm                |  |
|                                  |              | _        |          | Foto: 7,7 lijnen/mr                   | Foto: 7,7 lijnen/mm                |  |
|                                  |              |          | —        |                                       | Superfijn: 15,4 lijnen/mm          |  |
| Snelkiezen                       |              | —        |          | 99 stations                           |                                    |  |
| Automatisch opnieuw kiezen       |              | _        |          | 3 keer met een interval van 5 minuten |                                    |  |
| Verzenden vanuit het<br>geheugen |              | _        |          | Maximaal 400 <sup>1</sup> pagina's    |                                    |  |
| Ontvangst z                      | onder papier | —        |          | Maximaal 400 <sup>1</sup> pa          | Maximaal 400 <sup>1</sup> pagina's |  |

<sup>1</sup> "Pagina's" verwijst naar de "ITU-T testdiagram #1" (een standaard zakelijke brief, standaardresolutie, MMR-code). Specificaties en gedrukt materiaal kunnen zonder vooraankondiging worden gewijzigd.

## Kopiëren

| Model                               | DCP-1510                                 | DCP-1512 | MFC-1810 | MFC-1815 |  |
|-------------------------------------|------------------------------------------|----------|----------|----------|--|
| Kopieerbreedte                      | Max. 210 mm                              |          |          |          |  |
| Meerdere kopieën                    | Stapelt of sorteert maximaal 99 pagina's |          |          |          |  |
| Verkleinen/vergroten                | 25% tot 400% (in stappen van 1%)         |          |          |          |  |
| Resolutie                           | Maximaal 600 × 600 dpi                   |          |          |          |  |
| Tijd voor eerste kopie <sup>1</sup> | Minder dan 16 seconden bij 23 °C / 230 V |          |          |          |  |

<sup>1</sup> In de stand Gereed met de standaardlade

## Scanner

| Model                                                                                                    |             | DCP-1510                                                                                                    | DCP-1512             | MFC-1810                     | MFC-1815                        |
|----------------------------------------------------------------------------------------------------|-------------|----------------------------------------------------------------------------------------------------|----------------------|------------------------------|---------------------------------|
| Kleur                                                                                                    |             | Ja                                                                                                    |                      |                              |                                 |
| TWAIN-compatibel         Ja (Windows <sup>®</sup> XP / Windows Vista <sup>®</sup> / Windows <sup>®</sup> 7 / Windows <sup>®</sup> X v10.6.8, 10.7.x, 10.8.x <sup>1</sup> ) |             |                                                                                                    |                      | dows <sup>®</sup> 8 / Mac OS |                                 |
| WIA-compa                                                                                                    | tibel       | Ja (Windows <sup>®</sup> XP / Windows Vista <sup>®</sup> / Windows <sup>®</sup> 7 / Windows <sup>®</sup> 8) |                      |                              |                                 |
| ICA-compa                                                                                                    | tibel       | Ja (Mac OS X v10.6.8, 10.7.x, 10.8.x )                                                                      |                      |                              |                                 |
| Kleur<br>Intensiteit                                                                                                    | Kleur       | 24-bits kleurverwerking (invoer)<br>24-bits kleurverwerking (uitvoer)                                       |                      |                              |                                 |
|                                                                                                    | Grijstinten | ten 8-bits kleurverwerking (invoer)<br>8-bits kleurverwerking (uitvoer)                                     |                      |                              |                                 |
| Resolutie                                                                                                    |             | Max. 19200 × 192                                                                                            | 200 dpi (geïnterpole | erd) <sup>2</sup>            |                                 |
| Max. 600 × 1200 dpi (optisch) <sup>2</sup> (vanaf glasplaat)                                                                                                    |             |                                                                                                    | af glasplaat)        |                              |                                 |
| — Max. 600 × 600 dpi (optisch<br>ADF)                                                                                                    |             |                                                                                                    |                      |                              | i (optisch) <sup>2</sup> (vanaf |
| Scanbreed                                                                                                    | e           | Max. 210 mm                                                                                                 |                      |                              |                                 |

<sup>1</sup> Voor de meest recente driverupdates voor de versie van het Mac OS X dat u gebruikt, gaat u naar http://solutions.brother.com/.

<sup>2</sup> Maximaal 1200 × 1200 dpi scannen met de WIA-driver in Windows<sup>®</sup> XP, Windows Vista<sup>®</sup>, Windows<sup>®</sup> 7 en Windows<sup>®</sup> 8 (u kunt een resolutie van maximaal 19200 × 19200 dpi kiezen met behulp van het scannerhulpprogramma)

## Printer

| Model                         | DCP-1510                             | DCP-1512             | MFC-1810 | MFC-1815 |
|-------------------------------|--------------------------------------|----------------------|----------|----------|
| Resolutie                     | Max. 2400 × 600 0                    | dpi (HQ1200-techno   | ologie)  |          |
| Afdruksnelheid <sup>1</sup>   | Max. 20 pagina's/minuut (A4-formaat) |                      |          |          |
|                               | Max. 21 pagina's/                    | minuut (LTR-formaa   | at)      |          |
| Eerste afdruk na <sup>2</sup> | Minder dan 10 seo                    | conden bij 23 °C / 2 | 30 V     |          |

<sup>1</sup> De afdruksnelheid kan variëren al naar gelang het type document dat u afdrukt.

<sup>2</sup> In de stand Gereed met de standaardlade

C Index

#### Α

| Aansluiten                            |    |
|---------------------------------------|----|
| extern antwoordapparaat               | 50 |
| externe telefoon                      | 52 |
| Aansluiting op meerdere lijnen (PBX)  | 51 |
| Aansluitingen                         |    |
| EXT                                   |    |
| Antwoordapparaat                      | 50 |
| externe telefoon                      | 52 |
| ADF (automatische documentinvoer)     |    |
| met behulp van                        | 35 |
| Adresboek                             | 5  |
| Afdrukken                             |    |
| kwaliteit                             | 70 |
| resolutie                             | 87 |
| specificaties                         | 87 |
| Softwarehandleiding.                  |    |
| Afmetingen                            | 81 |
| Annuleren                             |    |
| groepsverzending die wordt verwerkt   | 38 |
| ANTW. APP. (antwoordapparaat), extern |    |
| aansluiten                            | 51 |
| uitgaand bericht opnemen              | 51 |
| Antwoordapparaat (ANTW. APP.)         |    |
| aansluiten                            | 51 |
| Antwoordapparaat), extern             |    |
| aansluiten                            | 50 |
| Apple Macintosh                       |    |
| Softwarehandleiding.                  |    |
| Automatisch                           |    |
| fax ontvangen                         |    |
| Fax waarnemen                         | 40 |
| Automatische uitschakeling            | 31 |

#### В

| Belvertraging, ir | nstelling | 40 |
|-------------------|-----------|----|
| Brother-telefoor  | nnummers  | i  |

## С

ControlCenter2 (voor Macintosh) ➤ Softwarehandleiding. ControlCenter4 (voor Windows<sup>®</sup>) ➤ Softwarehandleiding.

## D

| Document                              |    |
|---------------------------------------|----|
| laden                                 | 35 |
| vastgelopen                           | 75 |
| Draadloze telefoon (niet van Brother) | 52 |
| Drumeenheid                           | 63 |
| reinigen                              | 72 |

### Е

| Een document naar een computer |    |
|--------------------------------|----|
| scannen                        | 58 |
| Externe installatie            |    |
| Softwarehandleiding.           |    |
| Externe telefoon, aansluiten   | 52 |

## F.

| FAX (PC-FAX)                    |    |
|---------------------------------|----|
| Macintosh                       |    |
| Softwarehandleiding.            |    |
| Windows <sup>®</sup>            |    |
| ontvangen                       | 45 |
| verzenden                       | 47 |
| Fax, stand-alone                |    |
| ontvangen                       |    |
| belvertraging, instelling       | 40 |
| eenvoudig ontvangen             | 40 |
| stand Doorgaan                  | 32 |
| verzenden                       | 37 |
| groepsverzenden                 | 38 |
| Fax/Tel-modus                   |    |
| belvertraging                   | 40 |
| F/T-beltijd (dubbel belsignaal) | 40 |
| fax waarnemen                   | 40 |
| faxen ontvangen                 | 52 |
| Foutmeldingen op het LCD-scherm | 66 |

## G

| 81 |
|----|
| 35 |
| 38 |
| 38 |
|    |

| Н                                 |
|-----------------------------------|
| Handmatig                         |
| kiezen43                          |
| Help                              |
| LCD-meldingen voor DCP-modellen24 |
| LCD-meldingen voor MFC-modellen7  |
| Menutabel voor DCP-modellen25     |
| Menutabel voor MFC-modellen8      |
| Hulpprogramma'si                  |

| Kiezen                      |    |
|-----------------------------|----|
| handmatig                   | 43 |
| met behulp van de zoektoets | 43 |
| Snelkiezen                  | 43 |
| Kopiëren                    |    |
| Kopieeropties-toets         | 6  |
| Opties-toets                | 4  |
| Kwaliteit                   |    |
| afdrukken                   | 70 |

## L \_\_\_\_

| LCD-scherm (liquid crystal display) |  |
|-------------------------------------|--|
| 4, 6, 7, 24                         |  |

## Μ

| Macintosh        |            |
|------------------|------------|
| >> Softwareha    | ndleiding. |
| Menutabel        |            |
| DCP-modellen     |            |
| MFC-modellen     | 8          |
| Modus, instellen |            |
| fax              |            |

#### 0

| Onderhoud, routine         | 80 |
|----------------------------|----|
| Overzicht bedieningspaneel | 4  |

#### Ρ

| Papier         | 34 |
|----------------|----|
| aanbevolen     | 34 |
| formaat        | 33 |
| ladecapaciteit | 34 |
| vastgelopen    | 76 |

| PC-Fax                              | 45 |
|-------------------------------------|----|
| Softwarehandleiding.                |    |
| Problemen oplossen                  | 68 |
| afdrukkwaliteit                     | 70 |
| fout- en onderhoudsmeldingen op het |    |
| LCD-scherm                          | 66 |
| Telefoon en fax                     | 68 |
| overige problemen                   | 69 |
| vastgelopen document                | 75 |
| vastgelopen papier                  | 76 |

| К                           | Q                 |
|-----------------------------|-------------------|
| Kiezen                      | Quick-Dial        |
| handmatig43                 | groepsverzenden   |
| met behulp van de zoektoets | Snelkiezen        |
| Snelkiezen43                | instellen42       |
| Kopiëren                    | met behulp van 43 |
| Kopieeropties-toets6        | wijzigen          |

## R

| Reinigen    |    |
|-------------|----|
| coronadraad | 72 |
| drumeenheid | 72 |
| scanner     | 71 |
| Resolutie   |    |
| afdrukken   | 87 |
| fax         | 85 |
| kopiëren    | 86 |
| scannen     | 87 |

## S

| Scannen                                 | 3 |
|-----------------------------------------|---|
| Servicecentra (Europa en andere landen) | i |
| Snelkiezen                              |   |
| instellen42                             | 2 |
| met behulp van43                        | 3 |
| wijzigen                                | 2 |
| Specificaties                           | 1 |
| afdrukken                               | 7 |
| afdrukmedia84                           | 4 |
| algemeen87                              | 1 |
| documentgrootte83                       | 3 |
| fax                                     | 5 |
| kopiëren 86                             | 3 |
| scannen                                 | 7 |
| Stand diepe slaap 37                    | 1 |

#### Т

| Tekst, invoeren                  |    |
|----------------------------------|----|
| Telefoonlijn                     |    |
| aansluitingen                    | 51 |
| meerdere lijnen (PBX)            | 51 |
| Tonerinstelling (stand Doorgaan) | 31 |

## U

| Uw machine programmeren7, | 24 |
|---------------------------|----|
| Uw product registreren    | i  |

#### V

| Varbruikaartikalan | 61 | 5 |
|--------------------|----|---|
| verbruiksartikeien | 03 | ) |

## W

## Windows<sup>®</sup>

>> Softwarehandleiding.

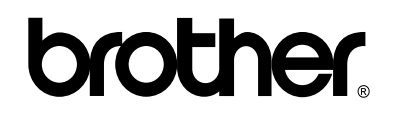

#### Bezoek ons online http://www.brother.com/

Deze machines zijn alleen goedgekeurd voor gebruik in het land van aankoop. Lokale Brotherbedrijven of hun leveranciers zullen uitsluitend ondersteuning bieden voor machines die in hun eigen land zijn aangekocht.

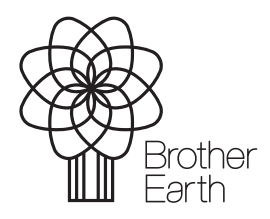

www.brotherearth.com